FR - français

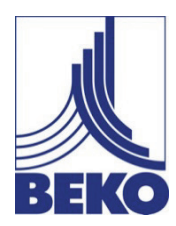

Instructions de montage et de service

# Appareil mobile de mesure METPOINT<sup>®</sup> BDL portable

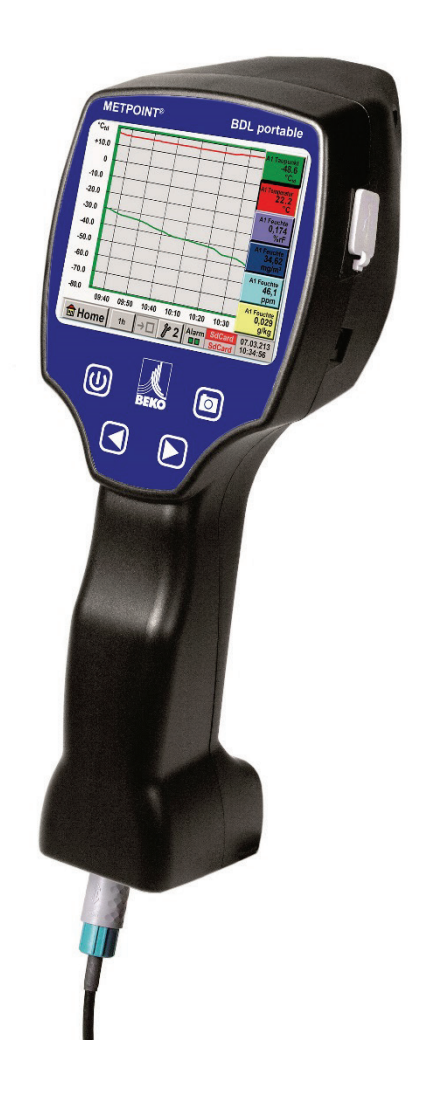

## Cher client,

Vous venez d'acquérir un **METPOINT<sup>®</sup> BDL portable** et nous vous en remercions. Nous vous recommandons de lire attentivement ces instructions avant le montage et la mise en service et de suivre nos conseils. En effet, seul le respect scrupuleux des prescriptions et consignes données peut garantir le parfait fonctionnement du **METPOINT<sup>®</sup> BDL portable** et une utilisation en toute sécurité.

## Table des matières

| 1      | Pictogrammes et symboles                                                              | 5      |  |  |  |
|--------|---------------------------------------------------------------------------------------|--------|--|--|--|
| 2      | Termes d'avertissement selon ISO 3864 et ANSI Z 535                                   | 5      |  |  |  |
| 3      | Consignes de sécurité                                                                 | 6      |  |  |  |
| 4      | Zone d'utilisation                                                                    | 7      |  |  |  |
| 5      | Utilisation conforme à l'emploi prévu                                                 |        |  |  |  |
| 6      | Plaque signalétique/identification du produit                                         | 8      |  |  |  |
| 7      | Stockage et transport                                                                 | ۰<br>۵ |  |  |  |
| 0      |                                                                                       | 9      |  |  |  |
| 8      |                                                                                       | 10     |  |  |  |
| 9      | Signaux d'entree capteur ext. ME l'POIN I® BDL portable                               | 11     |  |  |  |
| 10     |                                                                                       | 12     |  |  |  |
| 10.1   |                                                                                       | 12     |  |  |  |
| 11     | Schémas de branchement des différents types de capteurs                               | 13     |  |  |  |
| 11.1   | Répartition des broches pour le branchement des capteurs                              | 13     |  |  |  |
| 11.2   | Branchement capteurs de point de rosée série DP                                       | 14     |  |  |  |
| 11.3   | Branchement capteurs de point de rosée série DP/FS                                    | 14     |  |  |  |
| 11.4   | Branchement capteurs de point de rosée série SD                                       | 14     |  |  |  |
| 11.5   | Branchements capteurs d'impulsion                                                     | 15     |  |  |  |
| 11.6   | Signal de courant analogique à deux, trois et quatre fils                             | 16     |  |  |  |
| 11.7   | Générateur de tension à trois et quatre fils 0 - 1/10/30 VCC                          | 17     |  |  |  |
| 11.8   | Répartition des branchements à deux, trois et quatre fils des PT100/PT1000/KTY81      | 18     |  |  |  |
| 11.9   | Répartition avec RS485                                                                | 18     |  |  |  |
| 12     | Utilisation du METPOINT <sup>®</sup> BDL portable                                     | 19     |  |  |  |
| 12.1   | Clavier à membrane                                                                    | 19     |  |  |  |
| 12.1.1 | .1 Touche marche/arrêt                                                                |        |  |  |  |
| 12.1.2 | 1.2 Touches de luminosité                                                             |        |  |  |  |
| 12.1.3 | Touche capture d'écran                                                                | 19     |  |  |  |
|        | 12.1.3.1 Enregistrer la capture d'écran                                               | 19     |  |  |  |
|        | 12.1.3.2 Exporter les captures d'écran                                                | 20     |  |  |  |
| 12.2   | Écran tactile                                                                         | 22     |  |  |  |
| 12.3   | Menu principal (Accueil)                                                              | 23     |  |  |  |
| 12.3.1 | Initialisation                                                                        | 23     |  |  |  |
| 12.3.2 | Menu principal                                                                        | 24     |  |  |  |
|        | 12.3.2.1 Réglages                                                                     | 25     |  |  |  |
|        | 12.3.2.1.1 Configuration du mot de passe                                              | 25     |  |  |  |
|        | 12.3.2.1.2 Configuration des capteurs                                                 | 26     |  |  |  |
|        | 12.3.2.1.2.1 Sélection du type ext. de capteur (exemple type de capteur BEKO-Digital) | 27     |  |  |  |
|        | 12.3.2.1.2.2 Définition des valeurs de mesure et résolution des décimales             | 30     |  |  |  |
|        | 12.3.2.1.2.3 Enregistrer les données de mesure                                        | 30     |  |  |  |
|        | 12.3.2.1.2.4 Configuration alarmes ( Alarm Popup)                                     | 31     |  |  |  |
|        | 12.3.2.1.2.5 Paramètres avancés (escalade sortie analogique)                          | 32     |  |  |  |
|        | 12.3.2.1.2.6 Capteur de point de rosée avec le type BEKO-Digital                      | 33     |  |  |  |
|        | 12.3.2.1.2.7 Remplir et configurer les champs de texte                                | 34     |  |  |  |
|        | 12.3.2.1.2.8 Configuration de capteurs analogiques                                    | 37     |  |  |  |
|        | 12.3.2.1.2.9 Type 0 - 1/10/30 Volt et 0/4 – 20 mA                                     | 37     |  |  |  |
|        | 12.3.2.1.2.10 Types PT100x et KTY81                                                   | 39     |  |  |  |
|        | 12.3.2.1.2.11 Type Impulsion (valeur d'impulsion)                                     | 40     |  |  |  |
|        | 12.3.2.1.2.12 Type Aucun capteur                                                      | 42     |  |  |  |

|        | 12.3.2.1.2.13 Type Modbus                                                      | 43 |
|--------|--------------------------------------------------------------------------------|----|
|        | 12.3.2.1.2.13.1 Sélection et activation du type de capteur                     | 43 |
|        | 12.3.2.1.2.13.2 Paramètres Modbus généraux                                     | 43 |
|        | 12.3.2.1.2.13.3 Configuration du Modbus pour le METPOINT <sup>®</sup> SD23     | 47 |
|        | 12.3.2.1.3 Configuration de l'enregistreur de données                          | 49 |
|        | 12.3.2.1.4 Configuration de l'appareil                                         | 53 |
|        | 12.3.2.1.4.1 Langue                                                            | 53 |
|        | 12.3.2.1.4.2 Date et heure                                                     | 54 |
|        | 12.3.2.1.4.3 Carte SD                                                          | 55 |
|        | 12.3.2.1.4.4 Mise à jour système                                               | 56 |
|        | 12.3.2.1.4.4.1 Enregistrer la configuration de l'appareil                      | 56 |
|        | 12.3.2.1.4.4.2 Recherche de mises à jour disponibles (USB)                     | 57 |
|        | 12.3.2.1.4.4.3 Charger la configuration de l'appareil                          | 58 |
|        | 12.3.2.1.4.5 Réinitialiser la configuration usine                              | 59 |
|        | 12.3.2.1.4.6 Calibrer l'écran tactile                                          | 60 |
|        | 12.3.2.1.5 Luminosité                                                          | 60 |
|        | 12.3.2.1.6 Nettoyage                                                           | 61 |
|        | 12.3.2.1.7 Aperçu du système                                                   | 61 |
|        | 12.3.2.1.8 A propos de METPOINT® BDL portable                                  | 61 |
|        | 12.3.2.2 Graphique                                                             | 62 |
|        | 12.3.2.3 Graphique/Valeurs actuelles                                           | 66 |
|        | 12.3.2.4 Canaux (Channels)                                                     | 68 |
|        | 12.3.2.4.1 Fonction Min/Max                                                    | 68 |
|        | 12.3.2.5 Valeurs actuelles                                                     | 70 |
|        | 12.3.2.6 Aperçu des alarmes                                                    | /1 |
|        | 12.3.2.7 Exporter donnees                                                      | 72 |
| 13     | Canaux virtuels (option)                                                       | 74 |
| 13.1   | Activer l'option « Canaux virtuels »                                           | 74 |
| 13.2   | Configuration des canaux virtuels                                              | 75 |
| 13.2.1 | Sélection du type de capteur                                                   | 75 |
| 13.2.2 | Configuration des différentes valeurs virtuelles                               | 76 |
| 13.2.3 | Activation des différentes valeurs virtuelles                                  | 76 |
| 13.2.4 | Définition des opérandes                                                       | 76 |
| 13.2.5 | Définition des opérations                                                      | 78 |
| 13.2.6 | Définition de l'unité                                                          | 78 |
| 13.2.7 | Définir et enregistrer la résolution des décimales pour les valeurs de données | 80 |
| 14     | Analogique (option)                                                            | 81 |
| 14.1   | Activer l'option « Analogique »                                                | 81 |
| 14.2   | Sélection du type de capteur                                                   | 82 |
| 15     | Nettoyage / décontamination                                                    | 83 |
| 16     | Démontage et élimination                                                       | 83 |
| 17     | Carte SD et batterie                                                           | 84 |
| 18     | Déclaration de conformité                                                      | 85 |
| 19     | Index                                                                          | 86 |
|        |                                                                                |    |

## 1 Pictogrammes et symboles

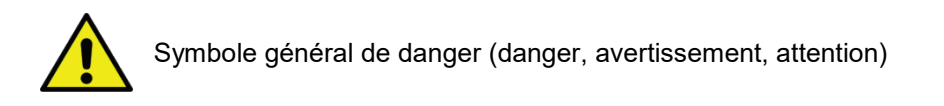

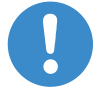

Consigne générale

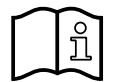

Respecter les instructions de montage et de service (sur la plaque signalétique)

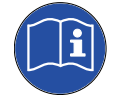

Respecter les instructions de montage et de service

## 2 Termes d'avertissement selon ISO 3864 et ANSI Z 535

| Danger !        | Danger imminent<br>En cas de non respect : graves blessures voire mort                                                                                       |
|-----------------|----------------------------------------------------------------------------------------------------|
| Avertissement ! | Danger éventuel<br>En cas de non respect : risque de graves blessures voire mort                                                                             |
| Attention !     | Danger imminent<br>En cas de non respect : risque de blessures ou de dommages matériels                                                                      |
| Avis !          | Danger éventuel<br>En cas de non respect, elle pourrait entrainer des préjudices physiques ou matériels.                                                     |
| Important !     | Consignes, informations et conseils supplémentaires<br>En cas de non respect : Préjudice dans le fonctionnement ou lors de la maintenance, au-<br>cun danger |

## 3 Consignes de sécurité

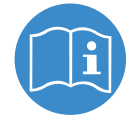

#### Vérifiez que cette notice corresponde bien à votre modèle d'appareil.

Veuillez respecter toutes les consignes des présentes instructions de montage et de service. Elles contiennent des informations fondamentales à respecter lors de l'installation, de l'utilisation et de la maintenance. L'installateur, l'exploitant et le personnel qualifié doivent avoir lu les présentes instructions de montage et de service avant l'installation, la mise en service et l'entretien.

Les instructions de montage et de service doivent toujours se trouver sur le lieu d'utilisation du **METPOINT<sup>®</sup> BDL portable**. Outre les présentes instructions de montage et de service, veuillez respecter les éventuelles prescriptions locales ou nationales.

En cas d'incertitude ou si vous avez des questions au sujet des présentes instructions de montage et de service, contactez le fabricant.

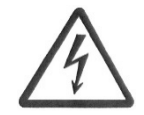

## Danger !

#### **Tension électrique !**

Tout contact avec des éléments non isolés et sous tension présente un risque de choc électrique pouvant provoquer des blessures graves ou entraîner la mort.

#### Mesures préventives :

- Lors de la réalisation de l'installation électrique, respecter toutes les prescriptions en vigueur (par ex. VDE 0100) !
- Effectuer les travaux de montage, d'installation et d'entretien uniquement lorsque l'installation est hors tension !
- Seul un personnel habilité est autorisé à effectuer les travaux électriques.

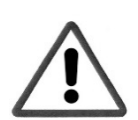

## Danger !

#### Paramètre de fonctionnement non autorisé !

Un défaut ou un excès par rapport aux valeurs seuils représente un danger matériel et physique et peut provoquer des pannes et des erreurs de fonctionnement.

#### Mesures préventives :

- Assurez-vous que le **METPOINT**<sup>®</sup> **BDL portable** soit toujours utilisé en respectant les seuils admissibles et mentionnés sur la plaque signalétique.
- Respect inconditionnel des données de performance du **METPOINT<sup>®</sup> BDL portable** en fonction de l'utilisation
- Respecter les températures de stockage et de transport.

#### Autres consignes de sécurité :

- Lors de l'installation et de l'utilisation, il faut également respecter les directives et consignes de sécurité en vigueur dans le pays en question.
- Ne jamais utiliser le **METPOINT® BDL portable** dans des zones à risque d'explosion.

#### Consignes supplémentaires :

- Ne pas surchauffer l'appareil !
- Vous ne devez jamais démonter le METPOINT<sup>®</sup> BDL portable !

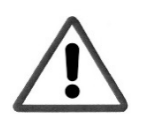

## Attention !

## Dysfonctionnements du METPOINT<sup>®</sup> BDL portable

Une installation défectueuse et un mauvais entretien peuvent engendrer des dysfonctionnements du **METPOINT**<sup>®</sup> **BDL portable**, ce qui peut engendrer un défaut d'affichage et des interprétations erronées.

## 4 Zone d'utilisation

Le nouveau **METPOINT<sup>®</sup> BDL portable** est un appareil de mesure manuel et universel convenant à de nombreuses utilisations industrielles telles que notamment :

- ► Mesure de la consommation et du débit
- Mesure de la pression/du vacuum
- ► Mesure de la température
- Mesure de l'humidité résiduelle/du point de rosée

L'affichage graphique 3,5" sur l'écran tactile est très convivial.

La représentation graphique des courbes colorées de mesure est unique.

Vous pouvez enregistrer jusqu'à 100 millions de valeurs de mesure avec la date et le nom du site de la mesure.

Vous pouvez transférer les valeurs mesurées à un ordinateur, par le biais d'une clé USB.

L'entrée du capteur est personnalisable, ce qui permet de brancher, au choix, les capteurs suivants :

- Convertisseur de pression (sur- et sous-pression)
- Capteurs de consommation, FS 109/211
- Capteur de température PT 100, 4 ... 20 mA
- Capteurs point de rosée DP 109/110 et SD 21/23
- Compteur électrique de puissance électrique
- Capteurs tiers au choix, avec les signaux suivants : 0 ... 1/10/30V,

0/4 ... 20mA, Pt100, PT1000,

## 5 Utilisation conforme à l'emploi prévu

L'appareil manuel de mesure **METPOINT<sup>®</sup> BDL portable** permet de saisir et enregistrer des données de mesure de signaux d'entrée analogiques et numériques dans des zones non exposés à des risques d'explosion.

L'appareil manuel de mesure **METPOINT® BDL portable** est exclusivement conçu et construit aux fins décrites ici et ne doit être utilisé que dans ce cadre.

L'utilisateur doit vérifier si l'appareil convient à l'utilisation prévue. Les données techniques mentionnées dans la fiche technique ont un caractère obligatoire.

Toute utilisation non conforme ou dépassant le cadre des spécifications techniques est interdite. Les réclamations de toutes sortes suite à une utilisation non conforme seront rejetées.

## Plaque signalétique/identification du produit

## 6 Plaque signalétique/identification du produit

La plaque signalétique est apposée sur le boîtier. Elle comporte toutes les informations importantes relatives à l'appareil manuel de mesure **METPOINT**<sup>®</sup> **BDL portable**. Vous devez les indiquer au fabricant ou au fournisseur, le cas échéant.

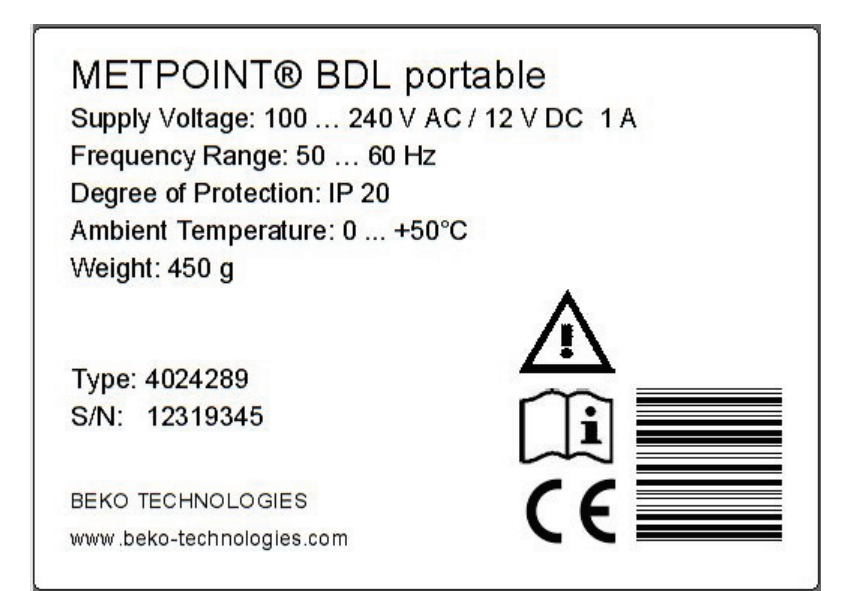

| METPOINT <sup>®</sup> BDL portable | Désignation                           |
|------------------------------------|---------------------------------------|
| Supply Voltage :                   | Tension d'alimentation                |
| Frequency Range :                  | Plage de fréquence                    |
| Degree of Protection :             | Type de protection IP                 |
| Ambient Temperature :              | Température ambiante                  |
| Weight :                           | Poids                                 |
| Type :                             | Numéro d'article interne<br>(exemple) |
| S/N :                              | Numéro de série (exemple)             |

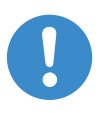

## Remarque :

Ne jamais endommager, enlever ou rendre illisible la plaque signalétique.

## 7 Stockage et transport

Il est impossible d'exclure le moindre dommage de transport, même en cas de prudence extrême. Vous devez donc inspecter le METPOINT<sup>®</sup> BDL portable après le transport et le déballage afin de vérifier s'il y a des dommages de transport. Tout dommage doit être signalé sans délai au transporteur, à BEKO TECHNOLOGIES GMBH ou à son représentant.

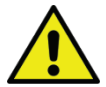

## Avertissement !

## Surchauffe !

Une surchauffe détruirait l'unité électronique d'évaluation. Tenir compte de la température de stockage et de transport et de la température ambiante autorisée (par ex. protéger l'appareil de mesure des rayons directs du soleil)

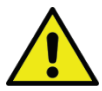

## Avertissement !

## Risque d'endommagement !

Un transport ou un stockage non conforme risque d'endommager le METPOINT<sup>®</sup> BDL portable.

## Mesures préventives

- Seul un personnel spécialisé, formé et habilité est autorisé à transporter et stocker le METPOINT<sup>®</sup> BDL portable.
- Tenir compte également des directives et prescriptions régionales en vigueur.

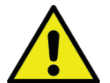

## Attention !

## Danger en cas de composants défectueux !

Ne mettez jamais le METPOINT<sup>®</sup> BDL portable en marche lorsqu'il est endommagé. Des composants endommagés risquent d'empêcher le bon fonctionnement, de fausser les résultats des mesures et d'engendrer des dégâts collatéraux.

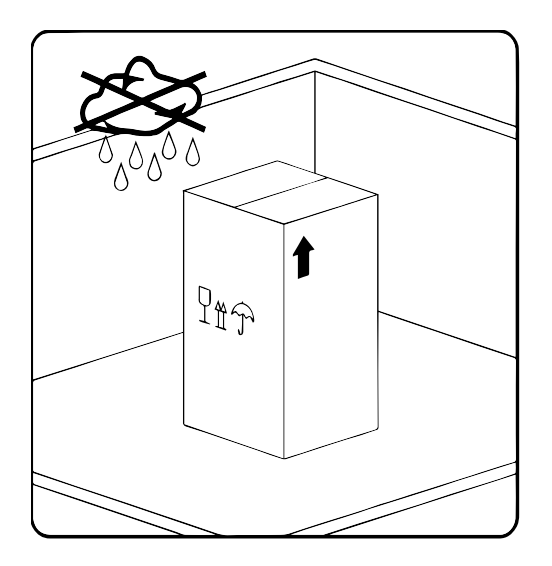

Stockez le METPOINT<sup>®</sup> BDL portable dans son emballage d'origine, dans une pièce fermée, sèche et à l'abri du gel. Respectez toujours les conditions environnementales consignées sur la plaque signalétique.

Même emballé, l'appareil doit être stocké à l'abri des intempéries.

## Données techniques METPOINT® BDL portable

## 8 Données techniques METPOINT<sup>®</sup> BDL portable

| CE                                           |                                                                                                    |
|----------------------------------------------|----------------------------------------------------------------------------------------------------|
| Affichage couleur                            | Écran tactile 3.5" TFT transmissif, graphiques, courbes, statistiques                                                                                                    |
| Interfaces                                   | Interface USB                                                                                                    |
| Alimentation électrique<br>pour les capteurs | Tension de sortie : 24 VDC ± 10%<br>Courant de sortie : 120 mA en mode continu                                                                                                    |
| Alimentation en électricité                  | Batteries internes rechargeables Li-Ion, durée de chargement env. 4 h<br>METPOINT <sup>®</sup> BDL portable fonctionnement continu > 4 h<br>en fonction de la consommation électrique pour capteur ext. |
| Alimentation électrique                      | 100 – 240 VCA/50 – 60 Hz, 12VCC – 1A<br>Classe de sécurité 3 uniquement pour les utilisations dans des pièces<br>sèches                                                                                 |
| Mesures                                      | 82 x 96 x 245 mm                                                                                                    |
| Matériel boîtier                             | PC/ABS                                                                                                    |
| Poids                                        | 450 g                                                                                                    |
| Température d'utilisation                    | -20 +70 °C Température gaz de mesure<br>0 +50 °C Température ambiante                                                                                                    |
| Température de stockage                      | -20 à +70°C                                                                                                    |
| Facultatif                                   | Enregistreur de données, carte mémoire 2 Go standard, en option<br>jusqu'à 4 Go                                                                                                    |
|                                              |                                                                                                    |
| СЕМ                                          | DIN EN 6020461326                                                                                                    |

## Signaux d'entrée capteur ext. METPOINT® BDL portable

## 9 Signaux d'entrée capteur ext. METPOINT<sup>®</sup> BDL portable

| Signaux d'entrée        |                     |                                                                        |
|-------------------------|---------------------|------------------------------------------------------------------------|
| Courant do cignol       | Plage de mesure     | 0 – 20 mA/4 – 20 mA                                                    |
| (0 - 20  mA/4 - 20  mA) | Résolution          | 0,0001 mA                                                              |
| tension d'alimentation  | Précision           | ± 0,003 mA ± 0,05 %                                                    |
| Interne ou externe      | Résistance d'entrée | 50 Ω                                                                   |
|                         | Plage de mesure     | 0 – 1 V                                                                |
| Tension de signal       | Résolution          | 0,05 mV                                                                |
| (0 – 1 V)               | Précision           | $\pm$ 0,2 mV $\pm$ 0,05 %                                              |
|                         | Résistance d'entrée | 100 kΩ                                                                 |
|                         | Plage de mesure     | 0 – 10 V/30 V                                                          |
| Tension de signal       | Résolution          | 0,5 mV                                                                 |
| (0 – 10 V/30 V)         | Précision           | $\pm$ 2 mV $\pm$ 0,05 %                                                |
|                         | Résistance d'entrée | 1 MΩ                                                                   |
|                         | Plage de mesure     | -200 – 850 °C                                                          |
| RTD                     | Résolution          | 0,1 °C                                                                 |
| Pt100                   | Précision           | ± 0,2 °C à -100 … 400 °C<br>± 0,3 °C (pour le reste de la plage)       |
|                         | Plage de mesure     | -200 – 850 °C                                                          |
| RTD                     | Résolution          | 0,1 °C                                                                 |
| Pt1000                  | Précision           | ± 0,2 °C à -100 – 400 °C<br>± 0,3 °C (pour le reste de la plage)       |
| Impulsion               | Plage de mesure     | Longueur min. d'impulsion 100 μS<br>Fréquence 0 – 1 kHz<br>Max. 30 VCC |

## Installation

## 10 Installation

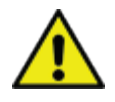

## **REMARQUE** !

La prise de câble secteur (chargeur) sert de dispositif de sectionnement. L'utilisateur doit voir clairement et facilement pouvoir accéder à ce dispositif de sectionnement. Prévoir un système de connexion CEE7/7.

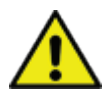

## **REMARQUE** !

Utiliser uniquement l'alimentation IGE12I12-P1J fournie.

## 10.1 Sections de câble

Utiliser la section suivante pour le branchement des capteurs/signaux de sortie : AWG16 – AWG28, section de câble 0,14 - 1,5 mm²

## 11.1 Répartition des broches pour le branchement des capteurs

Un ODU Medi Snap 8 broches est utilisé comme connecteur d'interface de capteur - référence : K11M07-P08LFD0-6550

Les câbles de raccordement disponibles de BEKO TECHNOLOGIES GMBH sont :

Connecteur ODU à extrémités ouvertes : Réf. 4028338, longueur de câble 5 m.

Connecteur ODU à connecteur SDI :

Réf. 4028337, longueur de câble 5 m.

## Montage des connecteurs et des câbles :

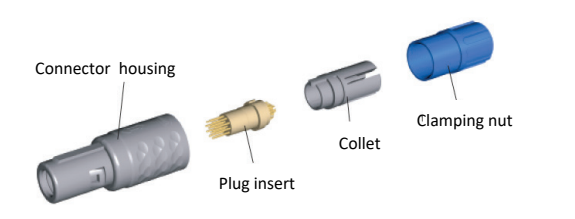

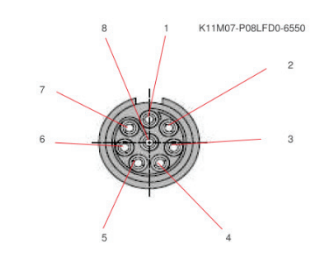

View on welding pins of Medi Snap Connector

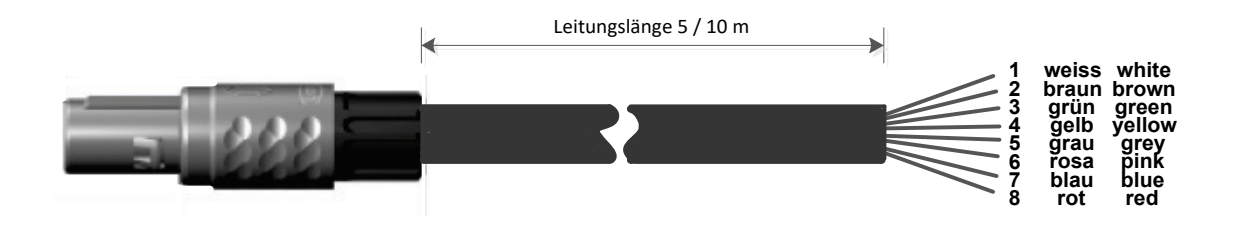

| Abschlusswiderstand C RS485            |       |                                                                         |
|----------------------------------------|-------|-------------------------------------------------------------------------|
| (+) A / RS485 ⊖ 🖛                      | Blanc | + RS485                                                                 |
| (-)B/RS485 ⊖ ∾                         | Mar-  | - RS485                                                                 |
| SDI $\ominus$ ຕ                        | ron   | SDI (échange de données interne BEKO pour tous les capteurs de point de |
| Analog IN + \ominus 🔫                  | Vert  | rosée/de consommation)                                                  |
| Analog IN $_{\bar{a}_{ND}} \ominus$ uo | Jaune | ANALOG IN + (Signal de courant et signal de tension)                    |
| <b>u</b> (500µA) 🛛 ن                   | Gris  | ANALOG IN – (Signal de courant et signal de tension)                    |
| +Uv 24VDC 🕀 r                          | Rose  | SOURCE DE COURANT 500 μA                                                |
| -Uv GND $\ominus \boldsymbol{\omega}$  | Bleu  | +Uv, alimentation électrique pour capteurs 24V CC                       |
|                                        |       | -Uv, capteur GND                                                        |
|                                        |       |                                                                         |
|                                        |       |                                                                         |

## Série DP : Capteurs de point de rosée

Série FS : Capteurs de consommation

## Série SD : Transmetteur du point de rosée

## 11.2 Branchement capteurs de point de rosée série DP

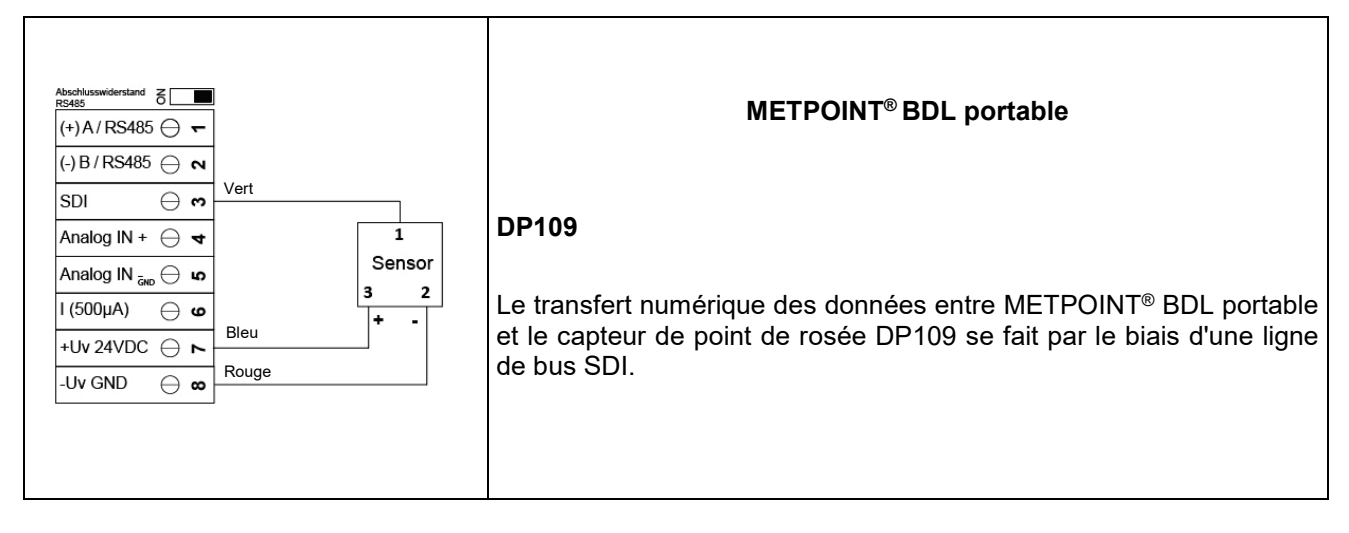

## 11.3 Branchement capteurs de point de rosée série DP/FS

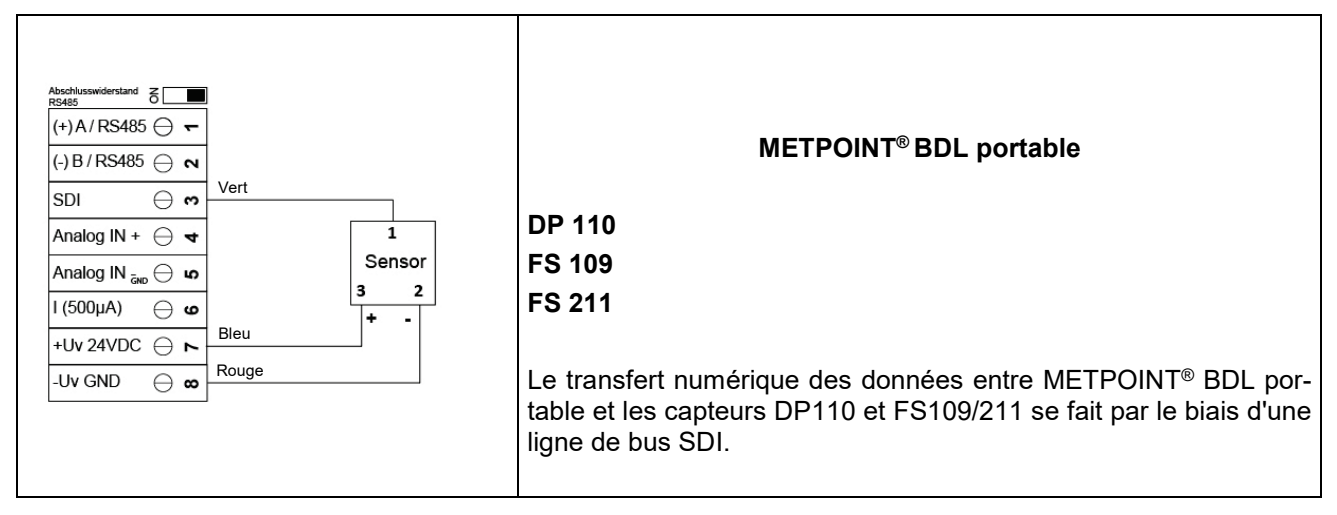

## 11.4 Branchement capteurs de point de rosée série SD

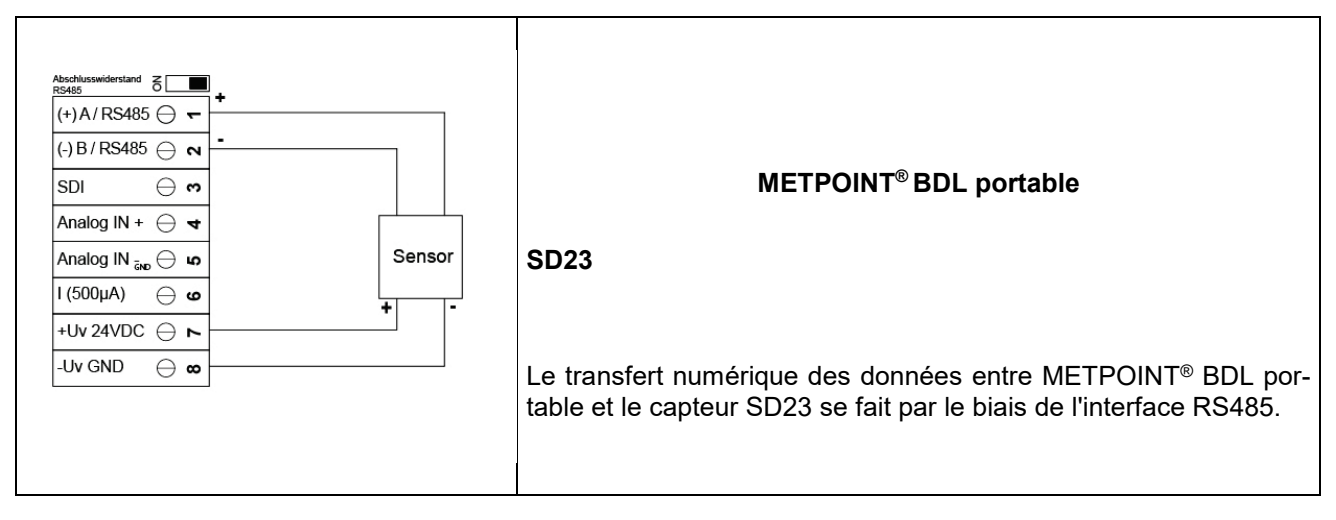

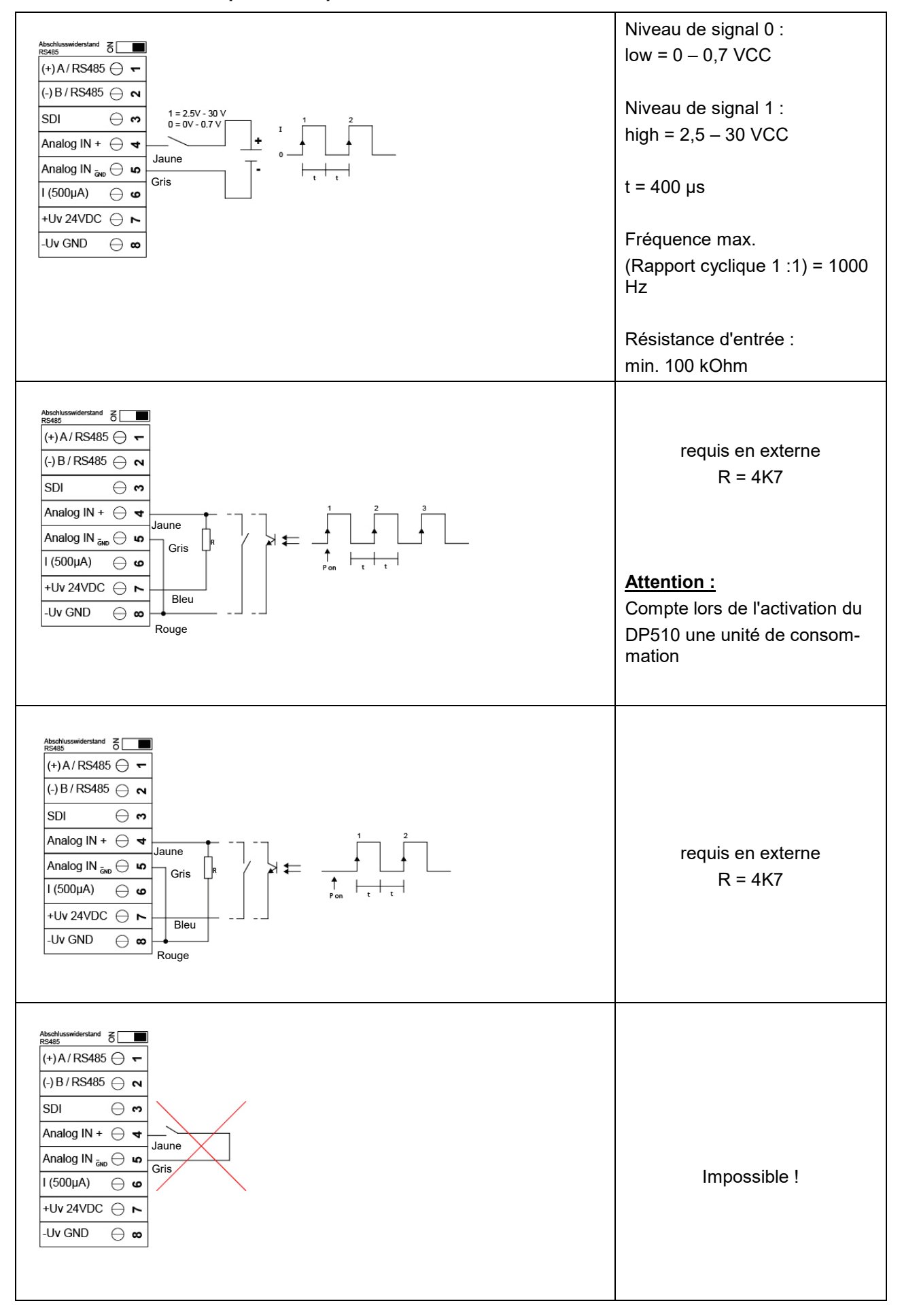

#### 11.5 Branchements capteurs d'impulsion

11.6 Signal de courant analogique à deux, trois et quatre fils

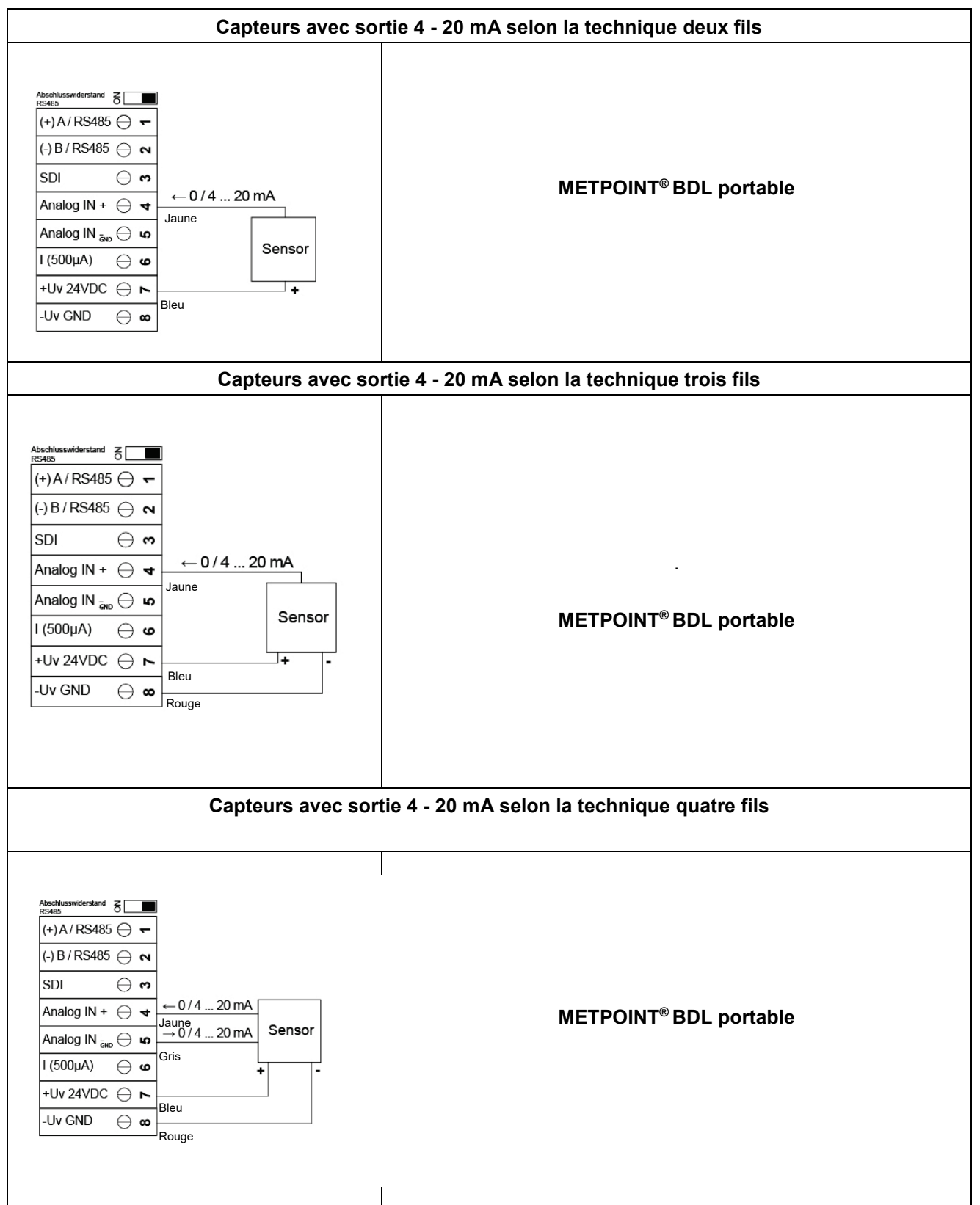

#### Abschlusswiderstand O (+)A/RS485 ⊖ ← (-) B / RS485 ⊖ ∾ Capteurs avec sortie de tension selon la technique SDI $\ominus$ $\mathbf{\omega}$ trois fils Analog IN + ⊖ ◀ ← 0...1 / 10 / 30 Vdc + Analog IN 🚲 🖯 🖬 Jaune Sensor u ⊖ (500µA) I (500µA) +Uv 24VDC $\ominus$ ト + Bleu -Uv GND ⊖∞∣ Rouge Abschlusswiderstand Z RS485 (+) A / RS485 ⊖ 🖛 (-)B/RS485 ⊖ ∾ Capteurs avec sortie de tension selon la technique SDI $\ominus$ $\mathbf{\omega}$ quatre fils ← 0...1 / 10 / 30 Vdc Analog IN + \ominus 🕇 Jaune + Analog IN $_{\scriptscriptstyle{\bar{\sf GND}}} \ominus$ ທ Sensor Gris I (500µA) **9** 1. +Uv 24VDC 🕀 🏊 Bleu -Uv GND ⊖ ∞ Rouge

## 11.7 Générateur de tension à trois et quatre fils 0 - 1/10/30 VCC

11.8 Répartition des branchements à deux, trois et quatre fils des PT100/PT1000/KTY81

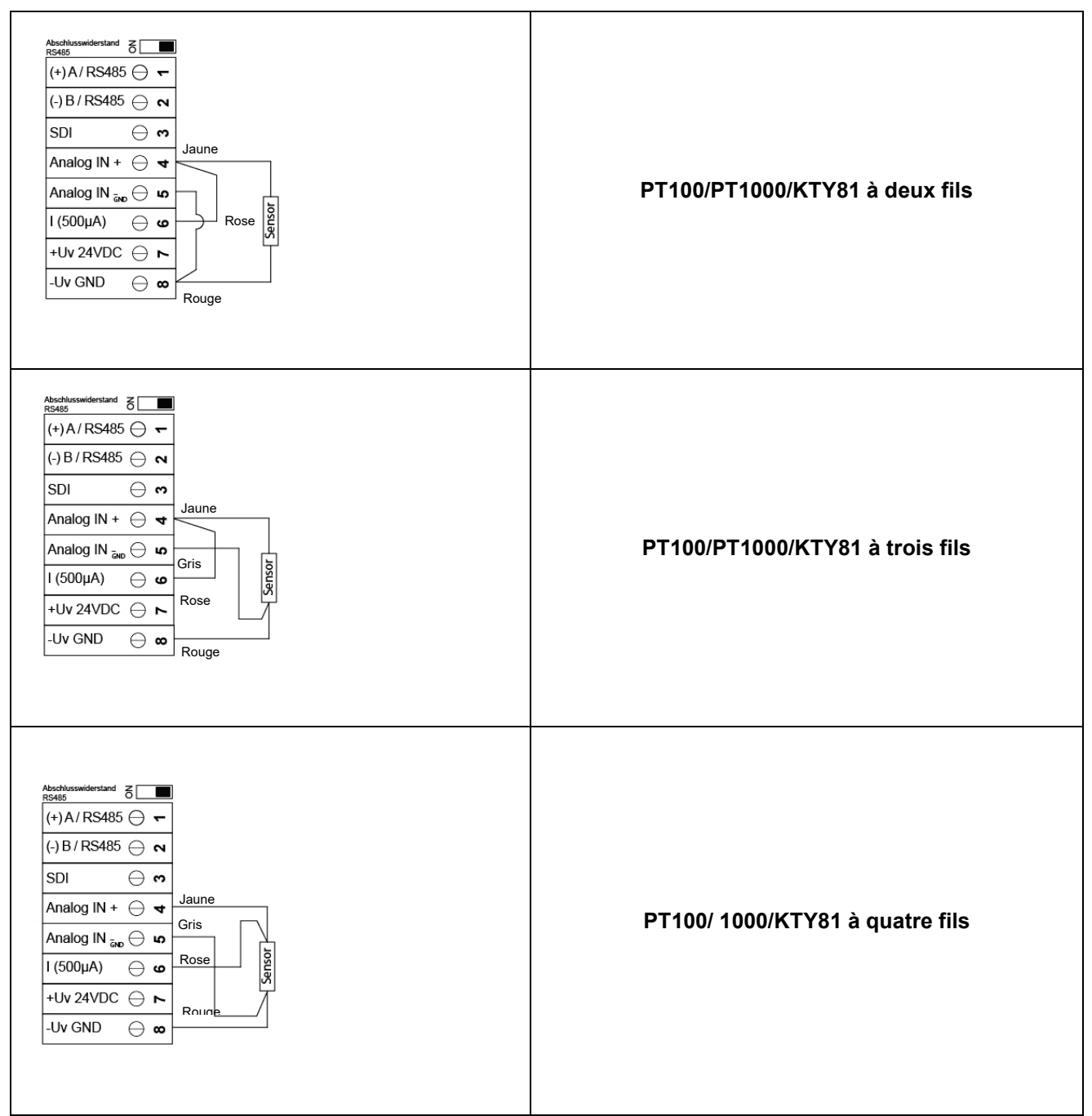

## 11.9 Répartition avec RS485

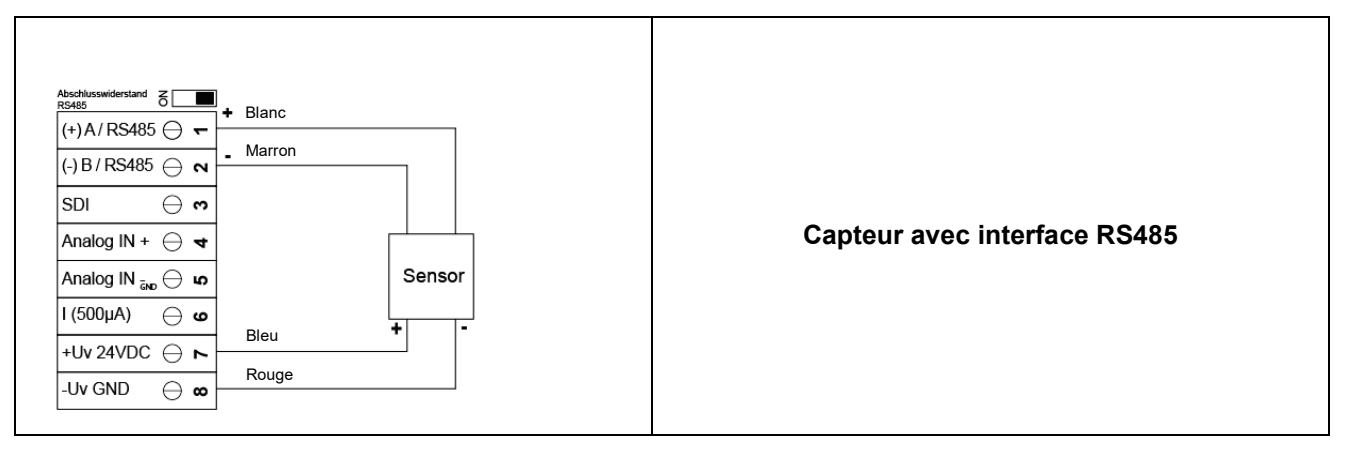

## **12** Utilisation du METPOINT<sup>®</sup> BDL portable

Le METPOINT<sup>®</sup> BDL portable s'utilise par le biais d'un clavier à membrane et d'un écran tactile.

## 12.1 Clavier à membrane

## 12.1.1 Touche marche/arrêt

Pour allumer ou éteindre, appuyer plus longtemps sur le bouton

## 12.1.2 Touches de luminosité

Appuyez sur les touches et bour modifier la luminosité de l'affichage.

## 12.1.3 Touche capture d'écran

Appuyez sur la touche de capture d'écran pour enregistrer le contenu actuel de l'écran. Vous pouvez enregistrer les données sur une carte SD ou sur une clé USB.

## 12.1.3.1 Enregistrer la capture d'écran

| store Bitmap (17 KByte) to USB/SdCard ?<br>/D130910/B00000.bmp<br>SdCard USB Cancel | Vous avez le choix entre une clé USB ou une<br>SD.<br>Les images sont enregistrées dans un rép<br>avec la date du jour et une numérotation contir | e carte<br>ertoire<br>nue. |
|-------------------------------------------------------------------------------------|----------------------------------------------------------------------------------------------------|----------------------------|
| Home <b>() (</b> * ++ ) <b>(</b> * 000 2013                                         | Désignation du répertoire; DAAMMJJ<br>D = fixe (date)<br>AA = Année<br>MM = Mois                                                                  |                            |
| Bitmap stored to                                                                    | JJ = Jour<br>Chemin : DEV0003/PI500/Bitmap                                                                                                    |                            |
| SDCARD<br>SdCard USB Cancel                                                         | Exemple : première image 10 septembre 2013                                                                                                    | )                          |

## 12.1.3.2 Exporter les captures d'écran

Vous pouvez exporter les captures d'écran enregistrées sur la carte SD sur une carte USB.

| Menu principal → Exporter données |                                                                                                    |
|-----------------------------------|----------------------------------------------------------------------------------------------------|
| *** Exportiere Daten ***          |                                                                                                    |
| Exportiere Logger Daten           |                                                                                                    |
| Export Screenshots                | L'option <i>Exporter captures d'écran</i> vous per-<br>met de transférer les captures d'écran sur une |
| Exportiere System Einstellungen   |                                                                                                    |
| 💼 Home                            |                                                                                                    |

#### Menu principal Exporter données Exporter captures d'écran

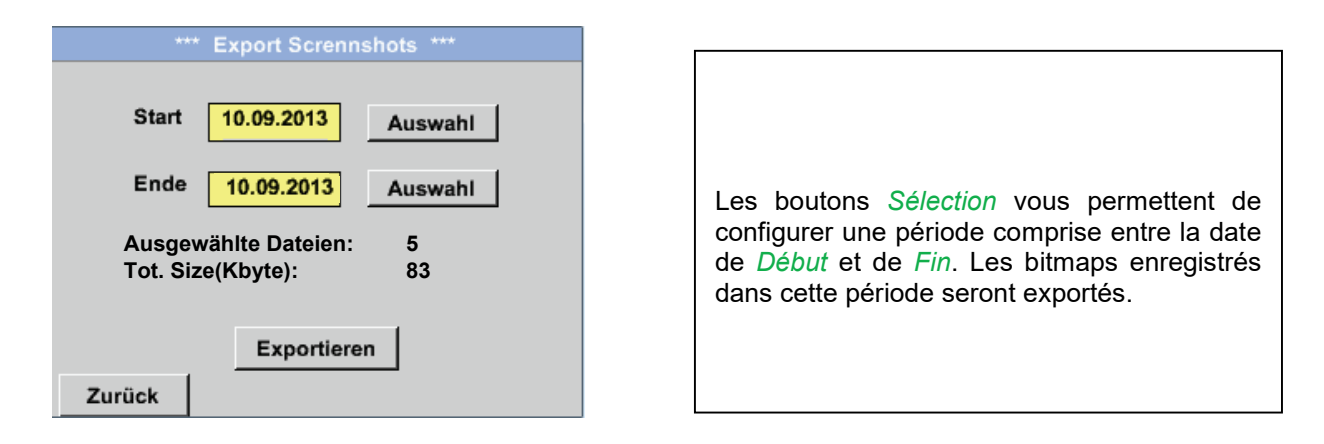

#### Menu principal → Exporter données → Exporter captures d'écran → Sélection

| Mo | Di    | Mi     | Do      | Fr | Sa | So |
|----|-------|--------|---------|----|----|----|
|    |       |        |         |    |    | 1  |
| 2  | 3     | 4      | 5       | 6  | 7  | 8  |
| 9  | 10    | 11     | 12      | 13 | 14 | 15 |
| 16 | 17    | 18     | 19      | 20 | 21 | 22 |
| 23 | 24    | 25     | 26      | 27 | 28 | 29 |
| 30 |       |        |         |    |    |    |
| <  | 10 Se | ptembe | er 2013 | >  |    | ок |
|    |       |        |         |    |    |    |

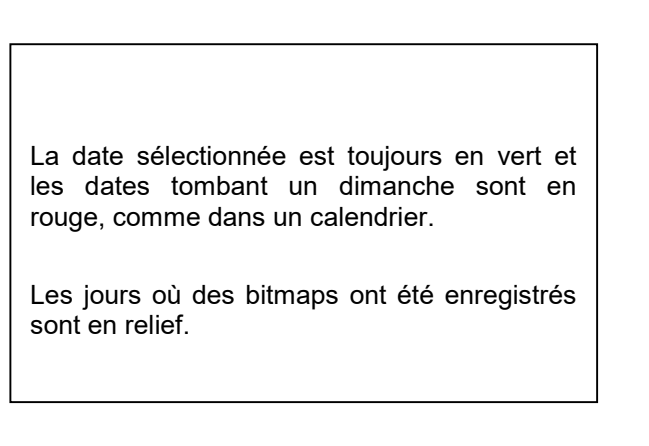

Menu principal → Exporter données → Exporter captures d'écran → Exporter

| *** Exp      | bort Screnn: | shots *** |
|--------------|--------------|-----------|
|              |              |           |
|              |              |           |
| Start 10     | .09.2013     | Augwahl   |
|              |              | Auswann   |
|              |              |           |
| Ende 10      | 09 2013      | Auswahl   |
|              | .03.2015     | Auswalli  |
|              |              |           |
| Ausgewählt   | e Dateien:   | 5         |
| Tot. Size(Kb | vte):        | 83        |
|              | <b>,</b> , - |           |
|              |              |           |
|              |              | 1         |
|              | Exportiere   | n         |
| <b>_</b>     |              |           |
| Zurück       |              |           |

Les captures d'écran de la période sélectionnée sont exportées vers la clé USB.

## 12.2 Écran tactile

L'utilisation se fait en grande partie par le biais des menus de l'écran tactile. Pour choisir un point de menu, appuyez brièvement avec un doigt ou un stylo rond et souple sur l'écran.

## <u>Attention :</u> N'utilisez jamais d'objet contondant ! Vous risqueriez d'endommager la membrane.

Vous devez configurer les capteurs que vous branchez.

Vous pouvez saisir ou modifier des informations dans tous les champs blancs. Vous pouvez représenter les valeurs de mesures sous forme de courbe ou de valeurs.

Les termes *écrits en vert* renvoient généralement aux illustrations du chapitre correspondant. Les chemins vers les menus importants ou des options de menus importantes s'y rapportant sont également *soulignés en vert*.

Les menus sont généralement indiqués en vert !

La table des matières et les renvois aux chapitres écrits en bleu comportent des liens renvoyant aux chapitres correspondants.

## 12.3 Menu principal (Accueil)

Le menu principal permet d'accéder à tous les sous-points disponibles.

## 12.3.1 Initialisation

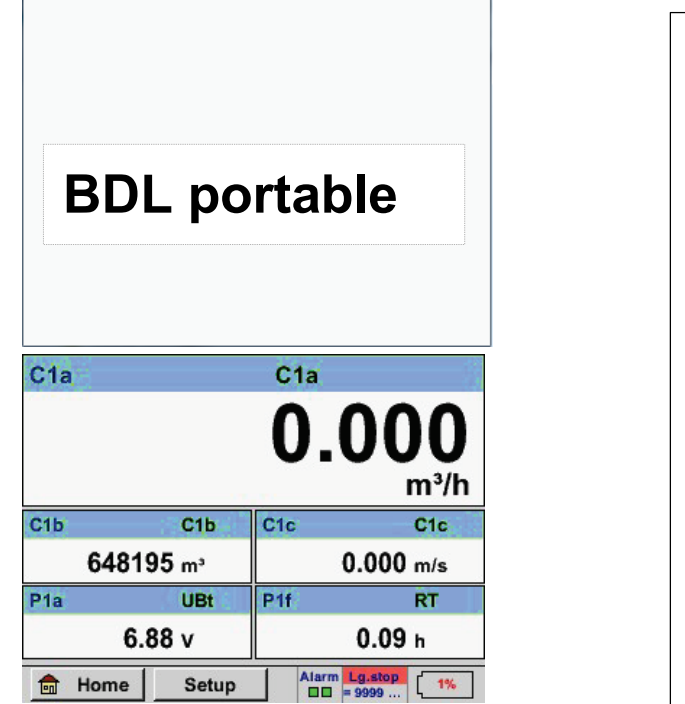

Lorsque vous avez allumé le METPOINT<sup>®</sup> BDL portable, le canal et le menu sont initialisés et le menu *Valeurs actuelles* s'affiche.

#### Attention :

Lors de la première mise en service du METPOINT<sup>®</sup> BDL portable, le canal externe n'est pas forcément préconfiguré.

Veuillez vous reporter au chapitre <u>7.3.2.1.2 Configuration capteurs</u> pour sélectionner et configurer les paramètres !

## Utilisation du METPOINT® BDL portable

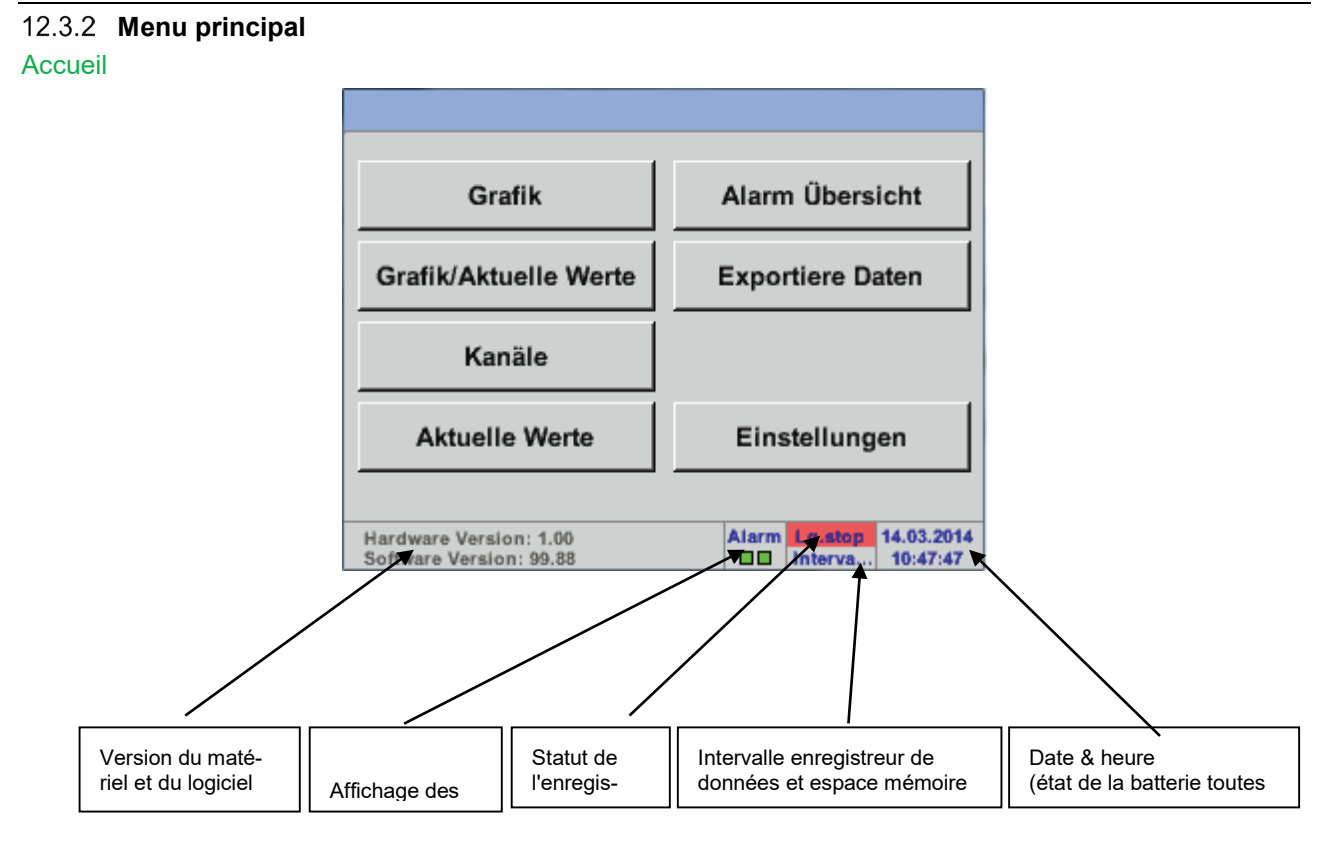

## Important :

Avant de configurer pour la première fois les capteurs, vous devez configurer la langue et l'heure.

## Remarque :

Chapitre <u>7.3.2.1.4.1 Langue</u> (menu en anglais : *Main* → *Settings* → *Device Settings* → *Set Language*)

Chapitre <u>7.3.2.1.4.2 Date & heure</u> (menu en anglais : *Main* → *Settings* → *Device Settings* → *Date & Time*)

## 12.3.2.1 Réglages

Les paramètres sont protégés par mot de passe !

Vous devez généralement confirmer les configurations et les modifications en appuyant sur OK !

#### Remarque :

Lorsque vous ouvrez un menu de configuration après être revenu au menu principal, vous devez de nouveau saisir le mot de passe !

#### Menu principal -> Paramètres

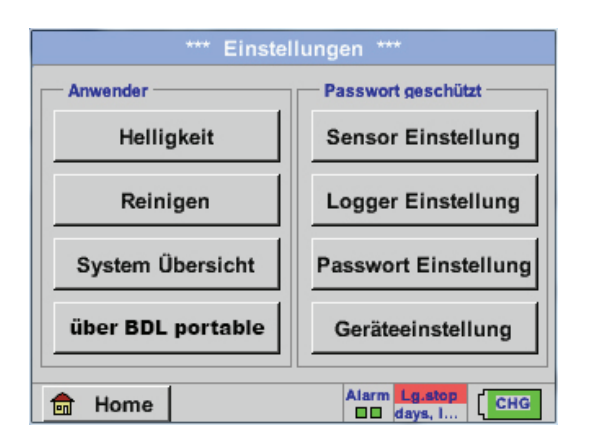

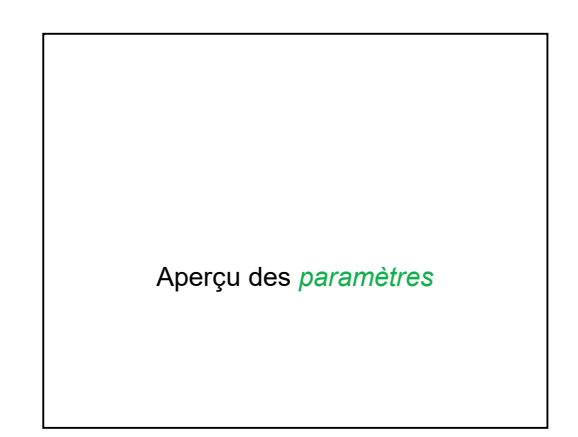

## 12.3.2.1.1 Configuration du mot de passe

Menu principal → Paramètres → Configuration du mot de passe

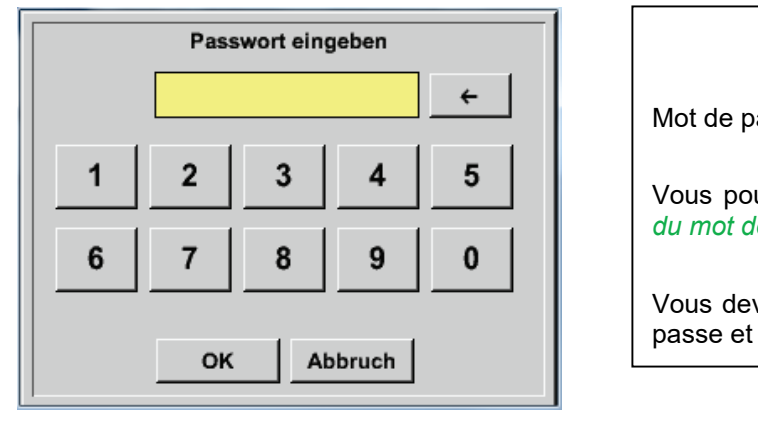

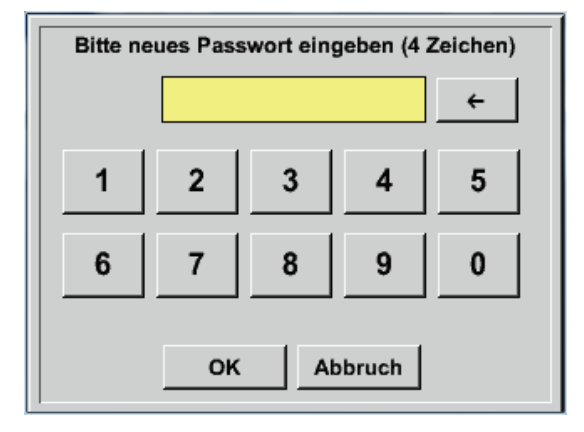

Mot de passe à la livraison : 0000 (4 x zéro).

Vous pouvez le modifier dans la *Configuration du mot de passe*, le cas échéant.

Vous devez saisir deux fois le nouveau mot de passe et confirmer en appuyant sur *OK*.

Lorsque vous vous trompez dans la saisie du mot de passe, le message *Saisir mot de passe* ou bien *Répéter le nouveau mot de passe* s'affiche en rouge.

Si vous avez oublié le mot de passe, vous pouvez saisir le mot de passe maître avant de changer votre mot de passe.

Le mot de passe maître est fourni avec la documentation de l'appareil.

## 12.3.2.1.2 Configuration des capteurs

## Important :

Les capteurs BEKO TECHNOLOGIES GMBH sont généralement préconfigurés et peuvent être branchés directement au canal des capteurs !

#### Menu principal → Paramètres → Configuration capteur

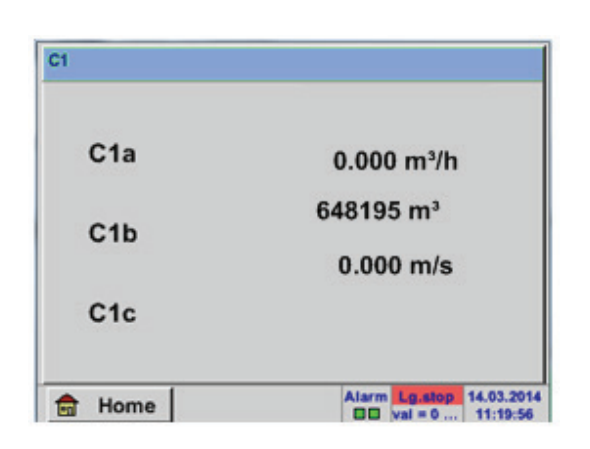

Lorsque vous avez saisi le mot de passe, la fenêtre d'aperçu du canal s'affiche.

Remarque :

En général, le canal ext. n'est pas préconfiguré!

## 12.3.2.1.2.1 Sélection du type ext. de capteur (exemple type de capteur BEKO-Digital)

Menu principal → Paramètres → Configuration capteur → C1

| ~0.0 V                   |                                                                                                    |
|--------------------------|----------------------------------------------------------------------------------------------------|
| **** Kanal C1 **** ~0 mA |                                                                                                    |
| Typ kein Sens            |                                                                                                    |
|                          | SI vous n'avez configuré aucun capteur, l'écran indique <i>Type</i> aucun capteur .                                                                 |
| No Value defined         |                                                                                                    |
|                          | Appuyez sur le champ de texte <i>Type</i> au-<br>cun capteur pour ouvrir la liste de sélec-<br>tion des types de capteurs (cf. étape sui-<br>vante) |
| OK Abbruch               |                                                                                                    |

Menu principal → Paramètres → Configuration capteur → C1 → Champ de texte Type → BEKO-Digital

| Select Type of Channel    |              |        |  |  |  |  |  |  |
|---------------------------|--------------|--------|--|--|--|--|--|--|
|                           | BEKO-Digital |        |  |  |  |  |  |  |
| 0 - 1 V 0 - 10 V 0 - 30 V |              |        |  |  |  |  |  |  |
| 0 - 20 mA                 | 4 - 20 mA    | PT100  |  |  |  |  |  |  |
| PT1000                    | KTY81        | Impuls |  |  |  |  |  |  |
| BEKO-Digital              | Modbus       | PM710  |  |  |  |  |  |  |
|                           |              |        |  |  |  |  |  |  |
| Page                      | OK Abbrud    | :h     |  |  |  |  |  |  |

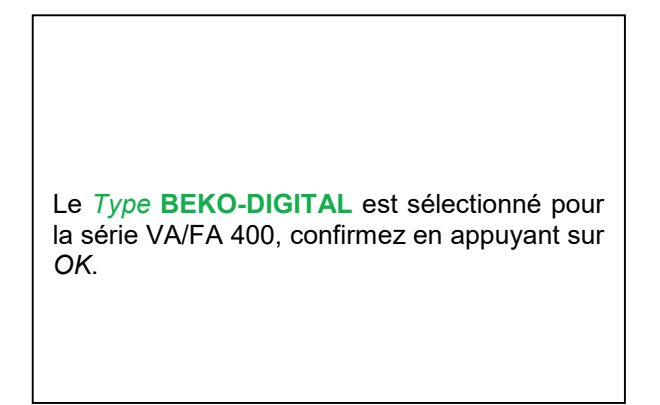

Menu principal → Paramètres → Configuration capteur → C1 → Flèche vers la droite (2e page) → Champ de texte Diamètre

|                  | ** Kanal C1 ***                          | ~ 0.0 V<br>~ 0 mA | *** Kanal C1 ***                                                                                                    |
|------------------|------------------------------------------|-------------------|----------------------------------------------------------------------------------------------------|
| Typ BEKO-Digital | Name                                     |                   | Type         BEKO-Digital         VA-Sensor         04mA = 0.000 m/s           V.max 92.7 m/s         20mA = 0.000 m/s         20mA = 0.000 m/s                                                                                                    |
| Aufzeichnen      | 0,00 iterimin<br>2345678 ite<br>0,00 m/s | Alarm             | Unit         Diameter           °C         °F         100.00         mm           Gas Constant         Ref. Pressure         1000.00         hPa           Air (287.0)         J/Kg*k         1000.00         hPa           Ref. Temp.         Consumption         1tr |
| OK Abb           | ruch                                     | Info              | OK Cancel More-Settings Info                                                                                                    |

## Utilisation du METPOINT® BDL portable

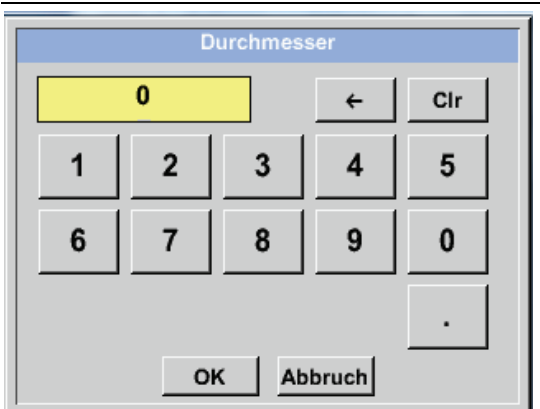

Vous pouvez saisir ici le *diamètre intérieur* du conduit de circulation, si cette valeur n'a pas été configurée automatiquement correctement. En outre, lorsque vous changez de capteur, vous pouvez saisir le *relevé du compteur* de l'ancien capteur.

Veuillez confirmer en appuyant sur OK et revenir avec la flèche vers la gauche (1ère

## Important :

Le *diamètre intérieur* doit être saisi précisément. Dans le cas contraire, vous risquez de fausser les résultats de la mesure !

Il n'existe pas de norme universelle pour le diamètre intérieur des conduits ! (veuillez vous renseigner auprès du fabricant ou bien, le cas échéant, faites vous-même la mesure). Menu principal → Paramètres → Configuration capteur → C1

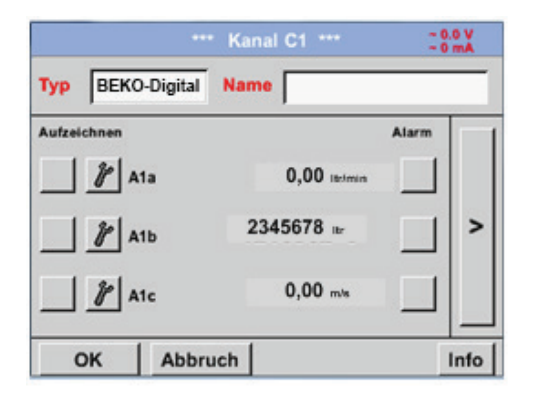

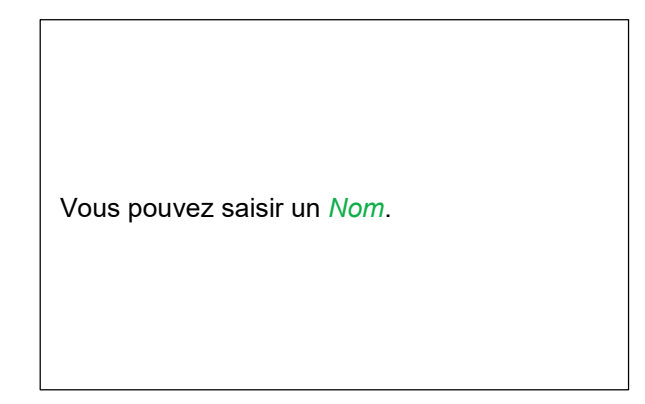

## Menu principal → Paramètres → Configuration capteur → C1

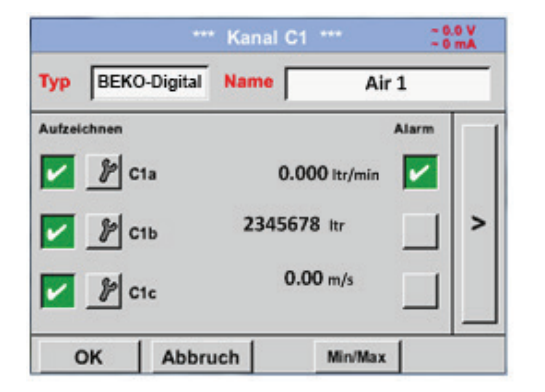

| vous avez terminé la configuration du capteur. |
|------------------------------------------------|
|------------------------------------------------|

Vous trouverez d'autres options de configuration de capteurs aux chapitres 12.2.2.5 à 12.2.2.8 !

Cf. également le chapitre 7.3.2.1.2.7 Remplir et configurer les champs de texte

#### Remarque :

Après confirmation avec la touche OK, l'écriture redevient noire. Les valeurs et les paramètres ont été acceptés.

#### Attention :

Température de référence et pression de référence (configuration usine 20°C, 1 000hPa) :

Toutes les valeurs de débit affichées à l'écran (m<sup>3</sup>/h) et les valeurs de consommation (m<sup>3</sup>) se rapportent à 20°C et 1 000hPa (aspiration ISO 1217).

Vous pouvez également saisir les valeurs de référence 0°C et 1013hPa (= mètre cube normé selon DIN 1343). Ne saisissez en aucun cas la pression de service et la température de service comme conditions de référence !

## Utilisation du METPOINT® BDL portable

#### 12.3.2.1.2.2 Définition des valeurs de mesure et résolution des décimales

#### Remarque :

Pour définir la résolution des décimales, le Nom abrégé et le Nom de la valeur appuyez sur le Bouton outil !

**Bouton outil :** 

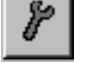

Menu principal → Paramètres → Configuration capteur → C1 → Bouton outil

| Parameter Kanal C1 Wert 1 (Einheit °C)<br>Wert Name: C1a<br>Kurzname: C1a | Pour enregistrer la <i>valeur</i> , vous pouvez<br>saisir un <i>Nom</i> de 10 caractères, pour pou-<br>voir l'identifier ultérieurement plus facilement<br>dans les menus <i>Graphique</i> et <i>Gra-<br/>phique/Valeurs actuelles</i> .<br>Autrement, elle est désignée par ex. par <i>1a</i> . |
|---------------------------------------------------------------------------|----------------------------------------------------------------------------------------------------|
| Auflösung: 1.00 °C < >                                                    | valeur de mesure du canal, <i>b</i> la seconde et<br><i>c</i> la troisième.                                                                                                    |
| OK Abbruch                                                                | La <i>résolution</i> des décimales est facile à configurer, il suffit d'appuyer vers la gauche ou vers la droite (0 à 5 décimales).                                                                                                    |

Cf. également le chapitre 7.3.2.1.2.7 Remplir et configurer les champs de texte

## 12.3.2.1.2.3 Enregistrer les données de mesure

Menu principal → Paramètres → Configuration capteur → C1 → Bouton d'enregistrement

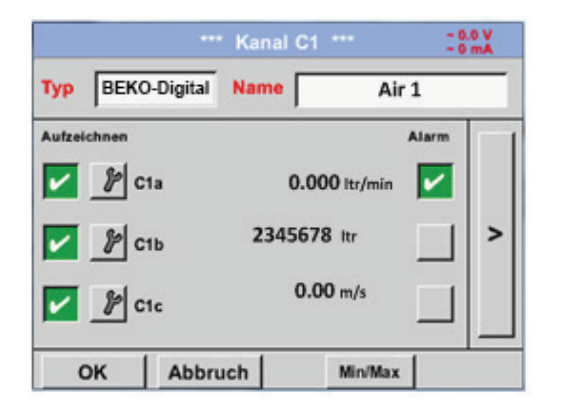

| Les boutons d'enregis<br>sélectionner des donr<br>enregistrées lorsque<br>nées est activé. | strement permettent de<br>nées de valeur qui sont<br>l' <b>enregistreur de don-</b> |
|--------------------------------------------------------------------------------------------|-------------------------------------------------------------------------------------|

#### Attention :

Avant l'enregistrement des données de mesure sélectionnées, vous devez activer l'enregistreur de données après avoir terminé la configuration (cf. chapitre <u>7.3.2.1.3.2 Configuration enregistreur (enregistreur de données)</u>).

٦

## 12.3.2.1.2.4 Configuration alarmes (Alarm Popup)

## Menu principal → Paramètres → Configuration capteur → C1 → Bouton alarme

#### Lorsque vous appuyez sur le bouton Alarme, la fenêtre suivante s'affiche :

| Alarm-Einstellung für Kanal C1 (C1a) |       |                  |               |  |  |  |
|--------------------------------------|-------|------------------|---------------|--|--|--|
| Obere Grenze —                       | Wert  | Hysterese<br>+/- | Alam<br>Popup |  |  |  |
| Alarm 1                              | 0.000 | 0.000            |               |  |  |  |
| Alarm 2                              | 0.000 | 0.000            |               |  |  |  |
| Untere Grenze -                      |       |                  |               |  |  |  |
| Alarm 1                              | 0.000 | 0.000            |               |  |  |  |
| Alarm 2                              | 0.000 | 0.000            |               |  |  |  |
|                                      | ок    | Abbruch          |               |  |  |  |

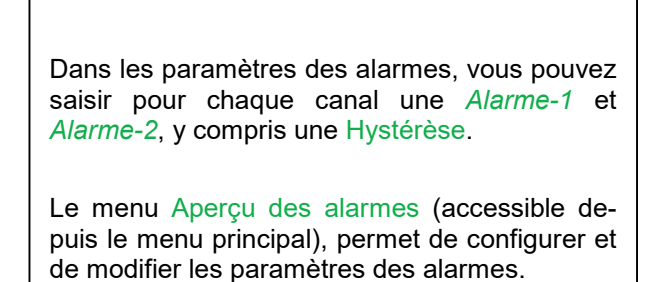

Menu principal → Paramètres → Configuration capteur → C1 → bouton *Alarme* → boutons *Alarme-1-* et *Alarme-2-+* vouton *Alarme Popup* 

| Obere Grenze  | Wert    | Hysterese<br>+/- | Alam<br>Popup |  |  |  |  |
|---------------|---------|------------------|---------------|--|--|--|--|
| Alarm 1 🔽     | 100.000 | 3.000            | use           |  |  |  |  |
| Alarm 2       | 110.000 | 2.000            | use           |  |  |  |  |
| Untere Grenze |         |                  |               |  |  |  |  |
| Alarm 1       | 85.000  | 2.000            | use           |  |  |  |  |
| Alarm 2 🖌     | 75.000  | 3.000            | use           |  |  |  |  |

| lci, par exemple,<br>l' <i>Alarme-2</i> en rouge. | l'Alarme-1 | en | jaune | et |
|---------------------------------------------------|------------|----|-------|----|

#### Menu principal → Paramètres → Configuration capteur → C1

|        | ***          | Kanal ( | 21 ***          | -0    | N 0.<br>mA |
|--------|--------------|---------|-----------------|-------|------------|
| Тур    | BEKO-Digital | Name    | Ai              | r 1   |            |
| Aufzei | chnen        |         |                 | Alarm |            |
| ~      | P C1a        | 0       | .000 Itr/min    | ~     |            |
| ~      | ₽ C1b        | 23456   | 578 ltr         |       | >          |
| 2      | P C1c        | c       | <b>).00</b> m/s |       |            |
|        |              |         |                 |       |            |
| C      | OK Abbru     | uch     | Min/Max         | L I   |            |

| Anrès l'activation de l'alarme du canal C1 |
|--------------------------------------------|
| Apres racivation de ralarme du canal o r.  |
|                                            |
|                                            |
|                                            |
|                                            |
|                                            |
|                                            |

Les boutons OK permettent de confirmer et d'appliquer les paramètres !

## Utilisation du METPOINT® BDL portable

## 12.3.2.1.2.5 Paramètres avancés (escalade sortie analogique)

Menu principal → Paramètres → Configuration capteur → C1 → Flèche vers la droite (2e page) → Paramètres avancés

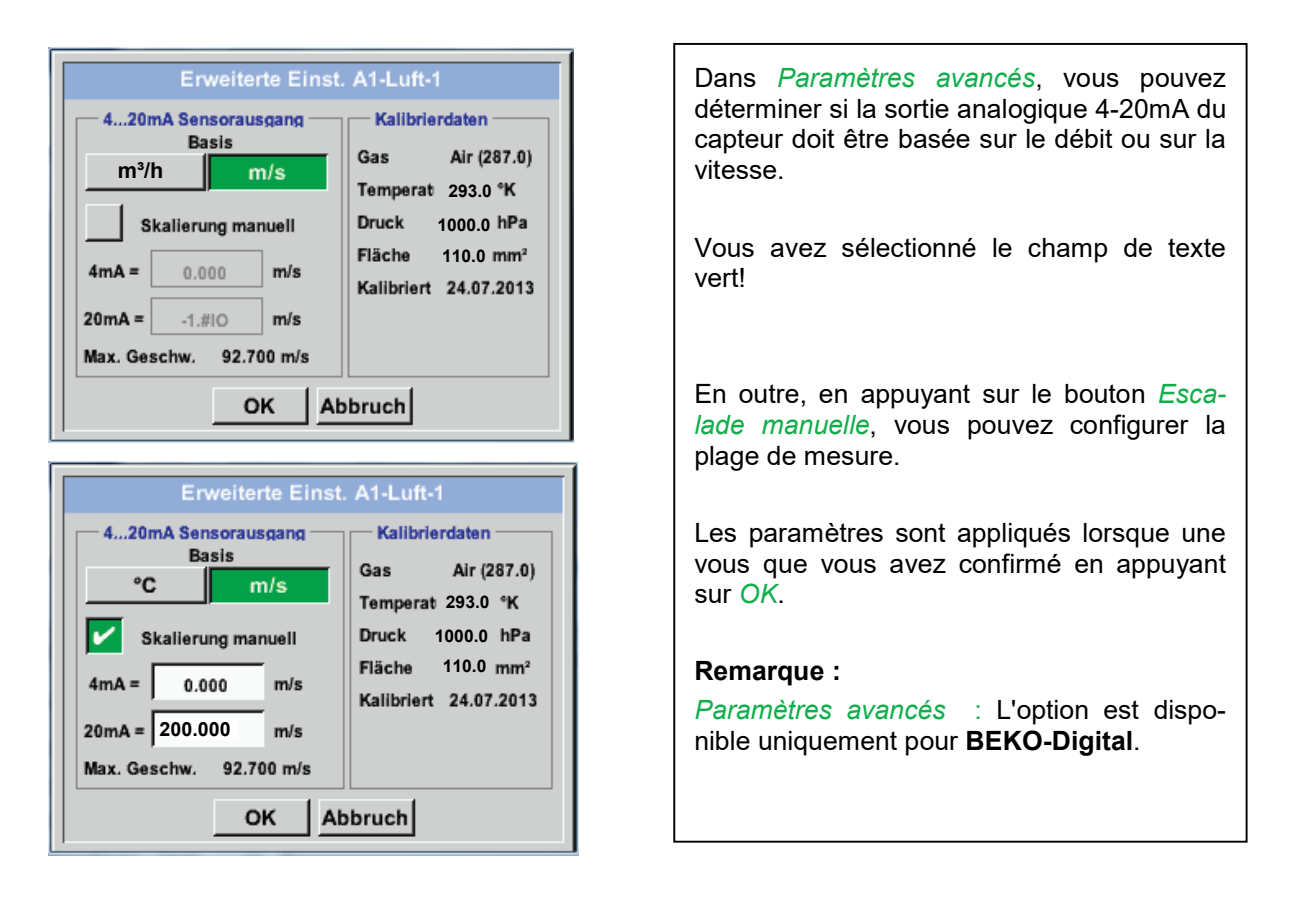

## Les boutons OK permettent de confirmer et d'appliquer les paramètres !

## Remarque :

Lorsque vous avez appuyé sur *OK* pour confirmer, l'écriture passe au noir et les valeurs ont été enregistrées.

#### 12.3.2.1.2.6 Capteur de point de rosée avec le type BEKO-Digital

Première étape : Sélectionner un canal libre de capteur Menu principal → Paramètres → Configuration capteur → C1

Deuxième étape : Sélectionner le type BEKO-Digital

Menu principal → Paramètres → Configuration capteur → C1 → Champ de texte Type → BEKO-Digital

Troisième étape : confirmer en appuyant deux fois sur OK.

Vous pouvez maintenant choisir un *Nom* (cf. chapitre 7.3.2.1.2.7 Remplir et configurer les champs de texte), les paramètres des alarmes (cf. chapitre 7.3.2.1.2.4 Paramètre des alarmes) et les paramètres d'enregistrement (cf. chapitre 7.3.2.1.2.3 Enregistrer les mesures de données) et la *Résolution* des décimales (cf. chapitre 7.3.2.1.2.2 *Définition des données mesures et* résolution des décimales ).

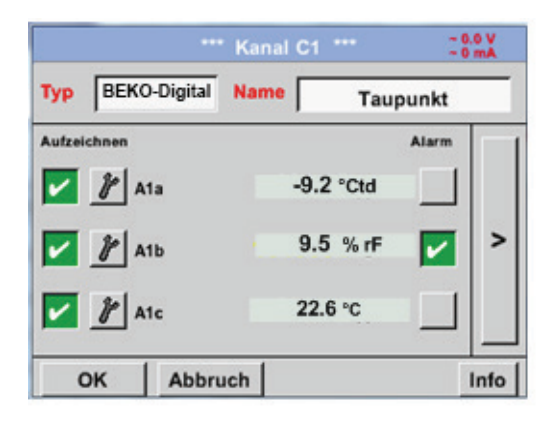

Menu principal → Paramètres → Configuration capteur → C1

Le METPOINT<sup>®</sup> BDL portable décrit si le capteur branché est un capteur de débit ou de point de rosée de BEKO TECHNOLOGIES GMBH et configure automatiquement le soustype **BEKO**.

## 12.3.2.1.2.7 Remplir et configurer les champs de texte

## Menu principal → Paramètres → Configuration capteur → C1

| Tammit<br>Logger stoppen?                                                                                                    | Si l'enregistreur de données est activé, la fe-<br>nêtre suivante s'affiche. Lorsque vous appuyez<br>sur <i>Oui</i> vous pouvez le désactiver.<br>(activé uniquement si vous avez déjà configuré des para-<br>mètres et réalisé des enregistrements) |
|----------------------------------------------------------------------------------------------------|----------------------------------------------------------------------------------------------------|
| Ja Nein                                                                                                    | Remarque :                                                                                                    |
| 2000 x 1 Vinuel 2h 1 20                                                                                                    | Lorsque vous devez configurer ou modifier les<br>paramètres du capteur, l'enregistreur de don-<br>nées                                                                                                    |
|                                                                                                    |                                                                                                    |
| *** Kanal C1 *** - 0 mA                                                                                                    |                                                                                                    |
| Typ BEKO-Digital VA-Sensor 04mA = 0.000 m/s<br>V.max 92.7 m/s 20mA = -1.810 m/s                                                                    |                                                                                                    |
| C Durchmesser                                                                                                    |                                                                                                    |
| Gaskonstante         Ref. Druck           Air (287.0)         J/Kg*k         1000.00         hPa           Ref. Temp.         Verbrauch         tr | Appuyez sur les champs en blanc pour effec-<br>tuer les modifications ou la configuration.                                                                                                    |
| OK Abbruch Erweiterte Einst. Info                                                                                                    |                                                                                                    |
|                                                                                                    |                                                                                                    |

Les boutons Alarme (cf. chapitre 7.3.2.1.2.4 Paramètres des alarmes) et Enregistrer (cf. chapitre 7.3.2.1.2.3 Enregistrer les données de mesure), la Résolution des décimales et le Nom abrégé ou le Nom de la valeur (cf. chapitre 7.3.2.1.2.2 Définition des valeurs de mesure et résolution des décimales) ainsi que les Paramètres avancés (cf. chapitre 7.3.2.1.2.5 Paramètres avancés) sont tous décrits au chapitre 7.3.2.1.2 Configuration du capteur.

#### Menu principal $\rightarrow$ Paramètres $\rightarrow$ Configuration capteur $\rightarrow$ C1 $\rightarrow$ Champ de texte Nom

| 8/24 |              | Taupunkt ← Cir |    |   |   |      |   |   |   |
|------|--------------|----------------|----|---|---|------|---|---|---|
| 1    | 2            | 3              | 4  | 5 | 6 | 7    | 8 | 9 | 0 |
| q    | w            | e              | r  | t | z | u    | i | 0 | р |
| а    | s            | d              | f  | g | h | j    | k | Ι | + |
| у    | X            | c              | v  | b | n | m    | , |   | - |
| AB   | ABC Abc @#\$ |                |    |   |   |      |   |   |   |
|      |              |                | ок |   | A | brud | h |   |   |

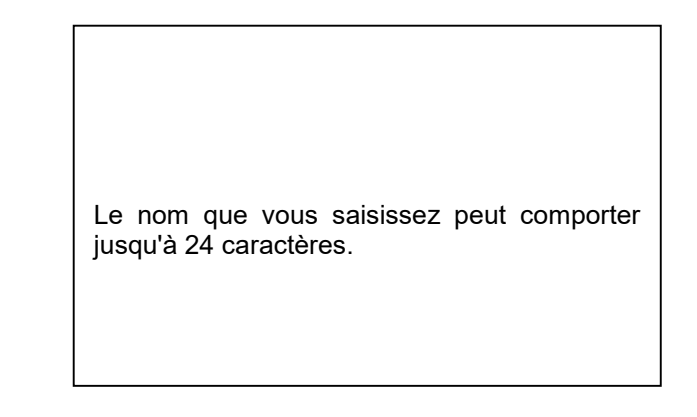

Menu principal → Paramètres → Configuration capteur → C1 → Champ de texte Type

| Select Type of Digital Channel |                   |       |  |
|--------------------------------|-------------------|-------|--|
| BEKO-digital                   |                   |       |  |
| BEKO-digital                   | Modbus            | PM710 |  |
| ESMn-D6                        | PM600 kein Sensor |       |  |

| Après avoir appuyé sur le champ de texte <i>Type</i> , vous avez le choix entre les options suivantes. |
|----------------------------------------------------------------------------------------------------|

*Cf. également chapitre* 7.3.2.1.2.8 Configuration de capteurs analogiques

Menu principal → Paramètres → Configuration capteur → C1 → Champ de texte Unité

| m³/h       | m³/min | ltr/min | ltr/s | cfm |
|------------|--------|---------|-------|-----|
| kg/h       | kg/min | kg/s    |       |     |
|            |        |         |       |     |
|            |        |         |       |     |
| OK Abbruch |        |         |       |     |

| Une sélection<br>dantes. | prédéfinie | d' <i>unités</i> | correspon- |
|--------------------------|------------|------------------|------------|

Menu principal → Paramètres → Configuration capteur → C1 → Flèche vers la droite (2e page) → Champ de texte Diamètre

| Durchmesser |      |   |   |     |  |
|-------------|------|---|---|-----|--|
| :           | 27.5 |   | ÷ | Clr |  |
| 1           | 2    | 3 | 4 | 5   |  |
| 6           | 7    | 8 | 9 | 0   |  |
|             |      |   |   |     |  |
| OK Abbruch  |      |   |   |     |  |

## Important :

Vous pouvez saisir ici le *diamètre intérieur* du conduit de circulation, si cette valeur n'a pas été configurée automatiquement correctement.

Ainsi, par exemple, le *diamètre intérieur* saisi est de 27,5mm.

## Important :

Le *diamètre intérieur* doit être saisi précisément. Dans le cas contraire, vous risquez de fausser les résultats de la mesure !

Il n'existe pas de norme universelle pour le diamètre intérieur des conduits ! (veuillez vous renseigner auprès du fabricant ou bien, le cas échéant, faites vous-même la mesure).

## Utilisation du METPOINT® BDL portable

Menu principal  $\rightarrow$  Paramètres  $\rightarrow$  Configuration capteur  $\rightarrow$  C1  $\rightarrow$  Flèche vers la droite (2e page)  $\rightarrow$  Champ de texte Constante des gaz

| Air (287.0) |             |             |  |
|-------------|-------------|-------------|--|
| Air (287.0) | CO2 (188.9) | N2O (187.8) |  |
| N2 (296.8)  | O2 (259.8)  | NG (446.0)  |  |
| Ar (208.0)  | He          | H2          |  |
| C3H8        | CH4         |             |  |
| OK Abbruch  |             |             |  |

Procédez de la même manière, comme au chapitre <u>7.3.2.1.2.7 Remplir et configurer les champs de texte</u> pour remplir et configurer les champs de texte restantes !

#### Menu principal $\rightarrow$ Paramètres $\rightarrow$ Configuration capteur $\rightarrow$ C1 $\rightarrow$ Flèche vers la droite (2e page)

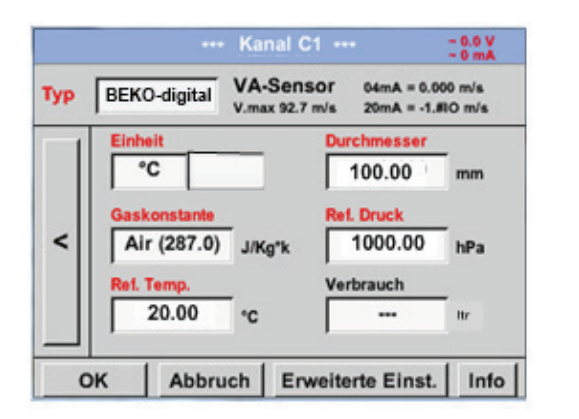

Cf. également le chapitre 7.3.2.1.2.2.1 Sélection du type de capteur (exemple capteur de type BEKO-Digital)

#### Remarque :

Lorsque vous avez confirmé en appuyant sur *OK*, l'écriture redevient noire et les valeurs et les paramètres sont enregistrés.

## Attention :

Température de référence et pression de référence (configuration usine 20°C, 1 000hPa) :

Toutes les valeurs de débit affichées à l'écran (m<sup>3</sup>/h) et les valeurs de consommation (m<sup>3</sup>) se rapportent à 20°C et 1 000hPa (aspiration ISO 1217).

Vous pouvez également saisir les valeurs de référence 0°C et 1013hPa (= mètre cube normé selon DIN 1343). Ne saisissez en aucun cas la pression de service et la température de service comme conditions de référence !
#### 12.3.2.1.2.8 Configuration de capteurs analogiques

Bref aperçu des configuration possibles du *Type* à l'aide d'exemples.

Pour *BEKO-Digital cf. chapitre* 7.3.2.1.2.1 Sélection du type de capteur (exemple capteur du type BEKO-Digital)

et 7.3.2.1.2.6 Capteur de point de rosée avec le type de capteur BEKO-Digital.

## Les boutons *Paramètres des alarmes,* Enregistrer, la *Résolution* des décimales et le *Nom abrégé* et le *Nom* de la valeur sont tous décrits au chapitre <u>7.3.2.1.2 Configurer le capteur</u>.

Pour savoir comment remplir les champs de texte, cf. chapitre <u>7.3.2.1.2.7 Remplir et configurer les champs</u> <u>de texte</u> !

#### 12.3.2.1.2.9 Type 0 - 1/10/30 Volt et 0/4 - 20 mA

Menu principal  $\rightarrow$  Paramètres  $\rightarrow$  Configuration capteur  $\rightarrow$  C1  $\rightarrow$  Champ de texte Type  $\rightarrow$  0 - 1/10/30 V

| Signal: 739.9 | 5 g/m³ * Ka | nal C1 *** | ~ 0.0 V<br>~ 0 mA |
|---------------|-------------|------------|-------------------|
| Тур 0-        | 10 V Na     | me Mess    | sung 2            |
| Aufzeichnen   | 1a          | 125.44 °C  | Alarm             |
| ок            | Abbruch     | Min/Ma     | x                 |

| L'échelle du capteur (ici par ex. <i>Type</i> 0 – 10                                 |
|--------------------------------------------------------------------------------------|
| $\mathbf{V}$ correspond a 0 – 250 °C)                                                |
| se trouve dans la fiche de données tech-<br>niques du capteur que vous avez branché. |
|                                                                                      |
|                                                                                      |
|                                                                                      |
|                                                                                      |

Menu principal  $\rightarrow$  Paramètres  $\rightarrow$  Configuration capteur  $\rightarrow$  C1  $\rightarrow$  Flèche vers la droite (2e page)

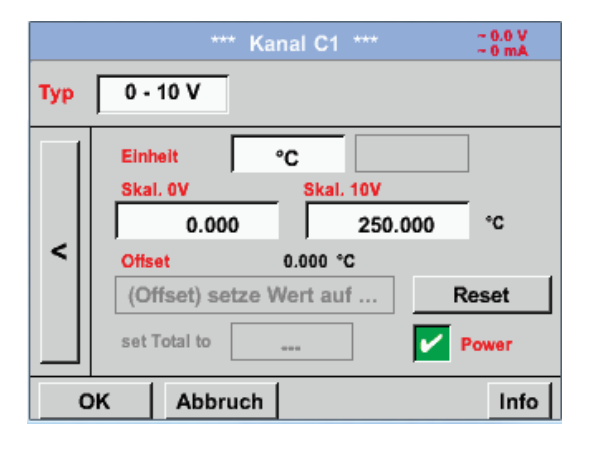

Pour *Ech. 0 V* indiquez la valeur inférieure et pour *Ech. 10 V* la valeur supérieure de l'échelle. La *tension d'alimentation ext. du capteur* est activée lorsque le type de capteur en a besoin.

## Utilisation du METPOINT® BDL portable

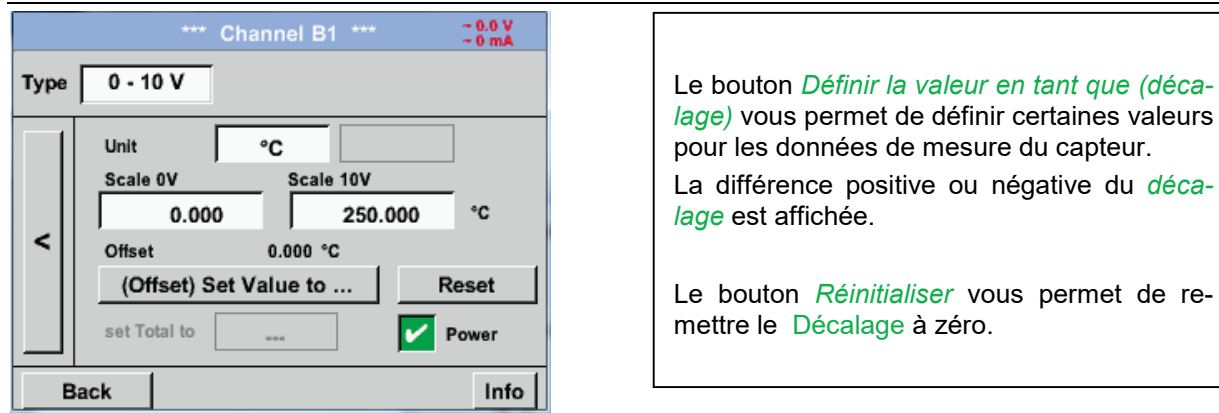

## Menu principal $\rightarrow$ Paramètres $\rightarrow$ Configuration capteur $\rightarrow$ C1 $\rightarrow$ Champ de texte Unité

| °C       °F       %RH       °Ctd       °Ftd         mg/kg       mg/m³       g/kg       g/m³       m/s         Ft/min       m³/h       m³/min       ltr/min       ltr/s         cfm       m³       ltr       cf       ppm         Page       OK       Cancel       Cancel | Une sélection prédéfinie d'unités corres-<br>pondantes pour le <b>Type</b> 0 - 1/10/30 V et<br>0/4 – 20 mA.<br>Appuyez sur le bouton <i>Page</i> pour parcourir<br>les autres pages.                                 |
|----------------------------------------------------------------------------------------------------|----------------------------------------------------------------------------------------------------|
| User_5 Fedit<br>User_2User_3User_4User_5User_6<br>User_7User_8User_9User_1User_1<br>User_1User_1User_1User_1<br>User_1User_1User_1User_1                                                                                                    | En outre, vous pouvez, le cas échéant, dé-<br>finir des unités « <i>Utilisateur</i> ».<br>Appuyez sur le bouton <i>Éditer</i> pour définir<br>l'unité utilisateur, comme pour modifier un<br><i>Champ de texte</i> . |

Menu principal → Paramètres → Configuration capteur → C1 → Champ de texte Type → 0/4-20mA

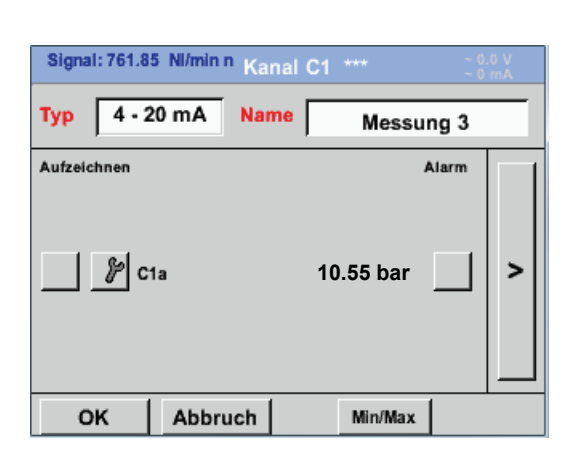

| F | °ar exemple, <i>Type</i> <b>4 – 20 mA</b> . |
|---|---------------------------------------------|

#### 12.3.2.1.2.10 Types PT100x et KTY81

Menu principal  $\rightarrow$  Paramètres  $\rightarrow$  Configuration capteur  $\rightarrow$  C1  $\rightarrow$  Champ de texte Type  $\rightarrow$  PT100x

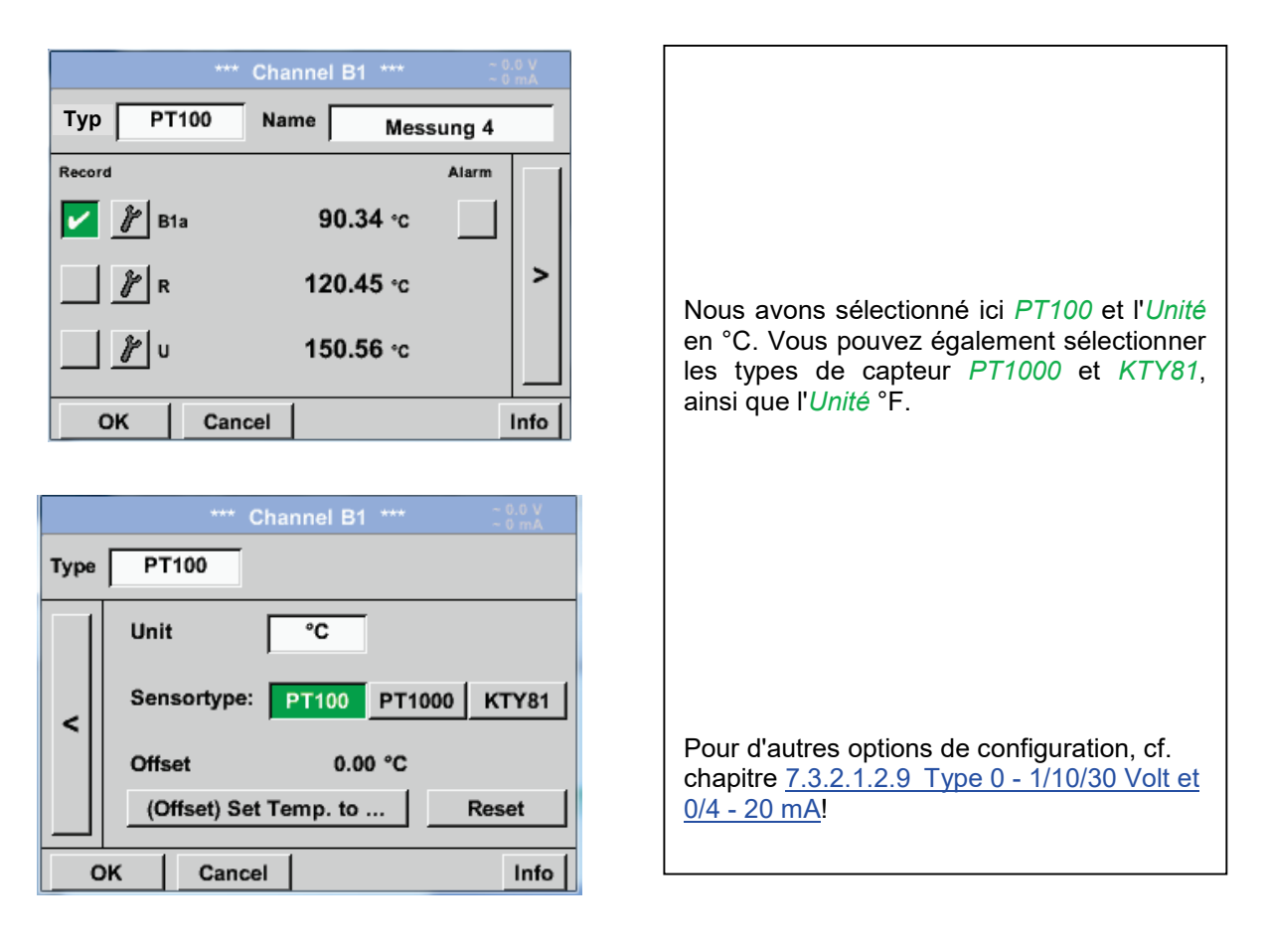

#### 12.3.2.1.2.11 Type Impulsion (valeur d'impulsion)

#### Menu principal → Paramètres → Configuration capteur → C1 → Champ de texte Type → Impulsion

| *** Kanal B2 *** |           |       |
|------------------|-----------|-------|
| Typ Impuls N     | Name Mess | ung 5 |
| Aufzeichnen      |           | Alarm |
| 🎤 x10            | 9000 m³/h |       |
| 🖌 🦹 Gesamt       | 367001 m³ | >     |
| Frequenz         | 50 Hz     |       |
| OK Abbruc        | h         | Info  |

\*\*\* Kanal B2 \*\*\* ~ 0.0 V ~ 0 mA Тур Impuls 1 Impuls = 0.005 m<sup>3</sup> Impuls Verbrauch Zähler m³/h Einheit m³ m³ < 367001 m<sup>3</sup> Zählerstand V Power ок Abbruch Info Normalement, le chiffre avec l'unité est indiqué pour *1 impulsion* sur le capteur et vous pouvez la saisir directement dans le champ de texte 1 impulsion =.

#### Remarque :

lci, tous les champs de texte sont remplis ou occupés.

Menu principal → Paramètres → Configuration capteur → C1 → Flèche vers la droite (2e page) →Unité Impulsion

|    | ltr | m³   | Nitr  | Nm <sup>3</sup> |  |
|----|-----|------|-------|-----------------|--|
| cf | Ncf | kg   | kWh   | PCS             |  |
|    |     |      |       |                 |  |
|    |     |      |       |                 |  |
|    | OK  | K Ab | bruch |                 |  |

| a'energie. |
|------------|
|------------|

Menu principal → Paramètres → Configuration capteur → C1 → Flèche vers la droite (2e page) → Consommation

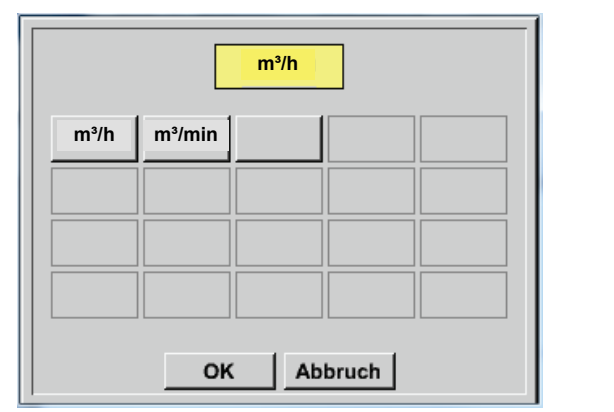

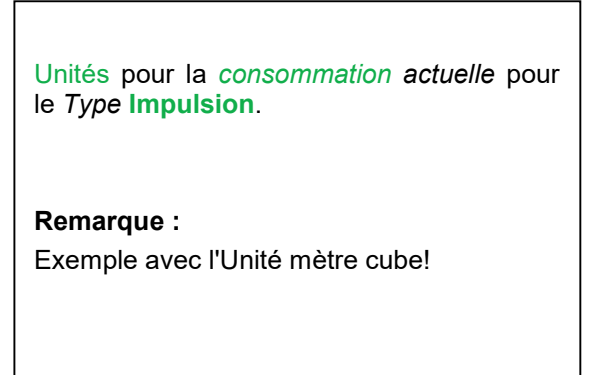

Menu principal → Paramètres → Configuration capteur → C1 → Flèche vers la droite (2e page) → Unité Compteur

| m <sup>3</sup>                                                                                                    | Les unités disponibles pour l'unité du comp-                  |
|----------------------------------------------------------------------------------------------------|---------------------------------------------------------------|
| m³         ltr         kg         Image: second second se | Vous pouvez changer à tout moment la va-<br>leur du Compteur. |
| OK Abbruch                                                                                                    |                                                               |

Pour d'autres options de configuration, cf. chapitre 7.3.2.1.2.9 Type 0 - 1/10/30 Volt et 0/4 - 20 mA !

## 12.3.2.1.2.12 Type Aucun capteur

frei

Zurück

#### Menu principal → Paramètres → Configuration capteur → C1 → Champs de texte Type → Aucun capteur

| *** Kanal A2 *** 200 V<br>Typ kein Sensor |                                                                                       |
|-------------------------------------------|---------------------------------------------------------------------------------------|
| No Value defined                          | Permet de déclarer un canal momentanément<br>non utilisé comme <i>non configuré</i> . |
| C1                                        |                                                                                       |

Alarm Lg.stop 17.03.2014

Si dans *Type* **aucun capteur** on revient à la configuration du capteur, le canal est affiché *libre*.

#### 12.3.2.1.2.13 Type Modbus

12.3.2.1.2.13.1 Sélection et activation du type de capteur
Première étape : Sélectionner un canal libre de capteur
Menu principal → Paramètres → Configuration capteur → C1

#### Deuxième étape : Sélectionner le type Modbus

Menu principal → Paramètres → Configuration capteur → C1 → Champ de texte Type → Modbus

Troisième étape : confirmer en appuyant sur OK

Vous pouvez maintenant saisir un Nom (cf. chapitre 7.3.2.1.2.7 Remplir et configurer les champs de texte).

Menu principal → Paramètres → Configuration capteur → C1 → Flèche vers la droite (2e page) → Va → utiliser

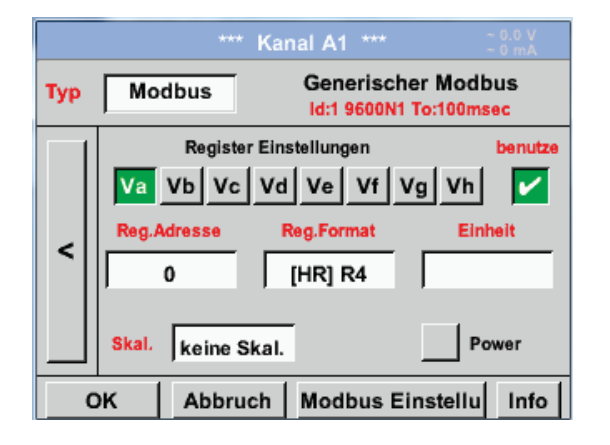

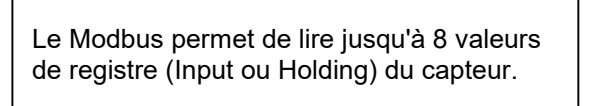

La sélection se fait depuis les onglets de registre Va - Vh et l'activation en appuyant sur le bouton *Utiliser* correspondant.

#### 12.3.2.1.2.13.2 Paramètres Modbus généraux

Menu principal → Paramètres → Configuration capteur → C1 → Flèche vers la droite (2e page) → Paramètres Modbus → Champ de texte ID

| Modbus Einstellungen      |         |      |          |      |        |
|---------------------------|---------|------|----------|------|--------|
| Modbus                    | s ID    | 12   |          |      |        |
|                           |         | Bau  | drate    |      |        |
| 1200                      | 2400    | 4800 | 9600     | 19.2 | 38.4   |
| F                         | Parität |      | Stoppbit | Ter  | m Bias |
| none even odd             |         |      | 1 2      |      |        |
| Antwortzeitlimit 100 msec |         |      |          |      |        |
| OK Abbruch Standardwerte  |         |      |          |      |        |

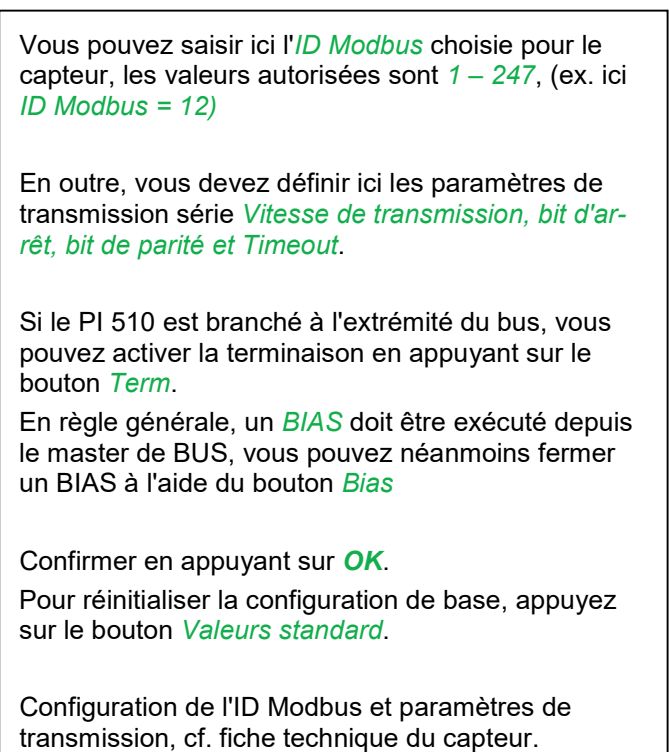

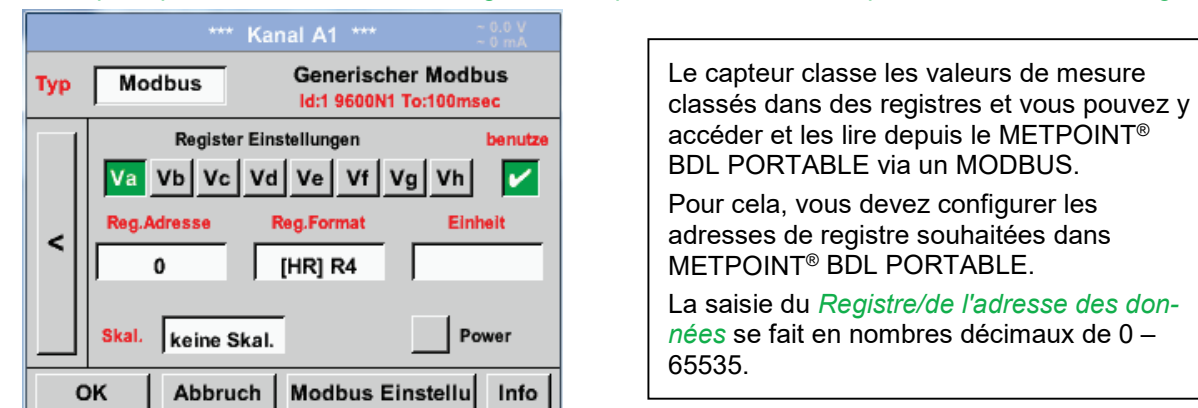

#### Menu principal $\rightarrow$ Paramètres $\rightarrow$ Configuration capteur $\rightarrow$ C1 $\rightarrow$ Champ de texte Adresse de reg.

Important :

Vous devez saisir ici la bonne adresse de registre..

Notez que le numéro de registre peut être différent de l'adresse de registre (décalage). Aidez-vous de la fiche technique du capteur/convertisseur de mesures.

#### Menu principal $\rightarrow$ Paramètres $\rightarrow$ Configuration capteur $\rightarrow$ C1 $\rightarrow$ Champ de texte Format du reg.

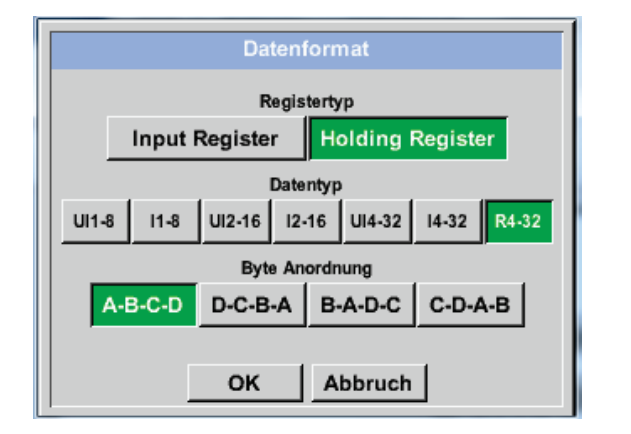

Choisissez le type de registre Modbus correspondant en appuyant sur le bouton *Registre Input* ou *Registre Holding*.

*Data Type* et *Byte Order* permettent de définir le format du nombre et l'ordre de transfert des différents bits de chiffres et ils sont à utiliser en combinaison.

#### Types de données prises en charge :

| Data Type : | UI1(8b) = unsigned Integer     | =>      | 0           | - | 255        |
|-------------|--------------------------------|---------|-------------|---|------------|
|             | I1 (8b) = signed integer       | =>      | -128        | - | 127        |
|             | UI2 (16b) = unsigned Integer   | =>      | 0           | - | 65535      |
|             | I2 (16b) = signed integer      | =>      | -32768      | - | 32767      |
|             | UI4 (32b) = unsigned Integer   | =>      | 0           | - | 4294967295 |
|             | I4 (32b) = signed integer      | =>      | -2147483648 | - | 2147483647 |
|             | R4 (32b) = Nombre à virgule fl | ottante |             |   |            |

#### Byte Order :

Un registre de mMdbus fait 2 octets. Pour une valeur de 32 bit le METPOINT<sup>®</sup> BDL portable lit 2 registres de Modbus. Ainsi, pour une valeur de 16bit, l'appareil lit un seul registre.

La spécification du mMdbus ne permet pas de définir assez précisément l'ordre des octets pour la transmission des valeurs. Afin d'envisager tous les cas possibles, l'ordre des octets du METPOINT<sup>®</sup> BDL portable peut être configuré librement et doit être adapté à l'ordre du capteur correspondant (cf. fiche technique du capteur/convertisseur de mesures).

Par ex. : High byte avant Low Byte, High Word avant Low Word, etc.

Vous devez donc définir les paramètres en fonction de la fiche technique du capteur/convertisseur de données.

#### Exemples :

Holding Register - UI1(8b) - Valeur chiffrée : 18

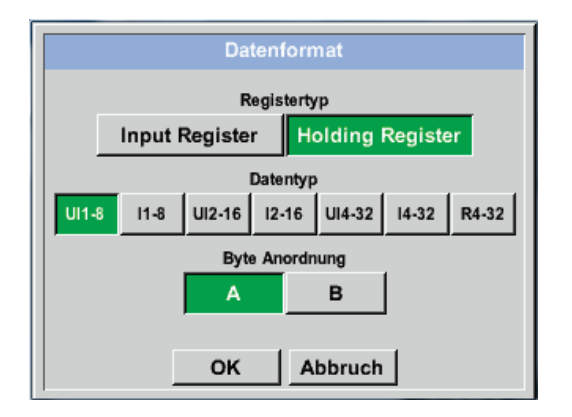

| Choix du registre de type <i>Registre Holding</i> ,<br>Data Type <i>U1(8b</i> ) et Byte Order <i>A / B</i> |                     |                     |  |  |
|----------------------------------------------------------------------------------------------------|---------------------|---------------------|--|--|
| 18 =>                                                                                                    | HByte<br>00         | LByte<br>12         |  |  |
| Data Order<br>A<br>B                                                                                       | 1. Byte<br>00<br>12 | 2. Byte<br>12<br>00 |  |  |

Holding Register – UI4(32) - Valeur chiffrée : 29235175522 → AE41 5652

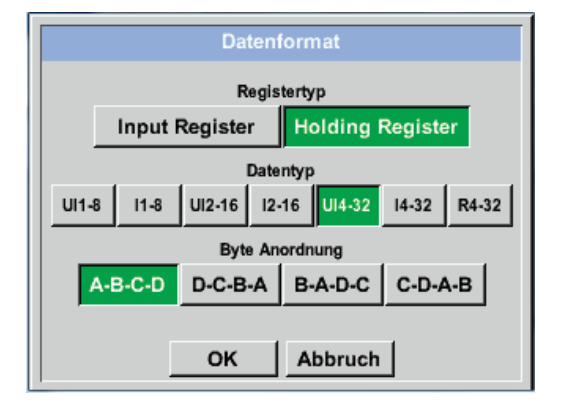

| Choix du registre de type <i>Registre Holding</i> ,<br>Data Type <i>U1(32b</i> ) et Byte Order <i>A-B-C-D</i> |                    |                  |                    |                      | ig,<br>D |
|----------------------------------------------------------------------------------------------------|--------------------|------------------|--------------------|----------------------|----------|
|                                                                                                    |                    | HWor             | d                  | LWo                  | rd       |
|                                                                                                    | HE                 | Byte L           | Byte               | HByte I              | _Byte    |
| 2923517552                                                                                                    | 22 =>              | AE               | 41                 | 56                   | 52       |
| Data Order<br>A-B-C-D<br>D-C-B-A                                                                              | 1.Byte<br>AE<br>52 | 2.By<br>41<br>56 | te 3.b<br>56<br>41 | yte 4.By<br>52<br>AE | te       |

Menu principal → Paramètres → Configuration capteur → C1 → Champ de texte Unité

|     |                      |                                  | Kanal A1                     |                               |                                                                    |
|-----|----------------------|----------------------------------|------------------------------|-------------------------------|--------------------------------------------------------------------|
| Тур | Mo                   | odbus                            | Gen<br>Id:1                  | erischer M<br>9600N1 To:1     | Aodbus<br>00msec                                                   |
|     |                      | Register                         | Einstellung                  | jen                           | benutze                                                            |
|     | Va                   | Vb Vc                            | Vd Ve                        | Vf Vg                         | Vh 🔽                                                               |
|     | Reg.                 | Adresse                          | Reg.For                      | mat                           | Einheit                                                            |
| <   |                      | 0                                | [HR] F                       | R4                            |                                                                    |
|     | ľ                    |                                  | ,                            | . ,                           |                                                                    |
|     | Skal.                | keine SI                         | kal.                         |                               | Power                                                              |
| 0   | ж                    | Abbrud                           | h Mod                        | bus Einst                     | ellu Info                                                          |
|     | -                    |                                  |                              |                               |                                                                    |
|     |                      |                                  |                              |                               |                                                                    |
|     |                      |                                  |                              | 82                            | Edit                                                               |
|     |                      |                                  |                              | P                             | Edit                                                               |
|     |                      | °C                               | ۴F                           | %rF                           | edit<br>°Ctd                                                       |
|     | Ftd                  | °C<br>mg/kg                      | °F<br>mg/m³                  | %rF<br>g/kg                   | °Ctd<br>g/m <sup>3</sup>                                           |
|     | 'Ftd<br>m/s          | °C<br>mg/kg<br>Ft/min            | °F<br>mg/m³<br>Nm/s          | %rF<br>g/kg<br>Nft/min        | Edit<br>°Ctd<br>g/m <sup>3</sup><br>m <sup>3</sup> /h              |
|     | 'Ftd<br>m/s<br>³/min | °C<br>mg/kg<br>Ft/min<br>Itr/min | °F<br>mg/m³<br>Nm/s<br>Itr/s | %rF<br>g/kg<br>Nft/min<br>cfm | Ctd<br>g/m <sup>3</sup><br>m <sup>3</sup> /h<br>Nm <sup>3</sup> /h |

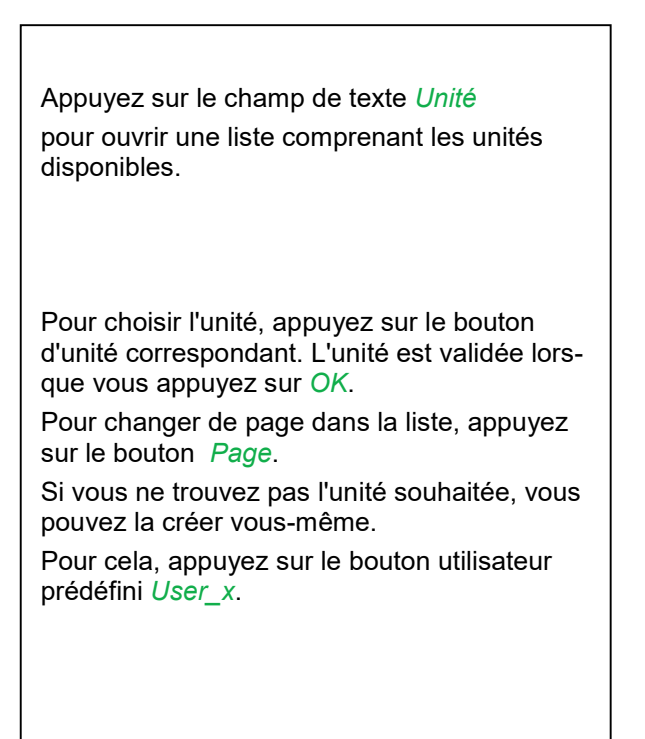

## Utilisation du METPOINT® BDL portable

Menu principal  $\rightarrow$  Paramètres  $\rightarrow$  Configuration capteur  $\rightarrow$  C1  $\rightarrow$  Champ de texte Ech.

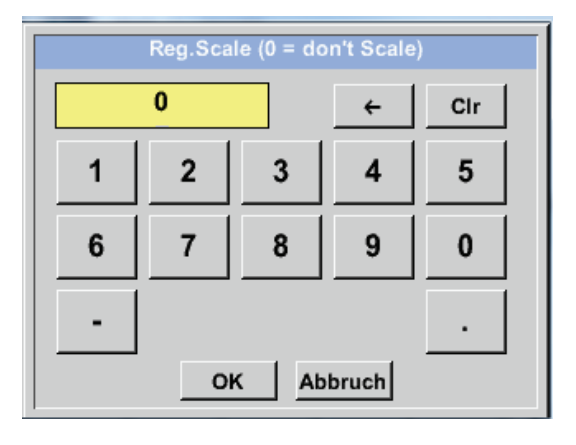

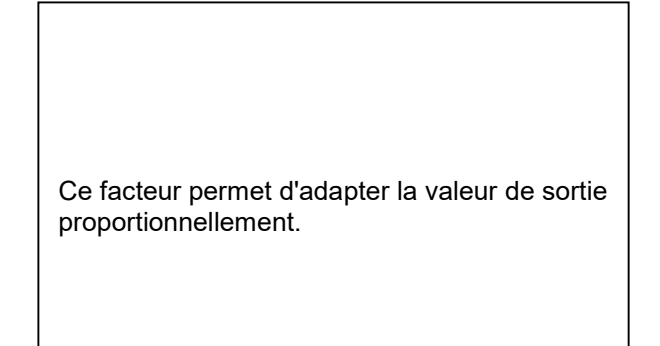

#### Menu principal → Paramètres → Configuration capteur → C1 → OK

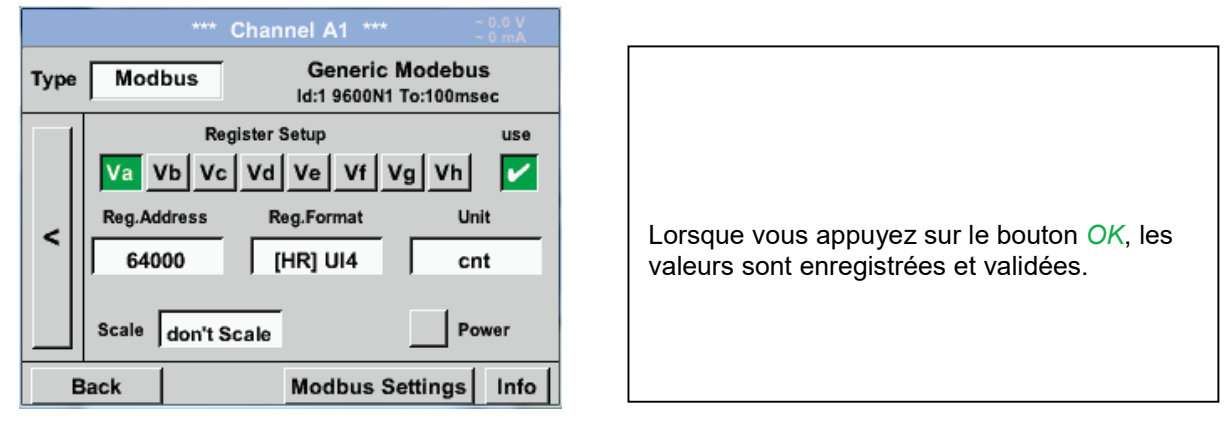

#### 12.3.2.1.2.13.3 Configuration du Modbus pour le METPOINT<sup>®</sup> SD23

Lorsque vous branchez le METPOINT<sup>®</sup> SD23 via un Modbus, vous devez configurer les paramètres suivants :

#### Première étape : Sélectionner un canal libre de capteur

Menu principal → Paramètres → Configuration capteur → sélectionner un canal libre (exemple : canal A1)

#### Deuxième étape : Sélectionner le type Modbus

Menu principal  $\rightarrow$  Paramètres  $\rightarrow$  Configuration capteur  $\rightarrow$  A1  $\rightarrow$  Champ de texte Type  $\rightarrow$  sélectionner le Modbus et confirmer en appuyant sur >OK<.

#### Troisième étape : Définir un nom

Menu principal  $\rightarrow$  Paramètres  $\rightarrow$  Configuration capteur  $\rightarrow$  A1  $\rightarrow$  Champ de texte Nom Vous devez saisir un *Nom*.

#### Quatrième étape : Configurer les paramètres Modbus

Menu principal → Paramètres → Configuration capteur → A1 → Paramètres Modbus

| Modbus Einstellungen          |
|-------------------------------|
| Modbus ID 1                   |
| Baudrate                      |
| 1200 2400 4800 9600 19.2 38.4 |
| Parität Stoppbit Term Bias    |
| none even odd 1 2 🖌           |
| Antwortzeitlimit 100 msec     |
| OK Abbruch Standardwerte      |

Vous trouverez l'ID Modbus requis dans la fiche technique du capteur (ici, par ex. 1).

Configurer les autres paramètres suivant l'illustration.

## Utilisation du METPOINT® BDL portable

#### Cinquième étape : Définir le registre

Menu principal  $\rightarrow$  Paramètres  $\rightarrow$  Configuration capteur  $\rightarrow$  A1  $\rightarrow$ Va  $\rightarrow$  utiliser

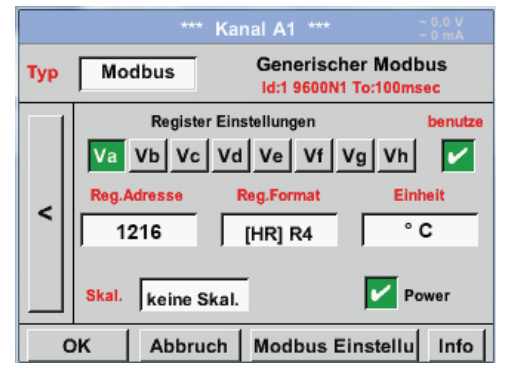

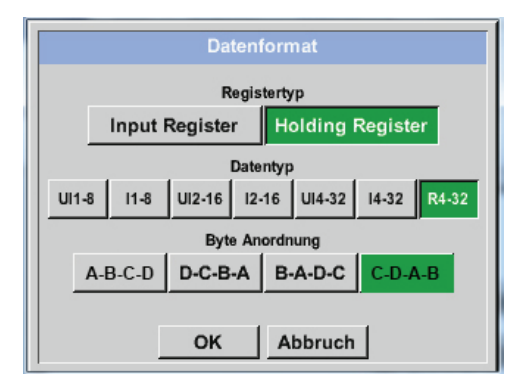

| Pour définir d'autres registres, recommencez. |
|-----------------------------------------------|
|                                               |

La configuration du format de registre/de données est identique pour tous les registres.

#### Sixième étape : Saisir les paramètres Modbus

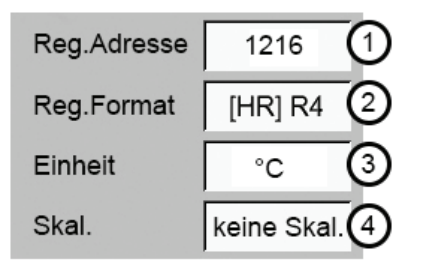

Les paramètres Modbus sont saisis dans les cases blanches (1) - (4).

Vous pouvez ouvrir les paramètres suivants dans les registres correspondants :

| Registre | Désignation                    | Adresse de registre | Format de registre | Unité | Ech.       |
|----------|--------------------------------|---------------------|--------------------|-------|------------|
| Va       | Température                    | 1216                | [HR] R4            | °C    | Pas d'éch. |
| Vb       | Humidité rel.                  | 1152                | [HR] R4            | % rH  | Pas d'éch. |
| Vc       | Point de rosée/gel             | 1536                | [HR] R4            | °Ctd  | Pas d'éch. |
| Vd       | Point de rosée                 | 1472                | [HR] R4            | °Ctd  | Pas d'éch. |
| Ve       | Température                    | 2944                | [HR] R4            | °F    | Pas d'éch. |
| Vf       | Point de rosée/Point<br>de gel | 3008                | [HR] R4            | °Ftd  | Pas d'éch. |

#### 12.3.2.1.3 Configuration de l'enregistreur de données

#### Menu principal → Paramètres → Configuration enregistreur

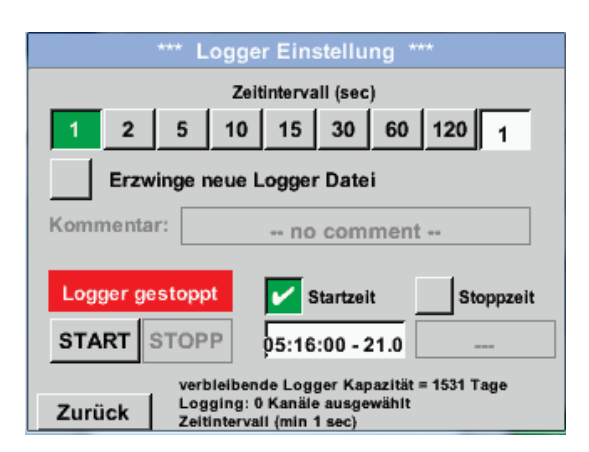

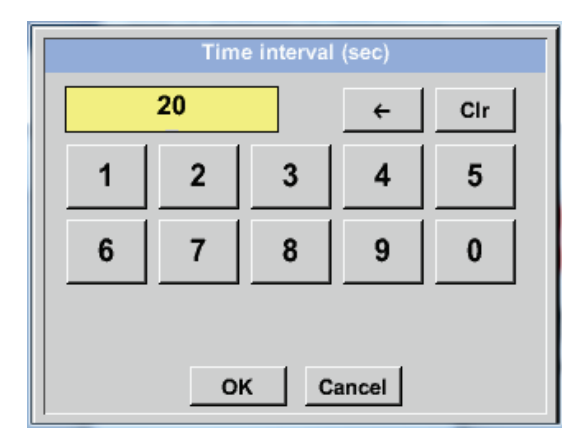

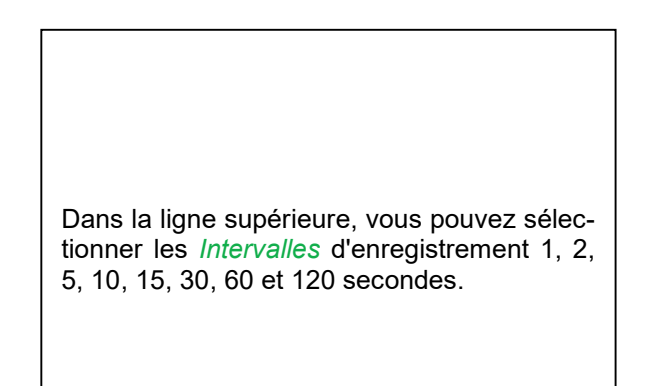

Vous pouvez néanmoins saisir un autre *In-tervalle* individuel dans le champ de texte en haut à droite, dès l'instant que l'*Intervalle* est affiché (ici, par ex. 20 secondes).

#### Remarque :

Le plus grand *Intervalle* possible est de 300 secondes (5 minutes).

#### Remarque :

Si vous enregistrez plus de 12 données de mesure en même temps, le plus petit intervalle possible de l'enregistreur est de 2 secondes.

Si vous enregistrez plus de 25 données de mesure en même temps, le plus petit intervalle possible de l'enregistreur est de 5 secondes.

## Utilisation du METPOINT® BDL portable

Menu principal → Paramètres → Configuration enregistreur → Bouton pour forcer un nouveau fichier d'enregistrement

#### ou bien

Menu principal  $\rightarrow$  Paramètres  $\rightarrow$  Configuration enregistreur  $\rightarrow$  Bouton pour forcer un nouveau fichier d'enregistrement  $\rightarrow$  Champ de texte Commentaire

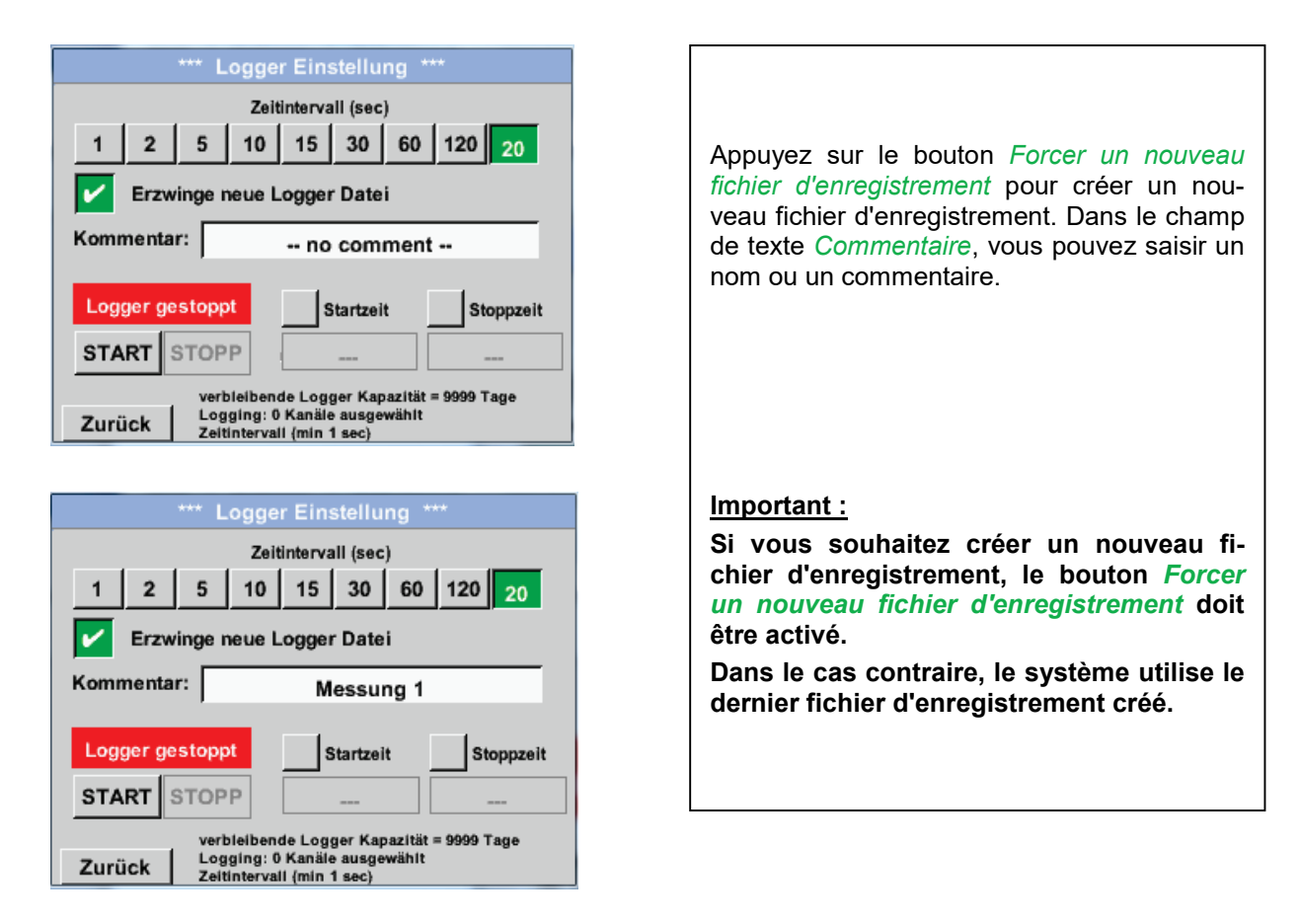

#### Menu principal → Paramètres → Configuration enregistreur → Bouton Heure de début

| *** Logger Einstellung ***                                                                             |  |  |  |
|----------------------------------------------------------------------------------------------------|--|--|--|
| Zeitintervall (sec)                                                                                    |  |  |  |
| 1 2 5 10 15 30 60 120 20                                                                               |  |  |  |
| Erzwinge neue Logger Datei                                                                             |  |  |  |
| Kommentar: Messung 1                                                                                   |  |  |  |
| Logger gestoppt Startzeit Stoppzeit                                                                    |  |  |  |
| START STOPP 06:20:00 - 21.0                                                                            |  |  |  |
| verbleibende Logger Kapazität = 9999 Tage<br>Logging: 0 Kanäle ausgewählt<br>Zeitintervali (min 1 sec) |  |  |  |

Lorsque vous appuyez sur le bouton *Heure de début*, puis sur le champ de date/heure juste en dessous, vous pouvez configurer la date et l'*heure de début* de l'enregistrement de données.

#### Remarque :

Lorsque vous activez l*'heure de début*, celleci est automatiquement configurée sur l'heure actuelle plus une minute.

#### Menu principal → Paramètres → Configuration enregistreur → Bouton Heure de fin

|                                           | *** Logger Einstellung ***                                |  |  |  |
|-------------------------------------------|-----------------------------------------------------------|--|--|--|
|                                           | Zeitintervall (sec)                                       |  |  |  |
| 1 2                                       | 5 10 15 30 60 120 20                                      |  |  |  |
| Erzw                                      | vinge neue Logger Datei                                   |  |  |  |
| Kommentar: Messung 1                      |                                                           |  |  |  |
|                                           | STOPP DE 20:00 21 0 D7:20:00 21 0                         |  |  |  |
| verbleibende Logger Kapazität = 9999 Tage |                                                           |  |  |  |
| Zurück                                    | Logging: 0 Kanäle ausgewählt<br>Zeitintervall (min 1 sec) |  |  |  |

Lorsque vous appuyez sur le bouton *Heure de fin*, puis sur le champ de date/heure juste en dessous, vous pouvez configurer la date et l'heure de fin de l'enregistrement de données.

#### Remarque :

Lorsque vous activez l'*heure de fin*, celle-ci est automatiquement configurée sur l'heure actuelle plus une heure.

Menu principal → Paramètres → Configuration enregistreur → Bouton heure de début/Bouton heure de fin → Champ de texte Date/heure

| Stoppzeit         |         |      |         |     |
|-------------------|---------|------|---------|-----|
| <mark>07</mark> : | 20 : 00 | 21   | 06 · 13 | Cal |
| 1                 | 2       | 3    | 4       | 5   |
| 6                 | 7       | 8    | 9       | 0   |
|                   |         |      |         |     |
|                   | 0       | K At | obruch  |     |

| Lorsque vous avez appuyé sur le Champ de<br>texte Date/heure, la fenêtre de saisie s'af-<br>fiche. Vous pouvez y saisir ou modifier<br>l'heure ou la date dans la zone en jaune. |
|----------------------------------------------------------------------------------------------------|
|                                                                                                    |

## Utilisation du METPOINT® BDL portable

Menu principal  $\rightarrow$  Paramètres  $\rightarrow$  Configuration enregistreur  $\rightarrow$  Bouton heure de début/Bouton heure de fin  $\rightarrow$  Champ de texte Date/heure  $\rightarrow$  bouton Cal.

| Mo | Di | Mi     | Do  | Fr | Sa | So |
|----|----|--------|-----|----|----|----|
|    |    |        |     |    | 1  | 2  |
| 3  | 4  | 5      | 6   | 7  | 8  | 9  |
| 10 | 11 | 12     | 13  | 14 | 15 | 16 |
| 17 | 18 | 19     | 20  | 21 | 22 | 23 |
| 24 | 25 | 26     | 27  | 28 | 29 | 30 |
|    |    |        |     |    |    |    |
|    | 21 | luni 2 | 012 |    |    |    |
|    | 21 | Juni 2 | 015 | >  |    | OK |

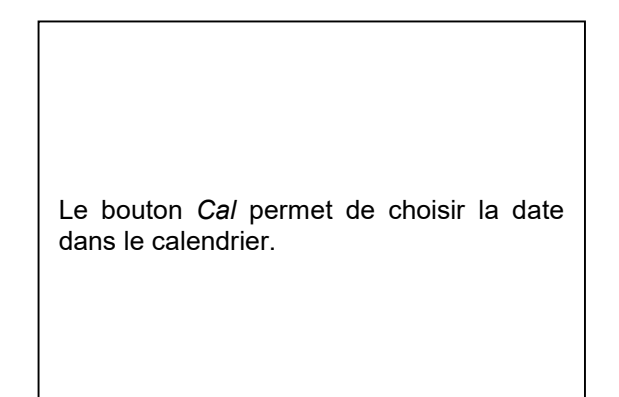

#### Menu principal → Paramètres → Configuration capteur → Bouton début

|                                           | *** Logg   | ger Einstellung ***             |  |
|-------------------------------------------|------------|---------------------------------|--|
|                                           | Z          | eitintervall (sec)              |  |
| 1 2                                       | 5 10       | 0 15 30 60 120 20               |  |
| Erz                                       | winge neue | e Logger Datei                  |  |
| Änderung                                  | jen nur be | i gestopptem Logger möglich     |  |
| Logge                                     | r aktiv    | Startzeit Stoppzeit             |  |
| START                                     | STOPP      | 06:20:00 - 21.0 06:20:00 - 21.0 |  |
| verbleibende Logger Kapazität = 9999 Tage |            |                                 |  |
| Zurück                                    | Zoltintor  | vali (min 1 and)                |  |

Lorsque vous avez activé l'*heure de début* ou l'*heure de fin* et que vous avez configuré les paramètres, appuyez sur le bouton *Début* et vous verrez que l'enregistreur de donné est *activé*.

L'enregistreur de données commence l'enregistrement à l'heure configurée!

#### Menu principal → Paramètres → Configuration capteur → Bouton début/Bouton fin

| *** Logger Einstellung ***                                       |
|------------------------------------------------------------------|
| Zeitintervall (sec)                                              |
| 1 2 5 10 15 30 60 120 20                                         |
| Erzwinge neue Logger Datei                                       |
| Änderungen nur bei gestopptem Logger möglich                     |
| Logger aktiv Startzeit Stoppzeit                                 |
| START STOPP                                                      |
| verbleibende Logger Kapazität = 9999 Tage                        |
| Zurück Logging: 0 Kanäle ausgewählt<br>Zeitintervali (min 1 sec) |

Vous pouvez également activer ou désactiver l'enregistreur de données sans avoir activé les paramètres de date. Il suffit d'appuyer sur les *boutons début* et *fin*. Vous trouverez en bas à gauche le nombre de valeurs enregistrées et la durée de la capacité restante d'enregistrement.

#### Remarque :

Lorsque l'enregistreur de données est activé, vous ne pouvez pas modifier les

#### Important :

Si vous souhaitez créer un nouveau fichier d'enregistrement, le bouton *Forcer un nouveau fichier d'enregistrement* doit être activé. Dans le cas contraire, le système utilise le dernier fichier d'enregistrement créé.

### 12.3.2.1.4 Configuration de l'appareil

## Menu principal $\rightarrow$ Paramètres $\rightarrow$ Configuration appareil

| *** Geräte Einstellung *** |                         |  |
|----------------------------|-------------------------|--|
| Sprache                    | SD-Karte                |  |
| Datum & Zeit               | System Update           |  |
|                            | Werkseinst. Reset       |  |
|                            | Touchscreen kalibrieren |  |
|                            |                         |  |
| Zurück                     | Alarm Lg.stop           |  |

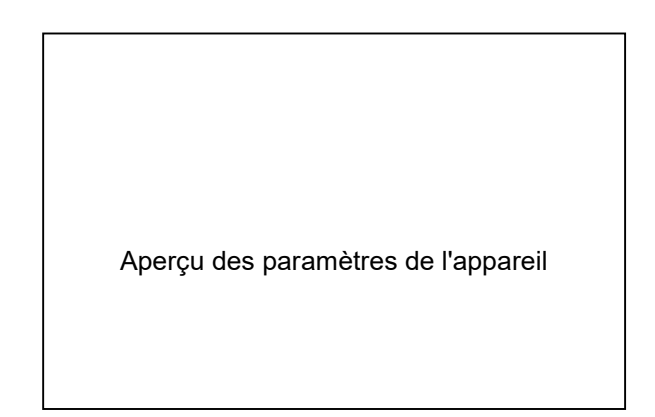

#### 12.3.2.1.4.1 Langue

#### Menu principal → Paramètres → Configuration appareil → Langue

| *** Sprache auswählen ***     |         |            |  |  |
|-------------------------------|---------|------------|--|--|
| Können Sie diesen Text lesen? |         |            |  |  |
| English                       | Deutsch | Spanish    |  |  |
| Italian                       | Danish  | Русский    |  |  |
| Polski                        | French  | Portuguese |  |  |
| Romanian                      |         |            |  |  |
| Zurück                        |         |            |  |  |

| Vous disposez d'un choix de 10 langues<br>pour configurer le METPOINT® BDL portable. |
|--------------------------------------------------------------------------------------|
|                                                                                      |

## 12.3.2.1.4.2 Date et heure

## Menu principal → Paramètres → Configuration appareil → Date & heure

| ttt. Zold 8 Dodum Einstellungen ttt                                                                                                    |                                                                                                    |
|----------------------------------------------------------------------------------------------------|----------------------------------------------------------------------------------------------------|
| Aktuelle Zeit 06:28:29 / 21.06.2013 Start                                                                                                    |                                                                                                    |
| Zeitzone UTC ± 0                                                                                                    | Appuyez sur le champ de texte <i>Fuseau ho-<br/>raire</i> puis saisissez la bonne <i>UTC</i> , pour ré-<br>gler l'heure dans n'importe quel coin du |
| Zurück         Alarm         Lg.stop         21.06.2013           Image: Some state state st | giobe.                                                                                                    |
|                                                                                                    |                                                                                                    |
| *** Zeit & Datum Einstellungen     ***       Aktuelle Zeit     07:29:11 / 21.06.2013     Start                                                                                                    |                                                                                                    |
| Zeitzone UTC ± 0                                                                                                    | Pour régler l'heure d'été ou l'heure d'hiver, appuyez sur le bouton <i>Heure d'été</i> .                                                            |
| Sommerzeit                                                                                                    |                                                                                                    |
| Zurück         Alarm         Lg.stop         21.06.2013           Image: State State S |                                                                                                    |

#### 12.3.2.1.4.3 Carte SD

Menu principal → Paramètres → Configuration appareil → Carte SD → Réinitialiser base de données enregistreur

Menu principal → Paramètres→ Configuration appareil → Carte SD→ Effacer carte SD

|        | *** SD-Karte ***       |
|--------|------------------------|
|        |                        |
|        | Reset Logger Datenbank |
| _      |                        |
|        | SD-Karte löschen       |
|        |                        |
|        | Formatiere SD-Karte    |
|        |                        |
| Zurück | 1                      |

Appuyez sur la touche *Réinitialiser base de données enregistreur* pour bloquer l'utilisation des données actuellement enregistrées dans le DP500. Les données restent cependant sur la carte SD et peuvent être utilisées en externe.

Appuyez sur le bouton *Effacer carte SD* pour supprimer toutes les données de la carte SD.

#### 12.3.2.1.4.4 Mise à jour système

#### Important !

Vous ne pouvez mettre le système à jour que si vous avez branché l'appareil au secteur, afin de garantir l'alimentation électrique lors de la mise à jour.

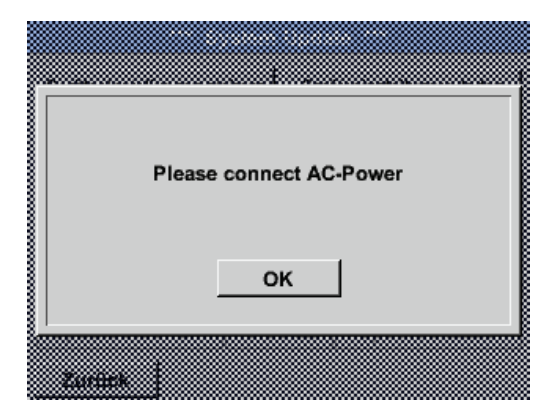

Menu principal → Paramètres → Configuration appareil → Système → Mise à jour système

| prüfe USB Stick auf vorhandene Updates         act. SW = V99.88         Software       V99.88         Sprachen       V0.36         ChSW Dig.       V0.22         ChSW Ana       V0.23 |                                                        |
|----------------------------------------------------------------------------------------------------|--------------------------------------------------------|
| Update Auswahl Update Kanäle                                                                                                    | u des fonctions de la <i>Mise à jour sys-<br/>tème</i> |

#### 12.3.2.1.4.4.1 Enregistrer la configuration de l'appareil

Menu principal → Paramètres → Configuration appareil → Mise à jour système → Enregistrer configuration appareil

| XML-Da | tei "DEV | /0003/06 <sup>.</sup> | 143003/S | ettings/Se | etting |
|--------|----------|-----------------------|----------|------------|--------|
|        | auf US   | B Stick               | gespeich | nert       |        |
|        |          | ок                    |          |            |        |
|        |          |                       |          |            |        |

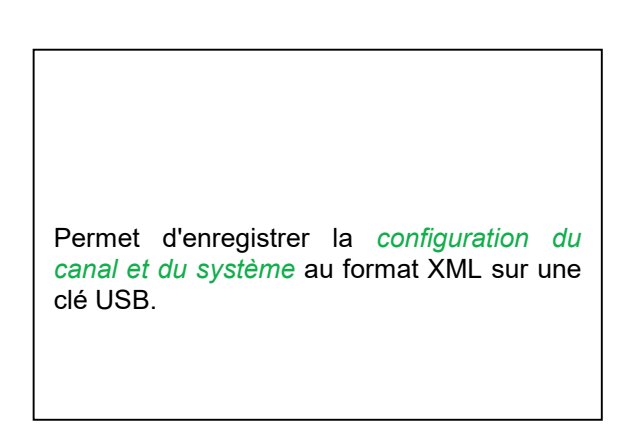

#### 12.3.2.1.4.4.2 Recherche de mises à jour disponibles (USB)

Menu principal → Paramètres → Configuration appareil → Mise à jour système → Rechercher mises à jour sur clé USB

| *** System Update ***                                 |                       |  |  |  |
|-------------------------------------------------------|-----------------------|--|--|--|
| Geräteeinstellungen sichern Geräteeinstellungen laden |                       |  |  |  |
| prüfe USB Stick auf vorhandene Updates                |                       |  |  |  |
| act. SW = V99.88                                      | Ch.Vers.              |  |  |  |
| Software <no file=""></no>                            | A1: V0.00 <new></new> |  |  |  |
| Sprachen <no file=""></no>                            | A2: V0.01 <new></new> |  |  |  |
| ChSW Dig. <no file=""></no>                           | B1: V0.02 <new></new> |  |  |  |
| ChSW Ana <no file=""></no>                            | B2: V0.03 <new></new> |  |  |  |
| Update Auswahl                                        | Update Kanäle         |  |  |  |
| Zurück                                                |                       |  |  |  |

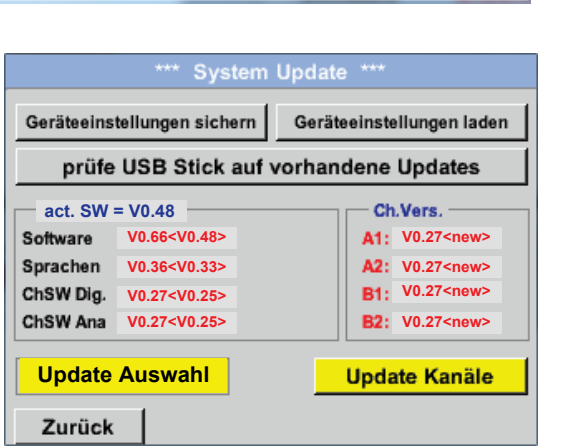

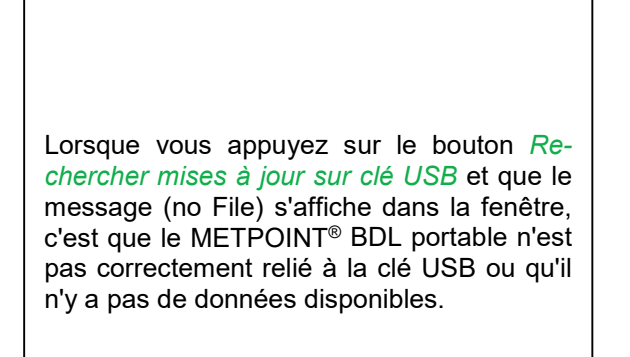

Si le METPOINT<sup>®</sup> BDL portable n'est pas correctement relié à la clé USB et que de nouvelles versions ont été détectées, cellesci sont affichées.

Vous trouverez sur la droite les versions actuelles (old) et les nouvelles versions (new).

Menu principal → Paramètres → Configuration appareil → Système → Mise à jour système → Choix de la mise à jour

Menu principal → Paramètres → Configuration appareil → Système → Mise à jour système → Canaux de mise à jour

#### Important :

Si le bouton *Redémarrer* s'affiche après la mise à jour, vous devez l'actionner pour redémarrer le METPOINT<sup>®</sup> BDL PORTABLE !

## Utilisation du METPOINT® BDL portable

Menu principal → Paramètres → Configuration appareil → Système → Mise à jour système → Canaux de mise à jour

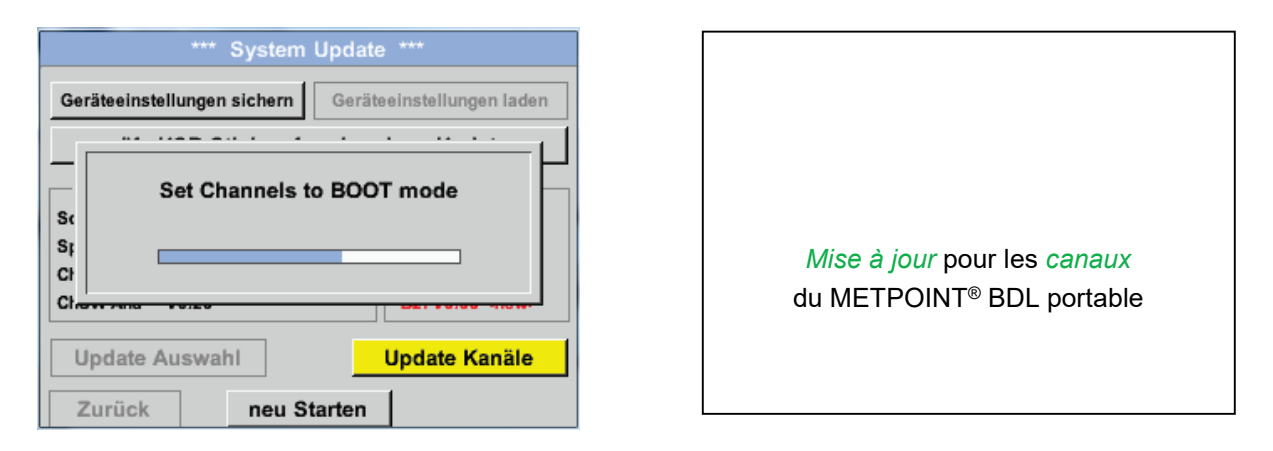

#### Important :

Si le bouton *Redémarrer* s'affiche après la mise à jour des canaux, vous devez l'actionner pour redémarrer le METPOINT<sup>®</sup> BDL !

La mise à jour des canaux se fait parfois une deuxième fois et vous devez alors redémarrer de nouveau le système. Dans ce cas, un message (popup) s'affiche lors du redémarrage.

#### 12.3.2.1.4.4.3 Charger la configuration de l'appareil

#### Menu principal → Paramètres → Configuration appareil → Système → Charger configuration appareil

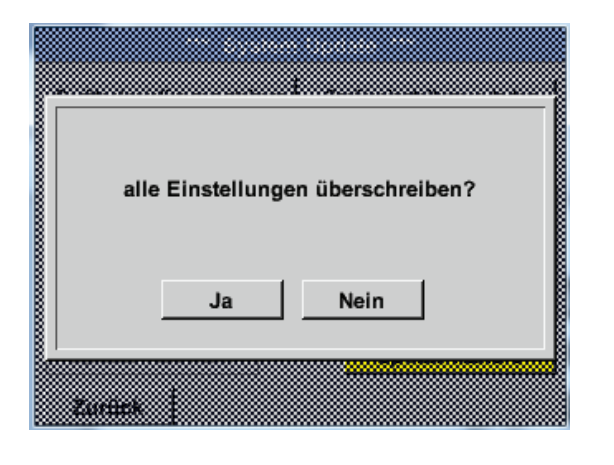

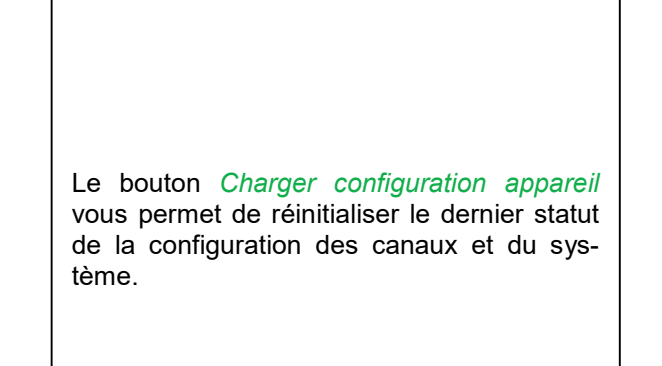

| Finstellu | naen wi | ederhera | estellt. h | itte Gerät | ne |
|-----------|---------|----------|------------|------------|----|
| Linstend  | igen wi | cuernerg | catont, b  |            |    |
|           |         |          | -1         |            |    |
|           |         | OK       |            |            |    |

#### Important :

Une fois que vous avez réinitialisé la configuration des canaux et du système, vous devez appuyer sur le bouton *OK* puis sur le bouton *Redémarrer*.

#### 12.3.2.1.4.5 Réinitialiser la configuration usine

Menu principal → Paramètres → Configuration appareil → Réinitialiser configuration d'usine → Réinitialiser la configuration standard

| *** Auf Werkseinstellung zurücksetzen *** Zurücksetzen auf Standardeinst |                                                                                                    |
|--------------------------------------------------------------------------|----------------------------------------------------------------------------------------------------|
| neu Starten<br>Zurück                                                    | Si nécessaire, vous pouvez appuyer sur le<br>bouton <i>Redémarrer</i> pour redémarrer le<br>METPOINT <sup>®</sup> BDL portable. |

| Reset all Settings to Factory-Default ? | Einstellungen wieder hergestellt, bitte<br>Gerät neu starten |
|-----------------------------------------|--------------------------------------------------------------|
| JaNein                                  | ок                                                           |
| Zurock                                  |                                                              |

\_\_\_\_\_

#### 12.3.2.1.4.6 Calibrer l'écran tactile

#### Menu principal → Paramètres → Calibrage écran tactile

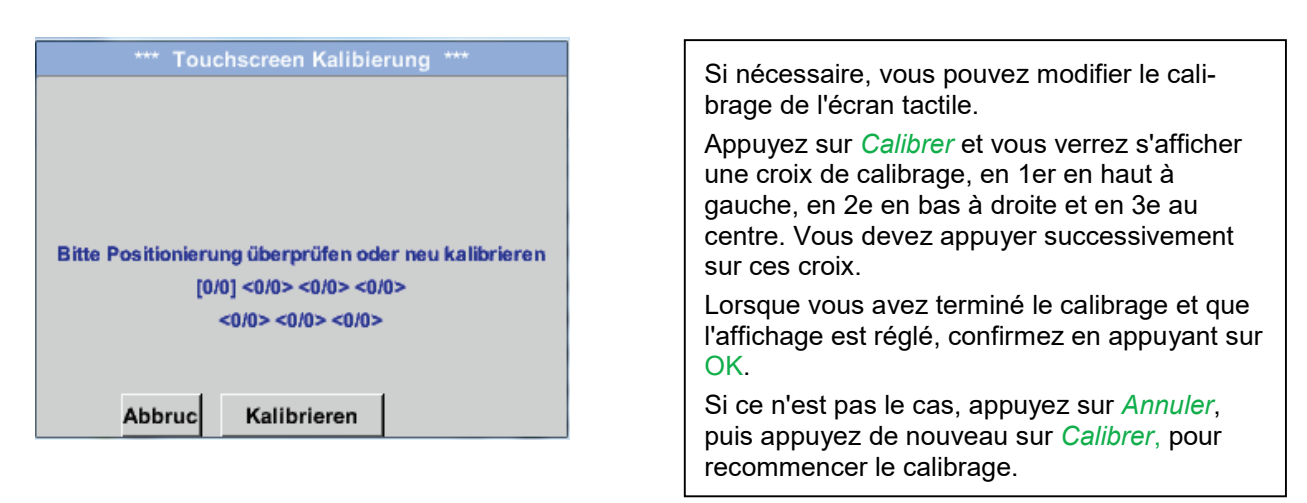

#### 12.3.2.1.5 Luminosité

#### Menu principal → Paramètres → Luminosité

| *** Helligkeit einstellen ***                          |    |
|--------------------------------------------------------|----|
| Helligkeit 50%                                         |    |
|                                                        | V( |
| Abdunkeln nach 15 Minuten                              | F  |
| Zurück Alarm Lg.stop 29.11.2013<br>s. Interva 14:14:26 |    |
| *** Helligkeit einstellen ***                          | Γ. |

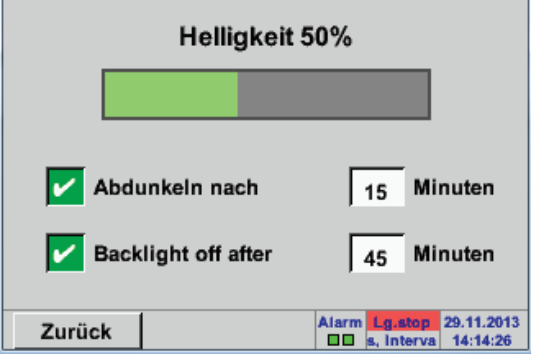

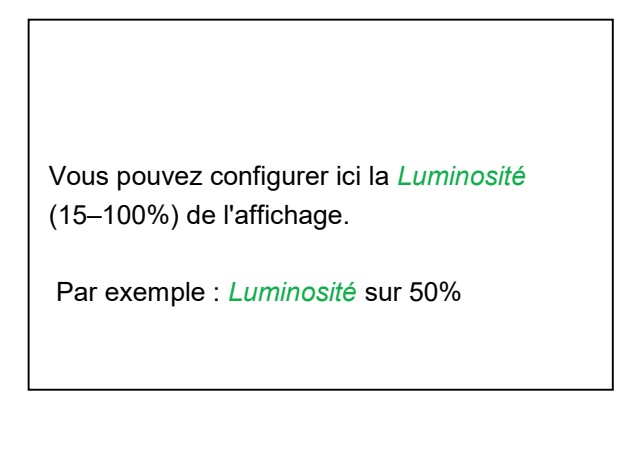

Le bouton *Assombrir au bout de* vous permet de réduire la *Luminosité* à un minimum ou d'éteindre complètement l'écran au bout d'un intervalle à définir (ici au bout de 15 minutes). Pour préserver la batterie, vous pouvez également éteindre complètement le rétroéclairage de l'écran au moyen du bouton *Rétroéclairage désactivé au bout de* après l'intervalle défini (ici 45 minutes).

Dès que l'écran éteint est de nouveau utilisé, la *Luminosit*é repasse automatiquement à la valeur configurée avant la gradation.

**Remarque :** Lors du premier contact, la *Luminosité* revient dans notre exemple à 50 % . Vous pouvez ensuite de nouveau utiliser l'appareil normalement.

# Important : Si le bouton Assombrir au bout de n'est pas activé, le rétroéclairage reste allumé en permanence à la Luminosité configurée.

#### 12.3.2.1.6 Nettoyage

#### Menu principal → Paramètres → Nettoyage

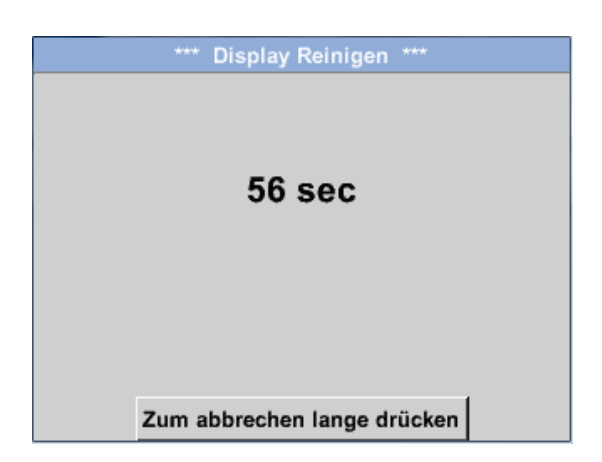

Cette fonction permet de nettoyer l'écran tactile pendant les mesures. S'il vous faut plus d'une minute pour le nettoyage, vous pouvez répéter le processus.

Si vous avez terminé le nettoyage plus rapidement, appuyez plus longtemps (une à deux secondes) sur le bouton *Appuyer longtemps pour interrompre* pour interrompre le processus.

#### 12.3.2.1.7 Aperçu du système

Menu principal → Paramètres → Aperçu système

| **                                             | ** Sys              | stem (                  | Übersicht ***      |         |
|------------------------------------------------|---------------------|-------------------------|--------------------|---------|
| Geräte Status<br>Temperatur                    | 2                   | 2.3 °C                  | Battery Status     |         |
| Netzteil Main<br>Netzteil USB<br>Betriebsst 5d | 7.<br>5.<br>14h 04r | .83 V<br>.05 V<br>n 11s | — Kalibrier Status | ·       |
| - Kanal Status                                 |                     |                         |                    |         |
|                                                | l1<br>5,01<br>10    | C1<br>0.0<br>0          | Gesamt<br>0        | V<br>mA |
| Zurück                                         |                     |                         |                    |         |

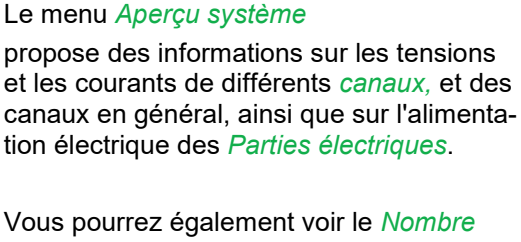

d'heures de service, qui vous indique combien de temps le METPOINT<sup>®</sup> BDL portable a été utilisé.

#### 12.3.2.1.8 A propos de METPOINT<sup>®</sup> BDL portable

#### Menu principal → Paramètres → A propos de METPOINT<sup>®</sup> BDL portable

| Gerät                                                                                                  | Optionen                                     |
|----------------------------------------------------------------------------------------------------|----------------------------------------------|
| Geräte Typ: BDL portable<br>Serien Numme 00000000<br>Hardware Version: 1.00<br>Software Version: 99.88 | kaufen Virtual Kanäle<br>kaufen Analog Total |
| Kontakt: www.bek                                                                                       | co-technologies.com                          |

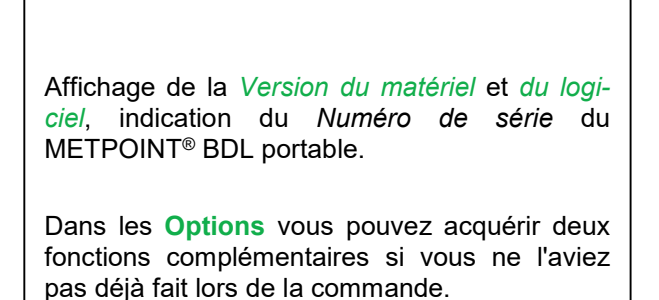

#### 12.3.2.2 Graphique

#### Menu principal -> Graphique

#### Attention :

#### Dans Graphique vous pouvez représenter des enregistrements terminés !

Vous pouvez observer les enregistrements en cours dans Graphique/Valeurs actuelles.

(cf. chapitre 7.3.2.3 Graphique/Valeurs actuelles)

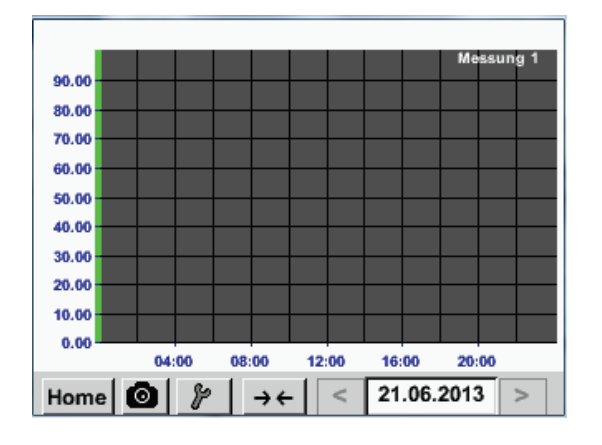

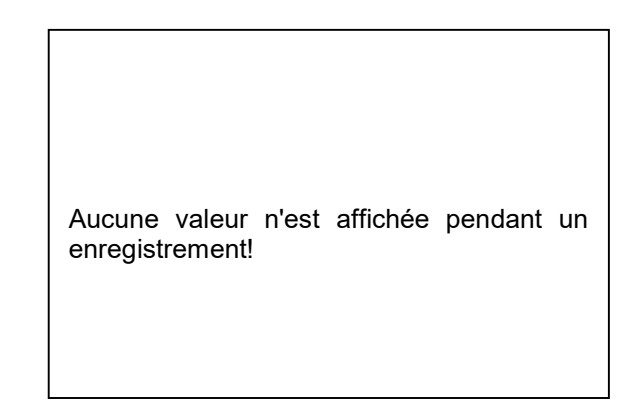

Options de zoom et de défilement dans la zone de temps du Graphique :

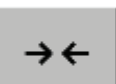

Vous pouvez représenter jusqu'à une journée entière (24h).

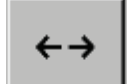

Le graphique représente la plus petite zone possible, en fonction de l'intervalle de temps de l'enregistrement.

Options complémentaires de zoom et de défilement dans le *Graphique* et dans *Graphique/Valeurs actuelles* :

|                   | Plus grand   | intervalle        |
|-------------------|--------------|-------------------|
| Instant ultérieur | - Zuu -      | Instant antérieur |
|                   | Plus petit i | ntervalle         |

| Mo            | Di                                             | Mi                                                    | Do                                         | Fr                                | Sa       | So   |                                                                                                    |
|---------------|------------------------------------------------|-------------------------------------------------------|--------------------------------------------|-----------------------------------|----------|------|----------------------------------------------------------------------------------------------------|
|               |                                                |                                                       |                                            |                                   | 1        | 2    |                                                                                                    |
|               | 4                                              | 5                                                     | 6                                          | 7                                 | 8        | 9    |                                                                                                    |
|               | 11                                             | 12                                                    | 13                                         | 14                                | 15       | 16   | Appuyez sur le champ de texte Date (a                                                                                     |
|               | 18                                             | 19                                                    | 20                                         | 21                                | 22       | 23   | centre en bas) pour afficher le calendrie<br>et choisir la date souhaitée                                                 |
|               | 25                                             | 26                                                    | 27                                         | 28                                | 29       | 30   |                                                                                                    |
| 1             |                                                | luni 2                                                | 013                                        | >                                 |          | ок   |                                                                                                    |
| <             | 21                                             | Juli 2                                                |                                            |                                   | J        |      |                                                                                                    |
| ateir<br>1110 | 21<br>4 E<br>name St<br>726B 14:3<br>726A 14:3 | Patei(en) a<br>art Stop<br>3:41 14:34:<br>1:15 14:33: | am 26.07.:<br>pp<br>34 Messun<br>32 Messun | 2011, Bitt<br>Kon<br>ng 1<br>ng 2 | e auswäh | nlen | Vous pouvez sélectionner les mesures o<br>données en fonction de l'heure (début<br>fin) du Commentaire et du Nom de fichi |

#### 

#### Menu principal → Graphique → Configuration

Sous *Configuration* vous pouvez définir 2 axes y et une *Unité*, l'échelle des axes y (min, max, Grille), plusieurs canaux (*Courbes*) et une *Couleur*.

| *** Grafik B                    | Einstellung ***      |
|---------------------------------|----------------------|
| Y-Achse links<br>Einheit Farbe  | Grafiken A.Scale     |
| min 0.000 max                   | 100.000 Raste 10.000 |
| Y-Achse rechts<br>Einheit Farbe | Grafiken A.Scale     |
|                                 | - none -             |
| min 0.000 max                   | 100.000 Raste 10.000 |
| OK Abbruch                      |                      |

#### 1.

L'axe y à gauche. est déjà activé, vous pouvez lui affecter une couleur.

#### Remarque :

Vous pouvez déjà configurer une grille, mais en général, il vaut mieux le faire plus tard, par ex. lorsque vous avez sélectionné un enregistrement.

#### Menu principal → Graphique → Configuration → Champ de texte Unité

| m³/h | m <sup>3</sup> | m/s | m³/min | °Ctd | %rF | mbar |
|------|----------------|-----|--------|------|-----|------|
| °C   |                |     |        |      |     |      |
|      |                |     |        |      |     |      |
|      |                |     |        |      |     |      |
|      |                |     |        |      |     |      |
|      |                |     |        |      |     |      |
|      |                |     |        |      |     |      |
|      |                |     |        |      |     |      |

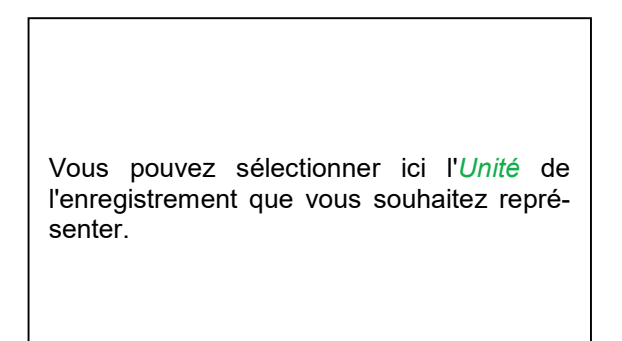

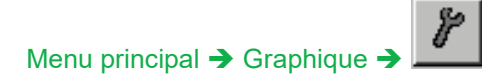

|        |                      | *** Char | t Setup * | **       |         |
|--------|----------------------|----------|-----------|----------|---------|
| Y-Axis | left<br>Unit<br>m³/h | Colour   | Plo       | ts<br>1a | A.Scale |
| min    | 0.000                | max      | 100.000   | step     | 10.000  |
| Y-Axis | right —              | Colour   | Plo       | te       | A Scale |
|        | Unit                 |          | - noi     | 16 -     |         |
| min    | 0.000                | max      | 100.000   | step     | 10.000  |
| OK     |                      | Canaal   | 1         |          |         |

| Vous pouvez alors configurer l'échelle des axes y avec min, max, et <i>Grille</i> . |
|-------------------------------------------------------------------------------------|
| Le bouton <i>Ech. A.</i> vous permet de définir une échelle automatique calculée.   |

#### Vous pouvez configurer les autres axes y de la même manière !

|              | *** Chart | Setup *** |            |
|--------------|-----------|-----------|------------|
| Y-Axis left  |           |           |            |
| Unit         | Colour    | Plots     | A.Scale    |
| m³/h         |           | A1a       |            |
| min 0.00     | 0 max     | 100.000 s | tep 10.000 |
| Y-Axis right | Colour    | Dista     | A Casla    |
|              |           | Plots     | A.Scale    |
| m/s          |           | A2a       |            |
| min 0.00     | 0 max     | 100.000 s | tep 10.000 |
|              |           |           |            |

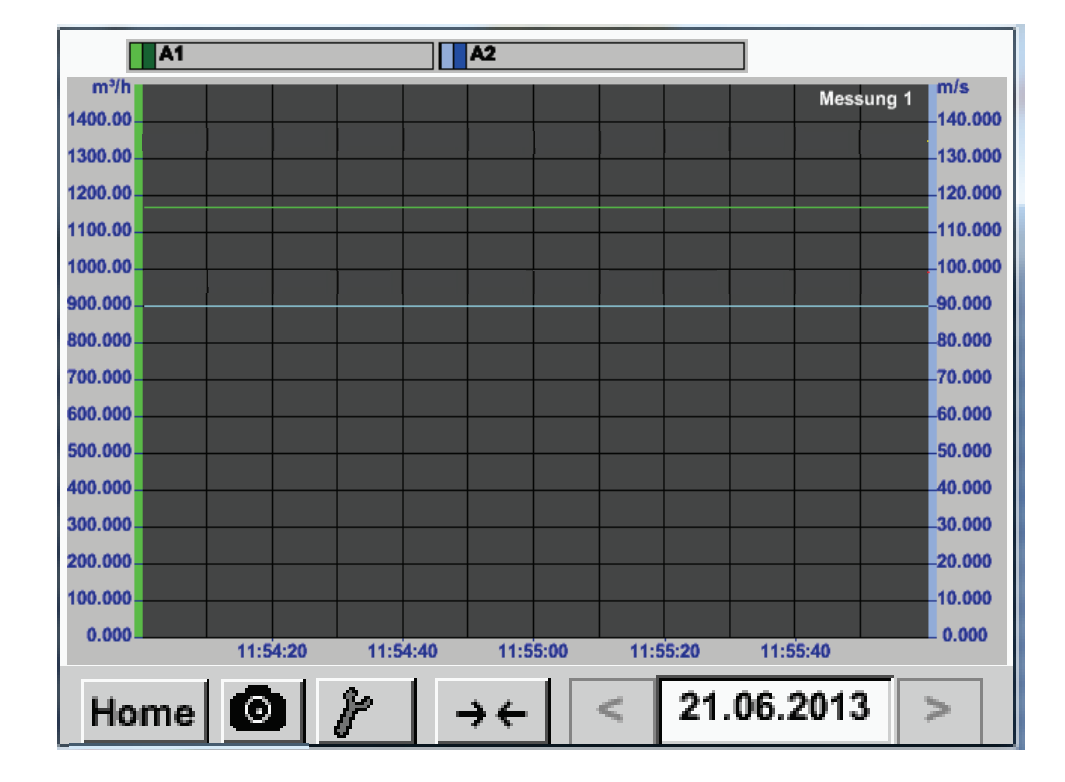

#### Menu principal → Graphique

#### 12.3.2.3 Graphique/Valeurs actuelles

#### Menu principal → Graphique/Valeurs actuelles

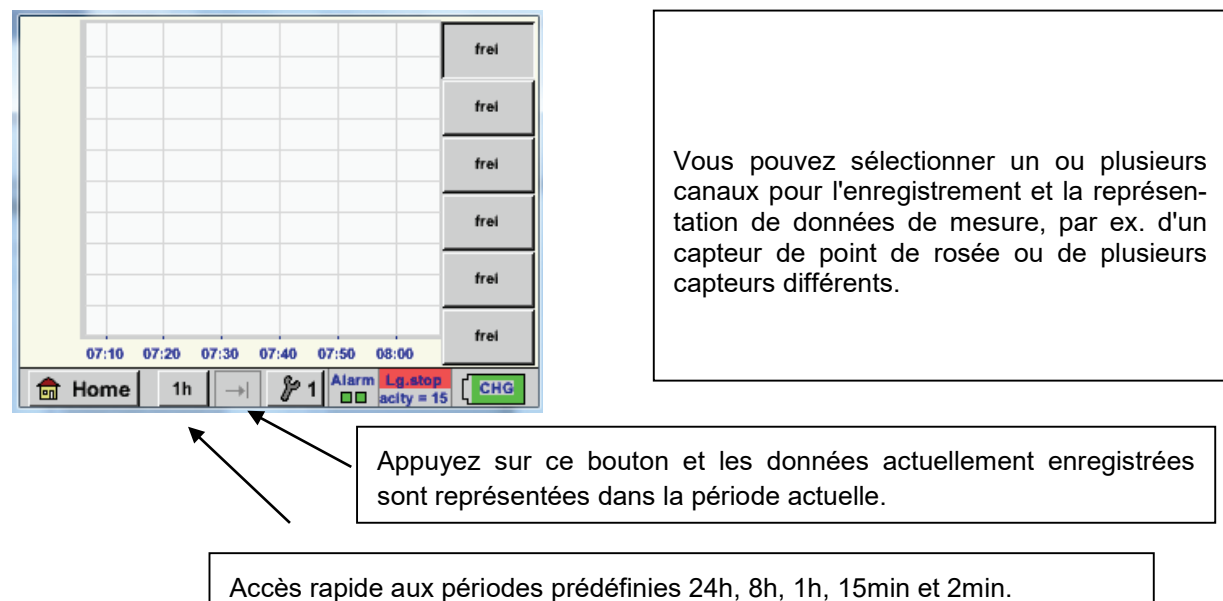

Acces rapide aux periodes predennies 24n, 8n, 1n, 15min et 2min. Appuyez sur le bouton correspondant pour afficher le graphique de la période sélectionnée.

## Menu principal → Graphique/Valeurs actuelles → 41- #

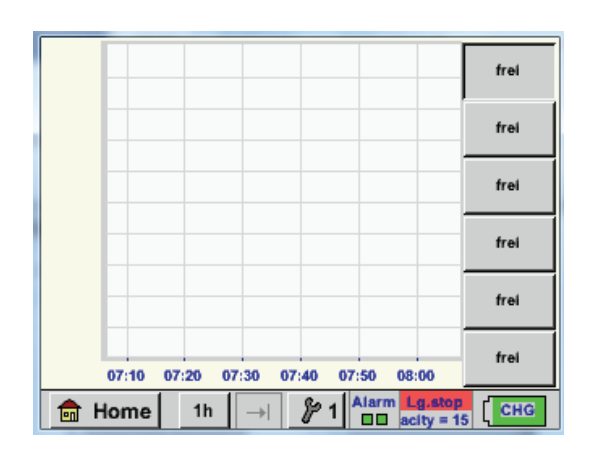

| Auswahi Kanai                                                 | Auswahl   | Farbe    |
|---------------------------------------------------------------|-----------|----------|
| Y-Achse           min         n           0.00000         0.0 | nax Raste | er<br>00 |
| ок                                                            |           |          |

Ce point de menu vous permet d'activer simultanément jusqu'à 6 valeurs de mesure et de les

afficher sous Menu principal → Graphique/Valeurs actuelles.

Ici, nous avons sélectionné le canal C1.

Pour chaque canal, vous pouvez sélectionner une valeur à représenter dans le *Graphique*.

En outre, vous pouvez définir, comme dans *Menu principal* → *Graphique*, une *Couleur* et l'échelle des axes y (min, max, Grille). Menu principal → Graphique/Valeurs actuelles

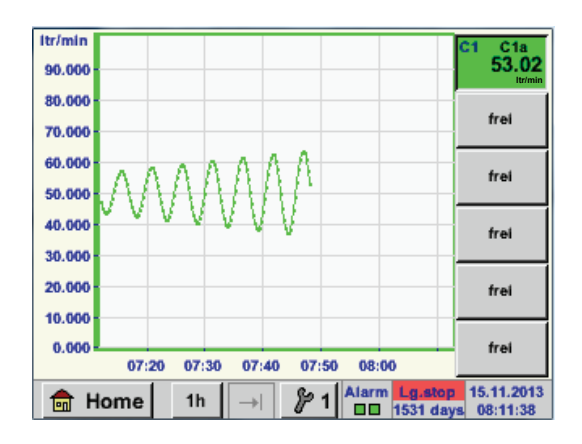

| <b>Canal C1 :</b><br>Le débit sous forme de <i>graphique</i> .                                                                                 |
|----------------------------------------------------------------------------------------------------|
| Lorsque plusieurs canaux sont occupés, tous<br>les graphiques sont affichés. Notez que seul<br>l'axe y du canal sélectionné est représenté.    |
| Si vous n'indiquez aucune échelle d'axe y<br>dans la configuration, le min sera configuré<br>sur 0, le <i>max</i> sur 100 et la grille sur 10. |

Cela permet d'occuper également les configurations restantes !

#### 12.3.2.4 Canaux (Channels)

Menu principal → Canaux (Channels)

| C1a | 0.000 m³/h             |
|-----|------------------------|
| C1b | 648195 m <sup>3</sup>  |
|     | 0.000 m/s              |
| C1c |                        |
| • 1 | Alarm Lo.atop 14.03.20 |

#### Menu principal → Canaux (Channels)→ C1

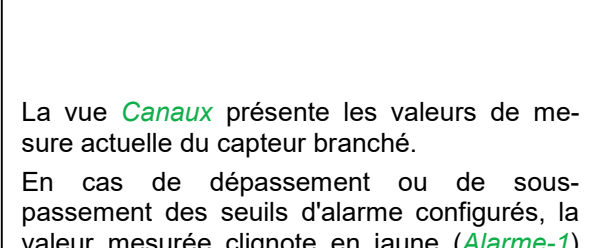

valeur mesurée clignote en jaune (*Alarme-1*) ou en rouge (*Alarme-2*).

|        | *** Kanal C1 *** |            | ••••           | ~ 0.0 V<br>~ 0 mA |
|--------|------------------|------------|----------------|-------------------|
| Тур    | BEKO-digital     | Name       | Luft-1         |                   |
| Aufzel | chnen            |            | Alar           | m                 |
| ~      | 🦻 Flw            | 1165.200 n | n³/h           |                   |
| ~      | 🖉 Con            | 27366      | m <sup>3</sup> | >                 |
| ~      | 🖉 Vel            | 180.000    | m/s            |                   |
| Z      | urück            |            | Min/Max        | Info              |

Vous pouvez sélectionner les différents canaux et afficher et vérifier les paramètres mais vous ne pouvez effectuer **aucune** modification.

#### Remarque :

Vous devez effectuer les modifications dans *Paramètres*!

#### 12.3.2.4.1 Fonction Min/Max

Cette fonction permet de lire les valeurs min. et/ou max. de la mesure en cours pour chaque capteur branché. Le début de l'enregistrement commence selon la configuration et au moment du branchement du capteur, mais vous pouvez réinitialiser les valeurs min. et max. à tout moment.

| ***         | Channel I1 *** | - 3.3 V<br>- 10 mA |            | I      | Min/Max I1-           |       |
|-------------|----------------|--------------------|------------|--------|-----------------------|-------|
| Type DP 109 | Name           |                    | DewPoint   | ↑<br>↓ | 2.10 °Ctd<br>-1.40    | Reset |
| Record      | 1.82 °Ctd      | larm               | Rel.Humid. | ↑<br>↓ | 24.1378<br>17.6198 %  | Reset |
| Rel.Humid.  | 23.5774 %      |                    | Temperatur | ↑<br>↓ | 25.19 °C<br>23.80     | Reset |
| Temperatu   | 23.87 ℃        |                    | Abs.Humid. | ↑<br>↓ | 5.1857<br>3.9628 g/m³ | Reset |

 $\uparrow$  = valeur max  $\downarrow$  = valeur min

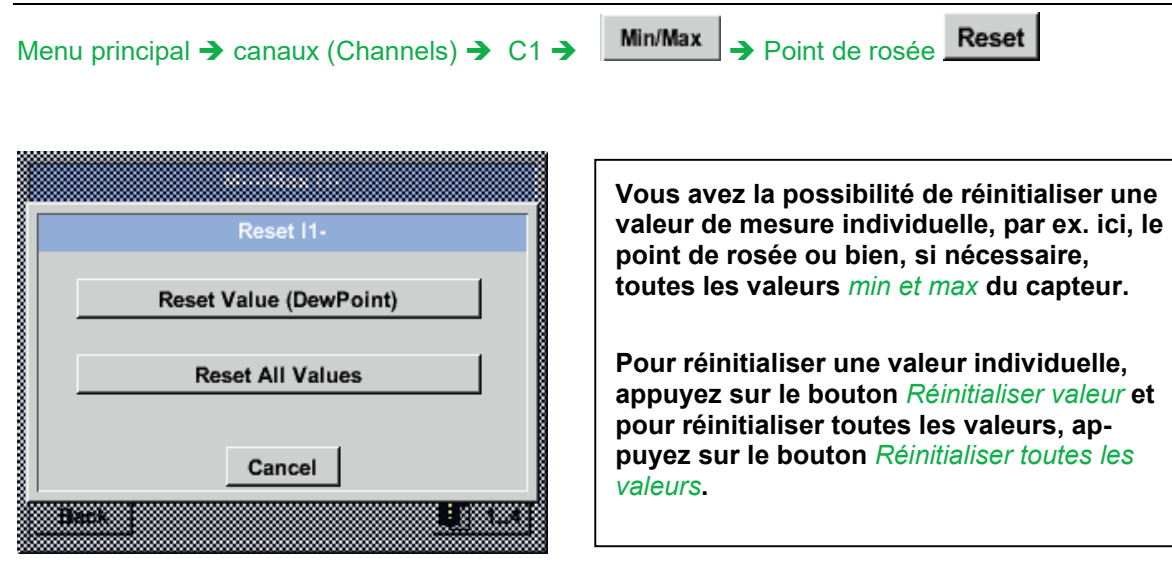

#### 12.3.2.5 Valeurs actuelles

Menu principal → Valeurs actuelles

| A1a Luft-1    | Flow 🛛                     |
|---------------|----------------------------|
|               | 1145,55<br><sup>m³/h</sup> |
| Alo Luft-1    | Temperatur 🖂               |
|               | 46.2 °C                    |
| A1b Luft-1 RF | A2a Power-1 P 🖂            |
| 9.5 %ri       | H 30.825 *c                |
| 🖶 Home Setu   | P Alarm Letelop 25.06.2013 |

La vue *Valeurs actuelle* permet de représenter 1 à 5 mesures de valeurs au choix.

En cas de dépassement ou de souspassement des seuils d'alarme configurés, la valeur mesurée clignote en jaune (*Alarme-1*) ou en rouge (*Alarme-2*).

#### Remarque :

Pour modifier la représentation, allez sous *Paramètres*!

#### Menu principal → Valeurs actuelles → Paramètres → Mise en page suivante

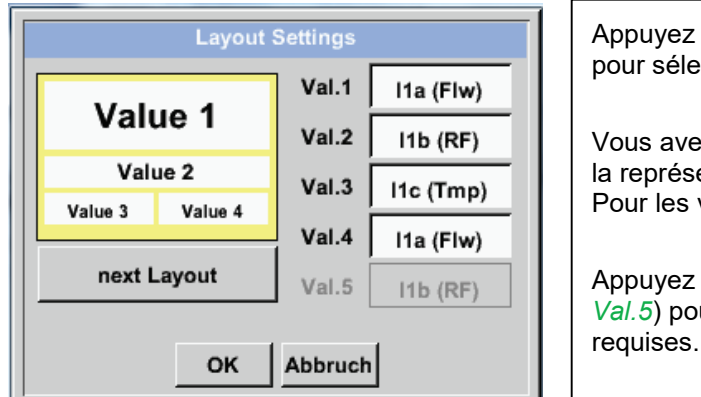

Appuyez sur le bouton *Mise en page suivante* pour sélectionner la mise en page souhaitée.
Vous avez le choix entre 6 mises en page avec la représentation de 1 à 5 valeurs de mesure. Pour les variantes, voir ci-dessous.
Appuyez sur le champs en blanc (*Val.1 à Val.5*) pour sélectionner les valeurs mesurées

Variantes :

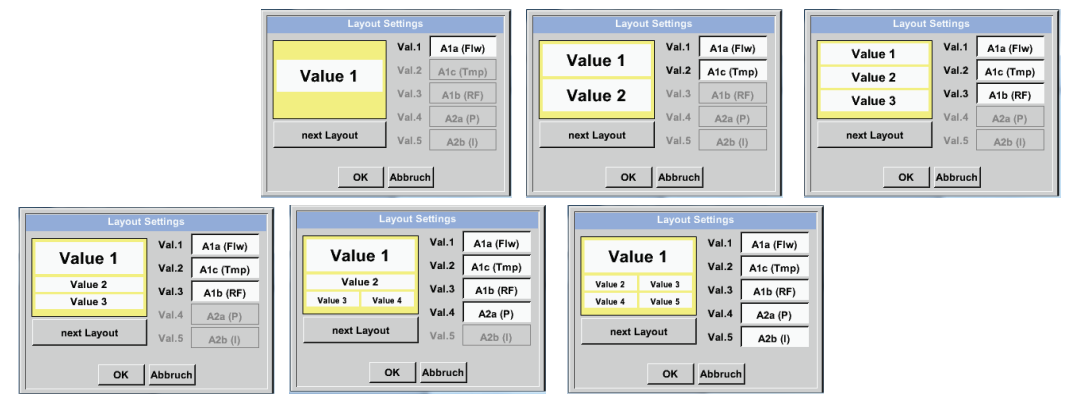

#### 12.3.2.6 Aperçu des alarmes

#### Menu principal → Aperçu alarmes

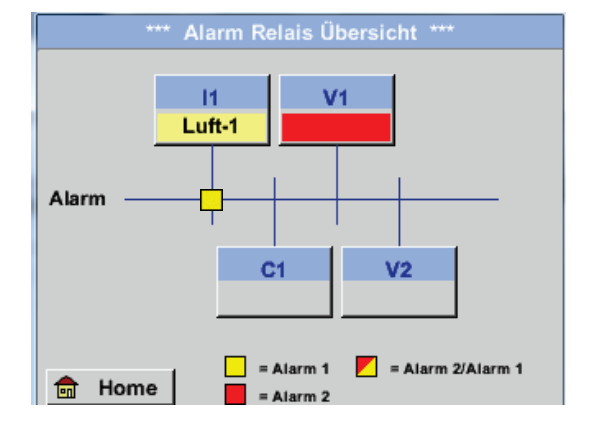

Vous avez ici une Alarme-1 sur le canal I1 !

Menu principal → Aperçu alarmes → C1

| ***            | Kanal A1 ***     | ~ 0.0 V<br>~ 0 mA |
|----------------|------------------|-------------------|
| Typ CS-Digital | Name             | uft-1             |
| Aufzeichnen    |                  | Alarm             |
| Flow           | 26.600           |                   |
| Feuchte        | <b>261744</b> ∘c | >                 |
| Temperatu      | 79.8             |                   |
| Zurück         |                  | Info              |

Dans *Aperçu alarmes* vous voyez immédiatement s'il y a une *Alarme-1* ou *Alarme-2*.

Vous pouvez le voir également dans d'autres menus :

Menu principal → Canaux (Channels) et dans Menu principal → Paramètres → Configuration capteur

La désignation du canal clignote en jaune lors d'une

Alarme-1 et en rouge lors d'une Alarme-2.

Vous pouvez également voir quel popup a été configuré pour quel canal pour l'*Alarme-1* et/ou pour l'*Alarme-2*.

Comme dans *Menu principal* → *Canaux*, vous pouvez sélectionner ici différents canaux.

L'*Aperçu alarmes* perrmet de reconnaitre rapidement quelle valeur de mesure a dépassé le seuil d'alarme vers le haut ou vers le bas.

#### Remarque :

Vous pouvez également configurer et/ou modifier les paramètres des alarmes.

#### 12.3.2.7 Exporter données

L'option Exporter données vous permet de transférer les données enregistrées sur une clé USB.

#### Menu principal Exporter données

| *** Exportiere Daten ***        |                                                                                                    |
|---------------------------------|----------------------------------------------------------------------------------------------------|
| Exportiere Logger Daten         |                                                                                                    |
| Export Screenshots              | Les options <i>Exporter données enregistreur</i> et<br><i>Exporter configuration système</i> vous permet-<br>tent de transférer les données mesurées en- |
| Exportiere System Einstellungen | registrées et les configurations enregistrées<br>sur une clé USB.                                                                                        |
| 💼 Home                          |                                                                                                    |
| 🖬 Home                          |                                                                                                    |

#### Menu principal → Exporter données → Exporter données enregistreur

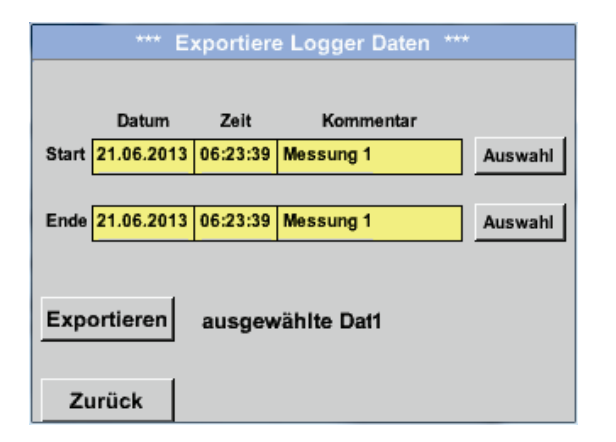

Les bouton Sélection vous permettent de configurer une période comprise entre la date de *Début* et de Fin. Les données de mesure enregistrées dans cette période seront exportées.

#### Menu principal → Exporter données → Exporter données enregistreur → Sélection

| Мо                   | Di | Mi | Do | Fr | Sa | So |
|----------------------|----|----|----|----|----|----|
|                      |    |    |    |    | 1  | 2  |
| 3                    | 4  | 5  | 6  | 7  | 8  | 9  |
| 10                   | 11 | 12 | 13 | 14 | 15 | 16 |
| 17                   | 18 | 19 | 20 | 21 | 22 | 23 |
| 24                   | 25 | 26 | 27 | 28 | 29 | 30 |
|                      |    |    |    |    |    |    |
| < 21. Juni 2013 > OK |    |    |    | OK |    |    |
|                      |    |    |    | UN |    |    |

La date sélectionnée est toujours en vert et les dates tombant un dimanche sont en rouge, comme dans un calendrier.

Les dates des jours où des données de mesure ont été enregistré sont en relief.
|   |           | 6 Datei  | i(en) am | 28.07.2011, Bitte auswählen |     |  |
|---|-----------|----------|----------|-----------------------------|-----|--|
|   | Dateiname | Start    | Stopp    | Kommentar                   | 1-5 |  |
|   | S110726D  | 15:38:43 | 15:58:31 | Messung 1                   |     |  |
|   | S110726C  | 14:39:30 | 15:17:40 | Messung 1                   |     |  |
|   | S110726B  | 14:33:41 | 14:39:20 | Messung 1                   |     |  |
|   | S110726A  | 14:31:15 | 14:33:32 | Messung 2                   |     |  |
|   | S110726B  | 15:49:31 | 16:17:55 | no comment                  |     |  |
|   |           |          |          |                             |     |  |
| , |           |          |          | ОК                          |     |  |
|   |           |          |          |                             |     |  |

Si plusieurs mesures ont été enregistrées pour une date, vous pouvez les afficher en appuyant sur *OK*.

Vous pouvez alors sélectionner l'enregistrement souhaité.

Menu principal → Exporter données → Exporter données enregistreur → Exporter

Les données de mesure de la période sélectionnée sont exportées vers la clé USB.

Menu principal → Exporter données → Exporter configuration système

L'option *Exporter configuration système* vous permet d'exporter les configurations du capteur sur une clé USB.

L'option « Canaux virtuels » propose 2 canaux supplémentaires (pas de canaux HW) pour la représentation de calculs de canaux HW, des canaux virtuels ainsi que des constantes à définir.

Chaque canal virtuel permet de réaliser jusqu'à 8 calculs de valeurs avec, à chaque fois, 3 opérateurs et 2 opérations.

Vous pouvez notamment calculer les éléments suivants :

- performance spécifique d'une installation,
- Consommation complète de l'installation (plusieurs compresseurs),
- Coût énergétique, etc.

## 13.1 Activer l'option « Canaux virtuels »

Lorsque vous avez acheté l'option Canaux virtuels, vous devez tout d'abord l'activer.

## Menu principal → Paramètres → A propos de METPOINT<sup>®</sup> BDL portable

| "" über PI500   Gerät   Geräte Typ: PI500   Serien Numme 00000000   Hardware Version: 1.00   Software Version: 99.88     Zurück | Appuyez sur le bouton <i>Acheter</i> de « Canaux<br>virtuels » et vous serez invité à saisir le code<br>d'activation. |
|----------------------------------------------------------------------------------------------------|----------------------------------------------------------------------------------------------------|
| Enter Code für Option 1     ←   ←     1   2   3   4   5     6   7   8   9   0     OK   Abbruch   Abbruch                        | Saisissez le code d'activation puis activez-le<br>en appuyant sur le bouton <i>OK</i> .                               |

## 13.2 Configuration des canaux virtuels

## Menu principal → Paramètres → Configuration capteur → Canaux virtuels

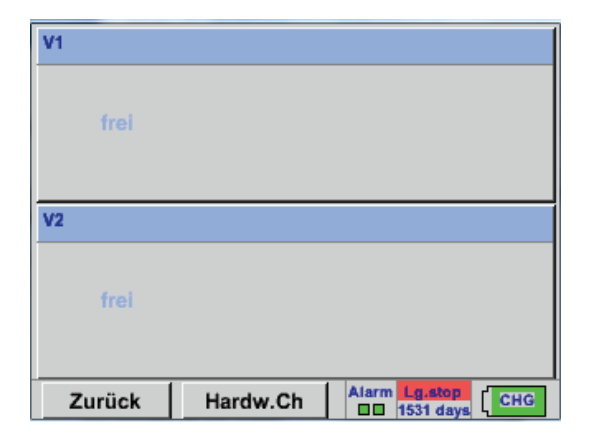

Lorsque vous avez actionné le bouton Canaux virtuels dans le menu Configuration capteur, l'écran propose un aperçu des 4 canaux disponibles.

#### Remarque :

Par défaut, aucun canal n'est préconfiguré.

## 13.2.1 Sélection du type de capteur

Menu principal → Paramètres → Configuration capteur → Canaux virtuels → V1

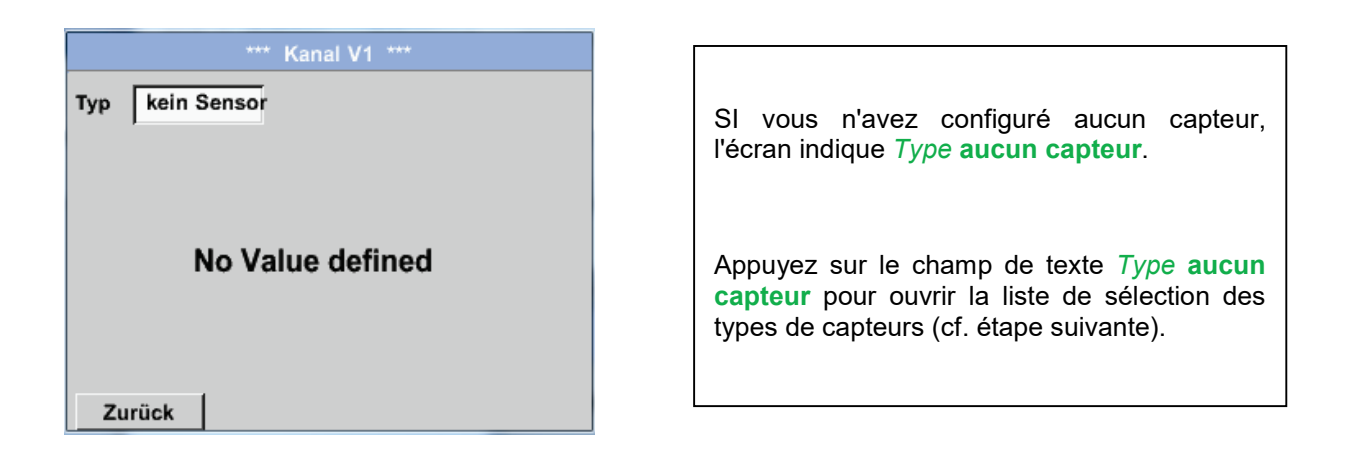

Menu principal  $\rightarrow$  Paramètres  $\rightarrow$  Configuration capteur  $\rightarrow$  Canaux virtuels  $\rightarrow$  V1  $\rightarrow$  Champ de texte Type

| Select Type of Virtual Channel |  |  |  |  |  |
|--------------------------------|--|--|--|--|--|
| kein Sensor                    |  |  |  |  |  |
| Generic kein Sensor            |  |  |  |  |  |
|                                |  |  |  |  |  |
|                                |  |  |  |  |  |
|                                |  |  |  |  |  |
| OK Abbruch                     |  |  |  |  |  |

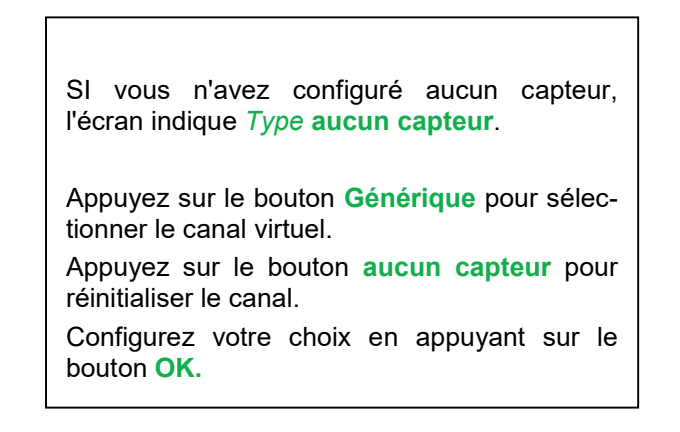

Menu principal → Paramètres → Configuration capteur → Canaux virtuels → V1 → Champ de texte Nom

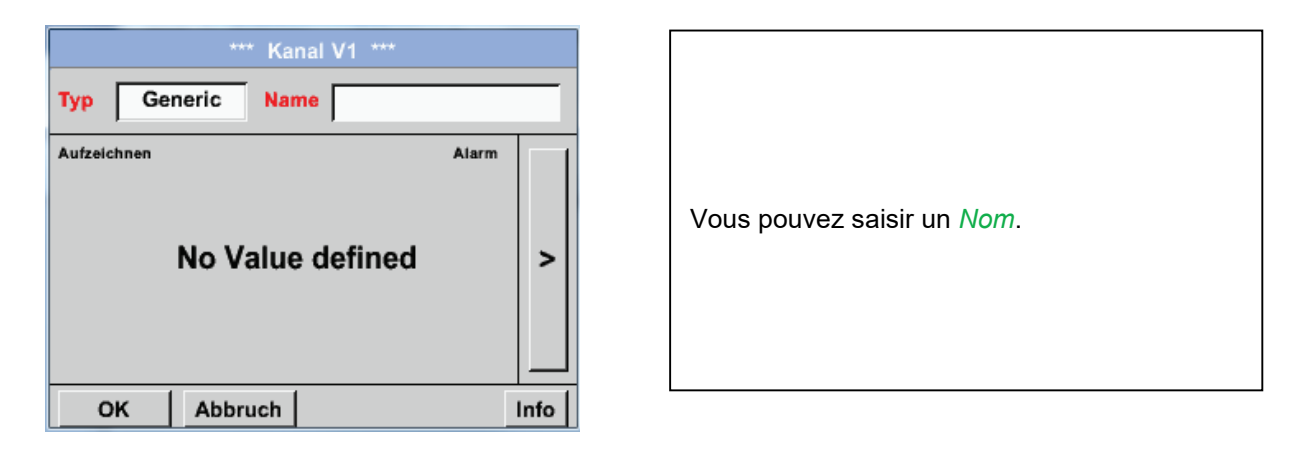

# 13.2.2 Configuration des différentes valeurs virtuelles

Vous pouvez calculer jusqu'à 8 valeurs virtuelles par canal virtuel mais vous devez les activer séparément :

# 13.2.3 Activation des différentes valeurs virtuelles

Menu principal  $\rightarrow$  Paramètres  $\rightarrow$  Configuration capteur  $\rightarrow$  Canaux virtuels  $\rightarrow$  V1  $\rightarrow$  Flèche vers la droite (2e page)  $\rightarrow$  V1a  $\rightarrow$  utiliser

| *** Kanal V1 ***                    |         |                     |                                            |  |  |
|-------------------------------------|---------|---------------------|--------------------------------------------|--|--|
| Typ Generic Einstellung Virtuelle W |         |                     | Einstellung Virtuelle Werte<br>V1a = 0.000 |  |  |
|                                     | V1a     | Sele<br>V1b V1c V1d | ct Value benutze<br>d V1e V1f V1g V1h      |  |  |
|                                     | Operand |                     | Operation                                  |  |  |
| <                                   | 1.      | 0.000               |                                            |  |  |
|                                     | 2.      | 0.000               |                                            |  |  |
|                                     | 3.      | 0.000               | Einheit                                    |  |  |
|                                     |         |                     |                                            |  |  |
| 0                                   | ж       | Abbruch             | Info                                       |  |  |

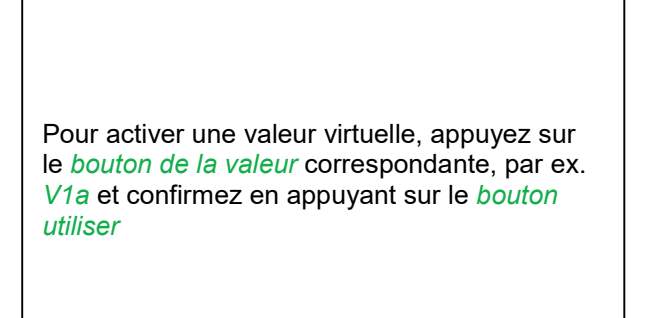

# 13.2.4 Définition des opérandes

Menu principal  $\rightarrow$  Paramètres  $\rightarrow$  Configuration capteur  $\rightarrow$  Canaux virtuels  $\rightarrow$  V1  $\rightarrow$  Flèche vers la droite (2e page)  $\rightarrow$  1er opérande

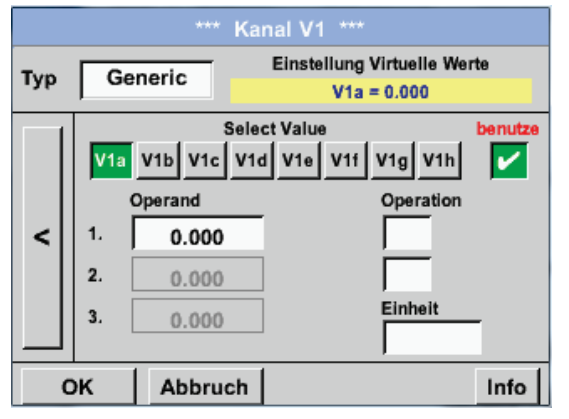

| Appuyez sur le champ de texte <i>1er opérande</i><br>pour afficher une liste des canaux HW, des<br>canaux virtuels disponibles et la valeur cons-<br>tante. |
|----------------------------------------------------------------------------------------------------|

Menu principal → Paramètres → Configuration capteur → Canaux virtuels → V1 → 1er opérante → C1

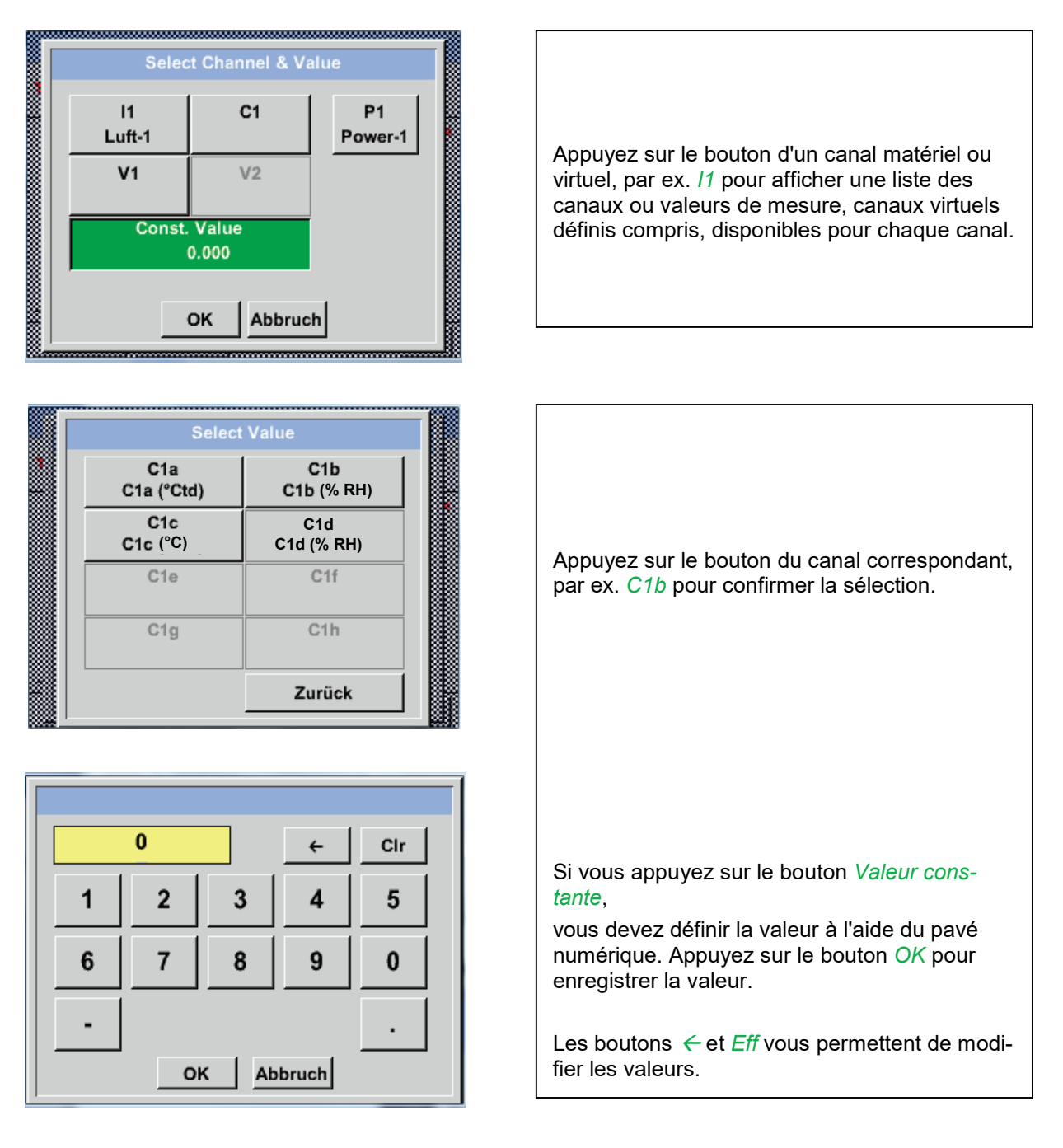

Vous pouvez suivre cette procédure pour chaque opérande (1er, 2e et 3e opérande).

# 13.2.5 Définition des opérations

Menu principal  $\rightarrow$  Paramètres  $\rightarrow$  Configuration capteur  $\rightarrow$  Canaux virtuels  $\rightarrow$  V1  $\rightarrow$  Flèche vers la droite (2e page)  $\rightarrow$  1ère opération

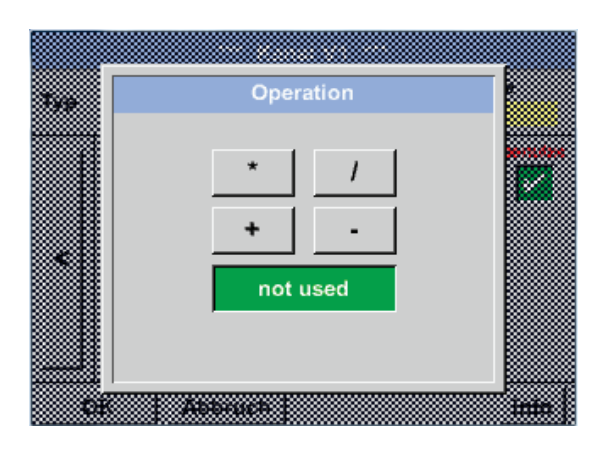

Appuyez sur le champ de texte *1ère opération* pour ouvrir une liste comprenant les opérandes mathématiques disponibles.

Pour choisir et valider les opérandes, appuyez sur le bouton correspondant.

Appuyez sur le bouton *non utilisé* pour désactiver l'opération et l'opérateur correspondant.

Vous pouvez suivre cette procédure pour chaque opération (1ère, 2e et 3e opération).

# 13.2.6 Définition de l'unité

Menu principal  $\rightarrow$  Paramètres  $\rightarrow$  Configuration capteur  $\rightarrow$  Canaux virtuels  $\rightarrow$  V1  $\rightarrow$  Flèche vers la droite (2e page)  $\rightarrow$  Unité

| *** Kanal V1 ***                                             |          |                     |          |             |  |  |
|--------------------------------------------------------------|----------|---------------------|----------|-------------|--|--|
| Typ Generic Einstellung Virtuelle Werte<br>V1a = A2a - 0.000 |          |                     |          |             |  |  |
|                                                              | V1a      | Sele<br>V1b V1c V1d | ct Value | V11 V1g V1h |  |  |
| <                                                            | 1.<br>1. | Operand<br>A2a      | g/m²     | Operation   |  |  |
|                                                              | 2.       | 0.000               |          |             |  |  |
|                                                              | 3.       | 0.000               | ]        | Einheit     |  |  |
| OK Abbruch Info                                              |          |                     |          |             |  |  |

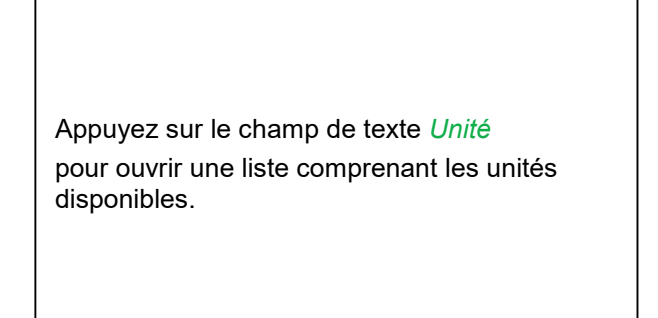

| m³/h j⁄ Edit |          |          |         |                    |  | F      |
|--------------|----------|----------|---------|--------------------|--|--------|
| 1            | °C       | °F       | %rF     | °Ctd               |  | с<br>Г |
|              |          | <u> </u> |         | 0.0                |  | F      |
| d            | ma/ka    | ma/m³    | a/ka    | a/m <sup>3</sup>   |  | S      |
|              |          | <b>3</b> | 33      | 3                  |  | S      |
| s            | Ft/min   | Nm/s     | Nft/min | m³/h               |  | p      |
| nin          | ltr/min  | ltr/s    | cfm     | Nm <sup>3</sup> /h |  | F      |
|              | 10711111 | 11/5     |         |                    |  | p      |
|              |          |          |         |                    |  | Ē      |

Abbruch

Pour choisir l'unité, appuyez sur le bouton d'unité correspondant. L'unité est validée lorsque vous appuyez sur *OK*.

Pour changer de page dans la liste, appuyez sur le bouton *Page*.

Si vous ne trouvez pas l'unité souhaitée, vous pouvez la créer vous-même.

Pour cela, appuyez sur le bouton utilisateur prédéfini *Utilisateur\_x*. Appuyez sur le bouton *Page* pour faire défiler les pages.

°F

m

m³/r

Page

ок

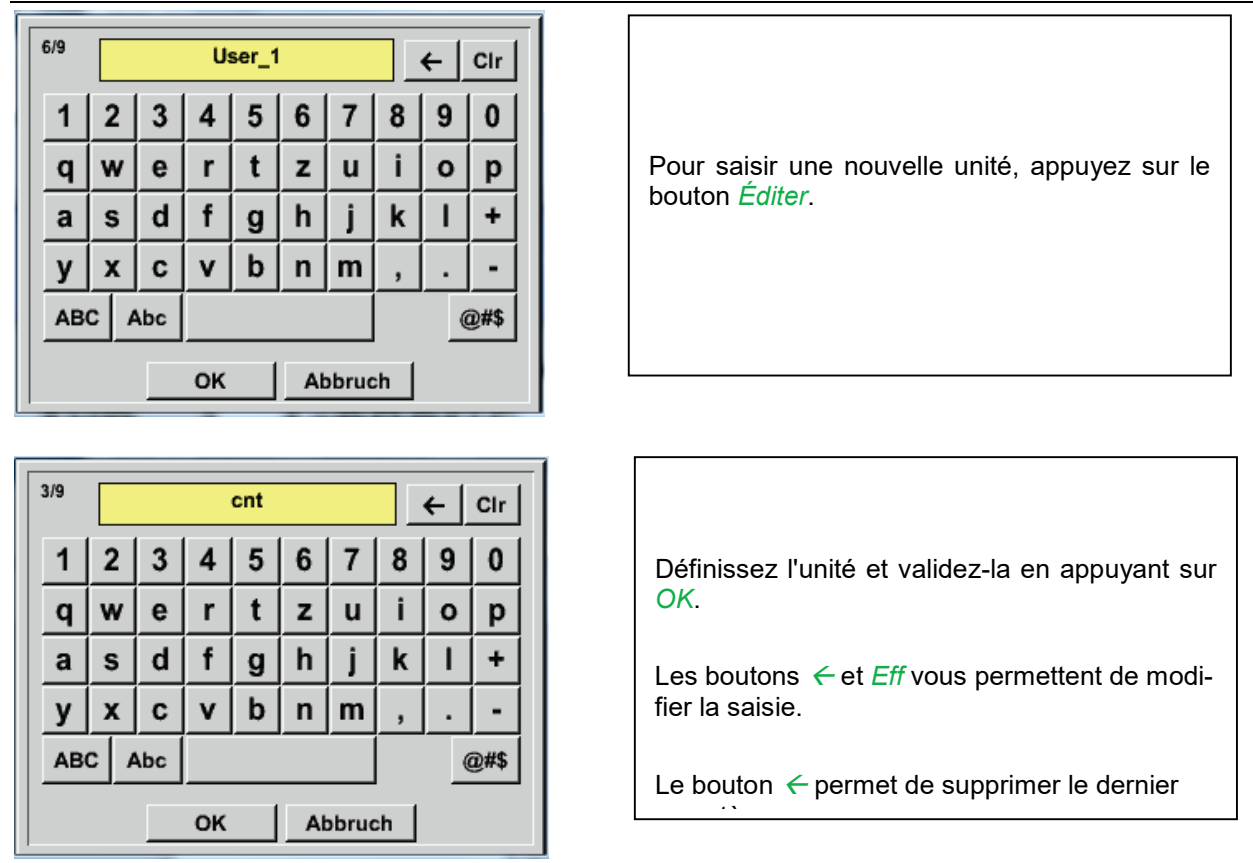

# Important

L'utilisation de toutes les valeurs et de tous les opérateurs permettent de faire des calculs avec 3 valeurs et 2 opérandes, la formule suivante étant appliquée :

Exemple : V1a = (1er opérante 1ère opération 2e opérande) 2e opération 3e opérande V1a = (A1c – A2a) \* 4.6

# 13.2.7 **Définir et enregistrer la résolution des décimales pour les valeurs de données** Menu principal → Paramètres → Configuration capteur → Canaux virtuels → V1 → Bouton Outil

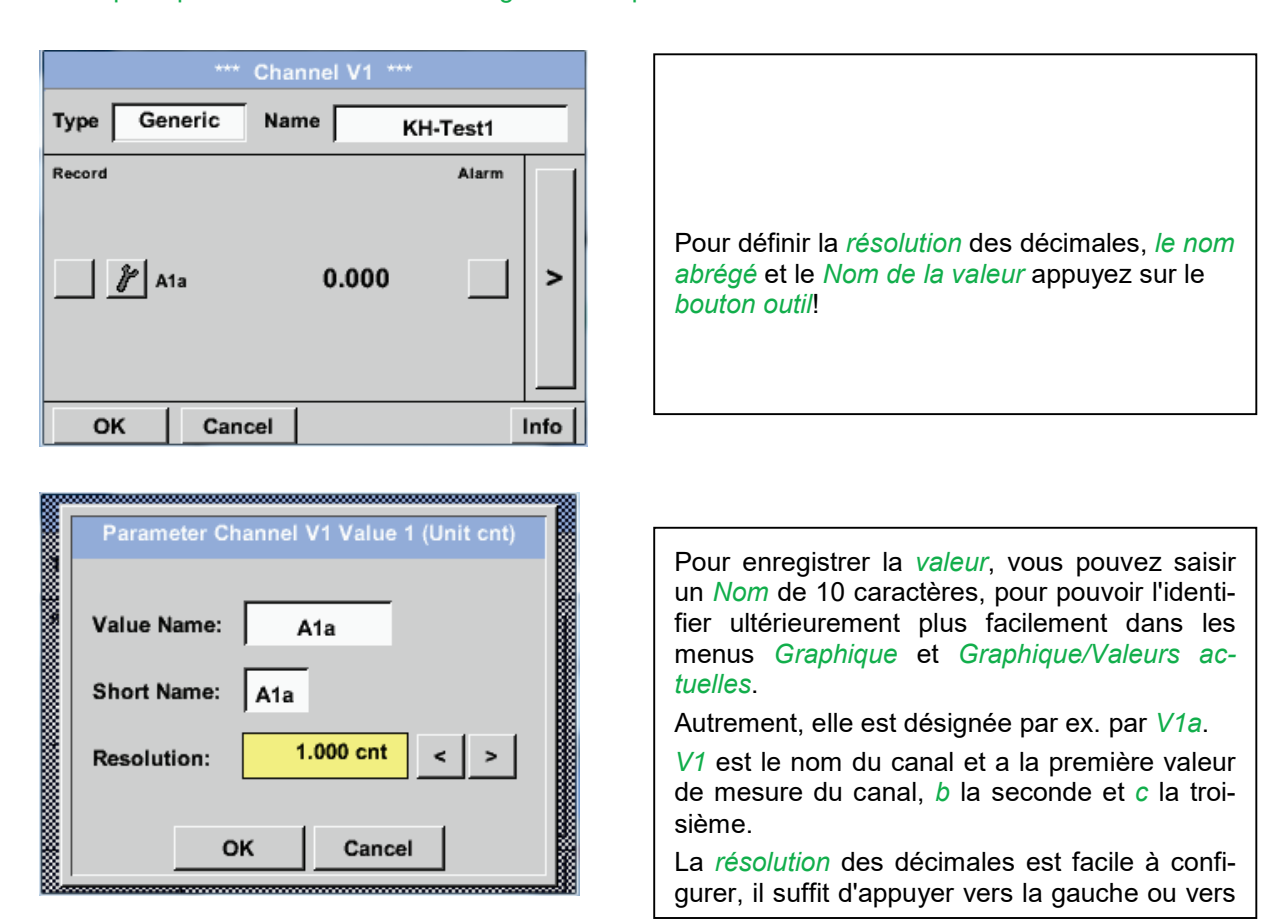

# Menu principal → Paramètres → Configuration capteur → Canaux virtuels → V1 → Bouton Enregistrer

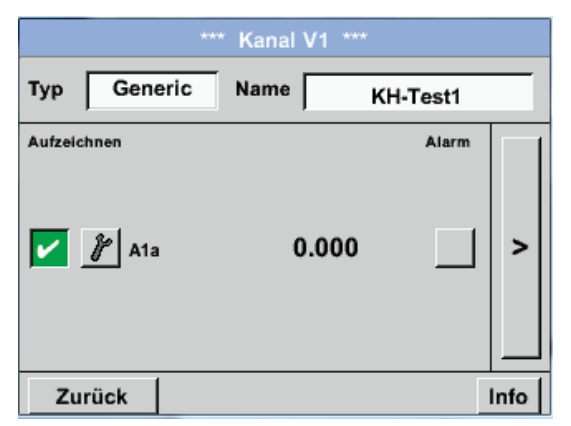

Les boutons d'enregistrement permettent de sélectionner des données de valeur qui sont enregistrées lorsque l'enregistreur de données est activé.

# Attention :

Avant l'enregistrement des données de mesure sélectionnées, vous devez activer l'enregistreur de données après avoir terminé la configuration (cf. chapitre <u>7.3.2.1.3 Configuration de l'enregistreur (enregistreur de données)</u>).

Cf. également chapitre 7.3.2.1.2.2 Définir les données de mesure et 7.3.2.1.2.3 Enregistrer les données de mesure

# 14 Analogique (option)

L'option « **Analogique** » vous permet d'évaluer la consommation pour les capteurs à sortie analogique, par ex. : 0-1/10/30V ou 0/4 - 20mA.

# 14.1 Activer l'option « Analogique »

Lorsque vous avez acheté l'option Analogique, vous devez tout d'abord l'activer :

Menu principal → Paramètres → A propos de METPOINT<sup>®</sup> BDL portable

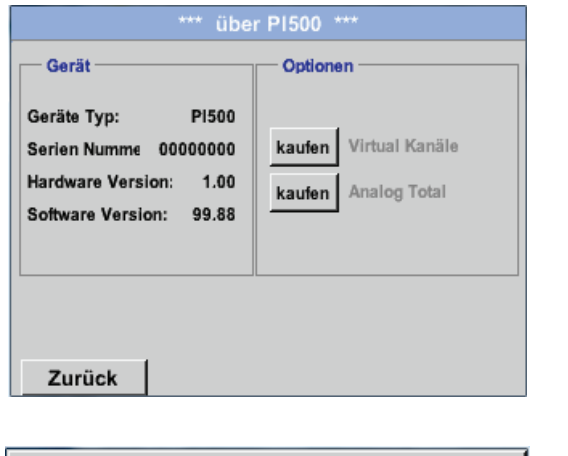

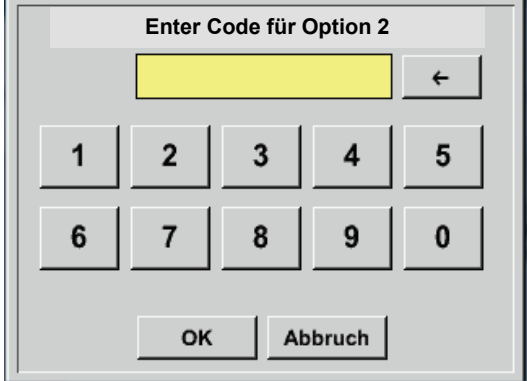

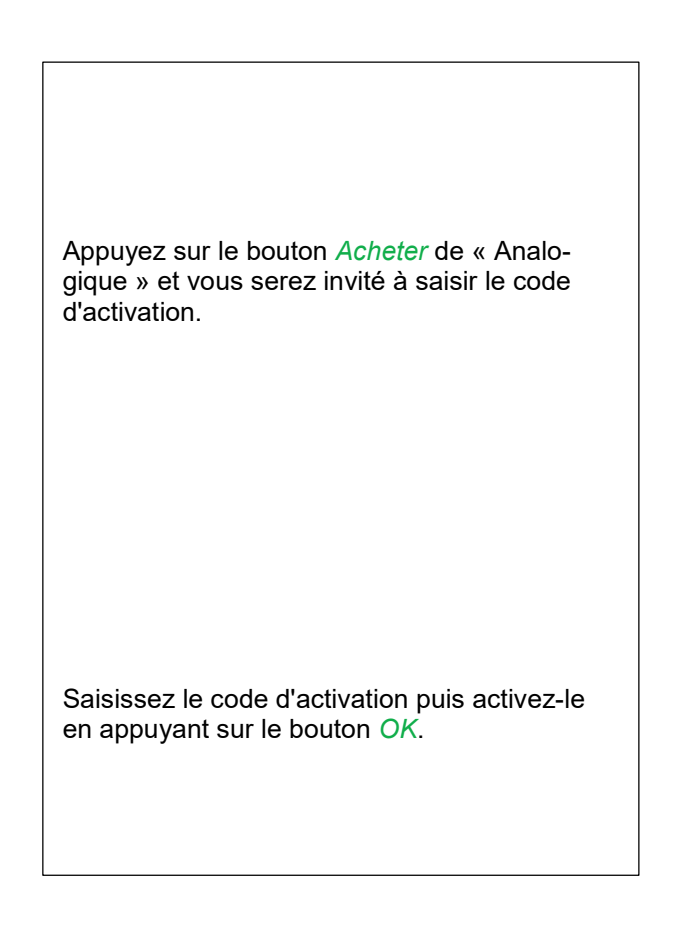

# 14.2 Sélection du type de capteur

Cf. également le chapitre 7.3.2.1.2.8 Configuration de capteurs analogiques

Menu principal → Paramètres → Configuration capteur → C1

## Menu principal → Paramètres → Configuration capteur → C1→ Champ de texte Type

| Select Type of Analog Channel |                           |  |  |  |  |  |
|-------------------------------|---------------------------|--|--|--|--|--|
| 4 - 20 mA                     |                           |  |  |  |  |  |
| 0 - 1 V                       | 0 - 1 V 0 - 10 V 0 - 30 V |  |  |  |  |  |
| 0 - 20 mA                     | 0 - 20 mA 4 - 20 mA PT100 |  |  |  |  |  |
| PT1000 KTY81 Impuls           |                           |  |  |  |  |  |
| kein Sensor                   |                           |  |  |  |  |  |
| OK Abbruch                    |                           |  |  |  |  |  |

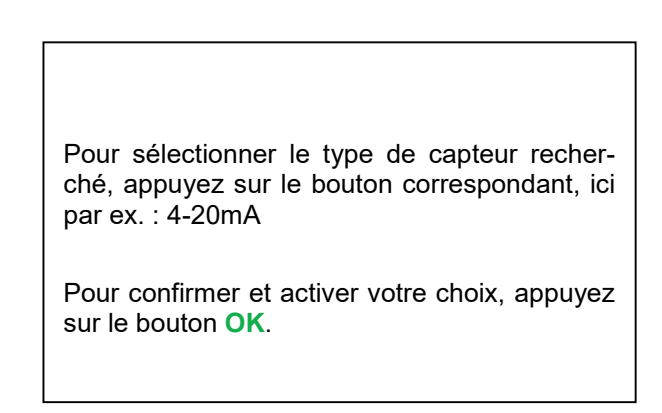

|                       | *** Ka           | nal B1 ***  | $\sim 0.0 V$<br>$\sim 0 mA$ |
|-----------------------|------------------|-------------|-----------------------------|
| Typ 4 - 20 mA Unité V |                  |             |                             |
|                       | Val              | eur mesurée | Consommation                |
|                       | Einheit n        | n³/h m      | 3                           |
|                       | Skal. 4mA        | Skal. 20mA  |                             |
|                       | 0.000            | 170.00      | /0 m³/h                     |
| <                     | Offset           | 0.000 m³/h  |                             |
|                       | (Offset) setze V | Vert auf    | Reset                       |
|                       | set Total to     | m²          | Power                       |
| Ζι                    | ırück            |             | Info                        |

Pour sélectionner l'unité, appuyez sur les champs de texte correspondants Valeur de mesure ou Consommation Saisissez les valeurs d'échelle pour 4mA et

Saisissez les valeurs d'échelle pour 4mA et 20mA, ici 0 m³/h et 170m³/h.

Si nécessaire, vous pouvez saisir une valeur de début pour la consommation, afin de reprendre un compteur. Pour cela, saisissez la valeur dans le champ de texte Définir total sur.

#### Remarque :

Vous ne pouvez modifier le champ « Unité consommation » que lorsque les valeurs mesurées (unités) ont des volumes ou des quantités par unité de temps et donc dans le cas d'un calcul de la consommation.

Pour la saisie et la configuration des champs de texte, cf. également chapitre <u>7.3.2.1.2.7 Remplir et configu-</u> rer les champs de texte

# 15 Nettoyage / décontamination

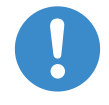

#### Remarque :

Le METPOINT<sup>®</sup> BDL portable dispose d'une fonction de nettoyage permettant de prévenir toute utilisation non intentionnée lors du nettoyage. Pour plus d'informations, cf. chap. 12.3.2.1.6.

Pour nettoyer le METPOINT<sup>®</sup> BDL portable, utilisez un chiffon humide (pas mouillé) en coton ou jetable et un produit nettoyant/savon doux domestique.

Pour la décontamination, mettez le produit nettoyant sur un chiffon en coton ou jetable neuf et frottez la surface des composants. Séchez ensuite avec un chiffon sec ou à l'air libre.

Tenez compte également des éventuelles consignes d'hygiène locales.

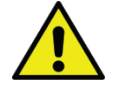

## Avertissement ! Risque d'endommagement !

Trop d'humidité, des objets durs ou pointus ainsi que des produits nettoyants agressifs risquent d'endommager l'enregistreur de données et les composants électroniques intégrés.

#### Mesures préventives

- Ne nettoyez jamais à grande eau.
- N'utilisez pas de produits nettoyants agressifs.
- N'utilisez pas d'objets pointus ou durs pour le nettoyage.

# 16 Démontage et élimination

#### Élimination selon WEEE (directive relative aux déchets d'équipements électriques et électroniques) :

Les déchets issus de composants électriques et électroniques de composants (WEE) ne doivent pas être jetés dans les poubelles municipales ou domestiques. Un produit arrivé en fin de vie doit être éliminé de façon adaptée. Les matériaux tels que le verre, le plastique et certains mélanges chimiques sont généralement recyclables et peuvent être réutilisés.

Le METPOINT<sup>®</sup> BDL portable entre dans la catégorie 9 de la loi susmentionnée et n'est pas concerné par l'interdiction de produits de mise sur le marché selon §5, phrase 1 (loi sur l'électronique). Conformément au §9, phrase 7 (loi sur l'électronique), le

METPOINT<sup>®</sup> BDL portable doit être récupéré par BEKO TECHNOLOGIES GmbH pour l'élimination.

Si le BDL portable n'est pas remis pour élimination à BEKO TECHNOLOGIES GmbH, il devra être éliminé conformément au code déchet :

20 01 36

équipements électriques et électroniques mis au rebut autres que ceux visés aux rubriques 20 01 21, 20 01 23 et 20 01 35.

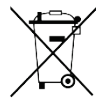

Les batteries ne doivent pas être jetées dans les poubelles domestiques. Vous devez les déposer dans des centres de recyclage ou de collecte.

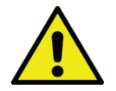

## Avertissement !

## Danger pour les personnes et pour l'environnement !

Ne jetez pas les déchets dans la poubelle normale !

Selon le médium utilisé, les résidus dans l'appareil peuvent présenter un danger pour l'utilisateur et pour l'environnement. Vous devez alors prendre les mesures de protection adaptées et éliminer l'appareil correctement.

#### Mesures préventives :

Eliminez tout résidu de produit de mesure dans les composants rajoutés si vous ne pouvez pas prendre de mesure de protection adaptée.

# Carte SD et batterie

# 17 Carte SD et batterie

Le METPOINT<sup>®</sup> BDL portable dispose d'une fente pour carte SD (dans le boîtier) pour l'enregistrement et le traitement des résultats de mesure enregistrés.

Une batterie intégrée (bouton) garantit la conservation des données de configuration en cas de panne d'électricité.

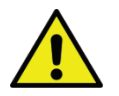

# DANGER !

# Batterie et carte SD !

Seul un personnel habilité est autorisé à changer la batterie et la carte SD. L'appareil doit alors être hors tension.

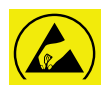

# Danger !

# Risque d'endommagement par courant électrostatique

L'appareil comporte des composants électroniques réagissant à l'électricité statique et risquant d'être endommagés.

# Mesures préventives

Lors de tous travaux d'entretien ou de service requérant l'ouverture du boîtier, veiller à respecter les consignes de prévention de décharges électrostatiques.

# 18 Déclaration de conformité

**BEKO** TECHNOLOGIES GMBH 41468 Neuss, GERMANY Tél : +49 2131 988-0 www.beko-technologies.com

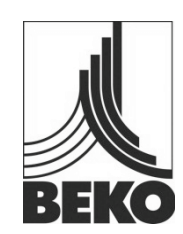

# Déclarations de conformité CE

Nous déclarons par la présente que les produits désignés ci-après sont conformes aux directives et normes techniques en vigueur. Cette déclaration concerne uniquement les produits dans l'état dans lequel nous les avons commercialisés. Les pièces qui n'ont pas été montées par le fabricant et/ou les modifications apportées ultérieurement ne sont pas prises en compte.

| Désignation :                          | METPOINT <sup>®</sup> BDL portable                            |
|----------------------------------------|---------------------------------------------------------------|
| Type :                                 | 4024289                                                       |
| Tension d'alimentation :               | 100 240 V CA / 12 V CC                                        |
| Type de protection IP :                | IP 20                                                         |
| Température ambiante :                 | 0 + 50°C                                                      |
| Description et fonction du produit :   | Appareil mobile de mesure pour les applications industrielles |
| Directive basses tensions 2006/95/CE   |                                                               |
| Normes appliquées :                    | EN 61010-1 :2010                                              |
| Année de l'apposition du sigle CE : 14 |                                                               |
| Directive CEM 2004/108/CE              |                                                               |
| Normes appliquées :                    | EN 61326-1 :2013                                              |
| Directive RoHS II 2011/65/UE           |                                                               |

Les dispositions de la directive 2011/65/CE relatives à la limitation de l'utilisation de certaines substances

dangereuses dans les équipements électriques et électroniques sont respectées.

Les produits disposent des symboles illustrés suivants :

CE

Neuss, le 06.10.2014

BEKO TECHNOLOGIES GMBH

p.o. Christian Riedel Responsable gestion qualité **19 Index** Consignes de sécurité 6 **Danger Air comprimé** 9 **Danger Tension électrique** 6 Déclaration de conformité 86

Fiche technique 10 Personnel qualifié 6 **Zone d'utilisation** 7

| Headquarter<br>Deutschland / Germany<br>BEKO TECHNOLOGIES GMBH<br>Im Taubental 7<br>D - 41468 Neuss<br>Tel. +49 2131 988 0<br>beko@beko-technologies.de                                         | United Kingdom<br>BEKO TECHNOLOGIES LTD.<br>Unit 11-12 Moons Park<br>Burnt Meadow Road<br>North Moons Moat<br>Redditch, Worcs, B98 9PA<br>Tel. +44 1527 575 778<br>info@beko-technologies.co.uk                                                                | France<br>BEKO TECHNOLOGIES S.à.r.I.<br>Zone Industrielle<br>1 Rue des Frères Rémy<br>F - 57200 Sarreguemines<br>Tél. +33 387 283 800<br>info@beko-technologies.fr                         |
|----------------------------------------------------------------------------------------------------|----------------------------------------------------------------------------------------------------|----------------------------------------------------------------------------------------------------|
| Benelux<br>BEKO TECHNOLOGIES B.V.<br>Veenen 12<br>NL - 4703 RB Roosendaal<br>Tel. +31 165 320 300<br>benelux@beko-technologies.com                                                              | 中华人民共和国 <b>/ China</b><br>BEKO TECHNOLOGIES (Shanghai) Co.<br>Ltd.<br>Rm. 606 Tomson Commercial Building<br>710 Dongfang Rd.<br>Pudong Shanghai China<br>P.C. 200122<br>Tel. +86 21 508 158 85<br>info.cn@beko-technologies.cn                                 | Česká Republika / Czech Republic<br>BEKO TECHNOLOGIES s.r.o.<br>Na Pankraci 58<br>CZ - 140 00 Praha 4<br>Tel. +420 24 14 14 717<br>info.cz@beko-technologies.cz                            |
| <b>España / Spain</b><br>BEKO Tecnológica España S.L.<br>Torruella i Urpina 37-42, nave 6<br>E - 08758 Cervelló<br>Tel. +34 93 632 76 68<br>info.es@beko-technologies.es                        | 中華人民共和國香港特別行政區 /<br>Hong Kong SAR of China<br>BEKO TECHNOLOGIES LIMITED<br>Unit 1010 Miramar Tower<br>132 Nathan Rd.<br>Tsim Sha Tsui Kowloon Hong Kong<br>Tel. +852 5578 6681 (Hong Kong)<br>Tel. +86 147 1537 0081 (China)<br>tim.chan@beko-technologies.com | India<br>BEKO COMPRESSED AIR<br>TECHNOLOGIES Pvt. Ltd.<br>Plot No.43/1 CIEEP Gandhi Nagar<br>Balanagar Hyderabad<br>IN - 500 037<br>Tel. +91 40 23080275<br>madhusudan.masur@bekoindia.com |
| Italia / Italy<br>BEKO TECHNOLOGIES S.r.I<br>Via Peano 86/88<br>I - 10040 Leini (TO)<br>Tel. +39 011 4500 576<br>info.it@beko-technologies.com                                                  | 日本 / Japan<br>BEKO TECHNOLOGIES K.K<br>KEIHIN THINK Building 8 Floor<br>1-1 Minamiwatarida-machi<br>Kawasaki-ku, Kawasaki-shi<br>JP - 210-0855<br>Tel. +81 44 328 76 01<br>info@beko-technologies.jp                                                           | Polska / Poland<br>BEKO TECHNOLOGIES Sp. z o.o.<br>UI. Pańska 73<br>PL - 00-834 Warszawa<br>Tel. +48 22 855 30 95<br>info.pl@beko-technologies.pl                                          |
| South East Asia<br>BEKO TECHNOLOGIES S.E.Asia<br>(Thailand) Ltd.<br>75/323 Soi Romklao, Romklao Road<br>Sansab Minburi<br>Bangkok 10510<br>Tel. +66 2-918-2477<br>info.th@beko-technologies.com | 臺灣 <b>/ Taiwan</b><br>BEKO TECHNOLOGIES Co.,Ltd<br>16F5 No.79 Sec.1<br>Xintai 5th Rd. Xizhi Dist.<br>New Taipei City 221<br>Taiwan (R.O.C.)<br>Tel. +886 2 8698 3998<br>info.tw@beko-technologies.tw                                                           | USA<br>BEKO TECHNOLOGIES CORP.<br>900 Great SW Parkway<br>US - Atlanta, GA 30336<br>Tel. +1 404 924-6900<br>beko@bekousa.com                                                               |

Instruction originale en allemand.

Sous réserve de modifications techniques et d'erreurs typographiques. metpoint\_bdl\_portable\_manual\_fr\_10-192\_v04.